Руководство пользователя Системы ForteBusiness

# Оглавление

| 1. Общее описание Системы           | 4  |
|-------------------------------------|----|
| 2. Терминология                     | 5  |
| 3. Подготовка к работе              | 6  |
| 3.1. Вход в Систему                 | 6  |
| 3.2. Минимальные требования         | 6  |
| 4. Общие принципы работы с Системой | 7  |
| 4.1. Главная страница               | 7  |
| 4.2. Работа с документами           | 10 |
| 4.2.1. Импортировать                | 10 |
| 4.2.2. Отправить на подпись         | 11 |
| 4.2.3. Подписать                    | 11 |
| 4.2.4. Отправить в банк             | 11 |
| 4.2.5. Печать                       | 12 |
| 4.2.6. Удаление                     | 12 |
| 4.2.7. Экспорт                      | 12 |
| 4.2.8. Изменить                     | 12 |
| 4.2.9. Просмотр истории документа   | 13 |
| 4.2.10. Создать копию               | 13 |
| 4.2.11. Отозвать                    | 14 |
| 4.3. Сортировка данных              | 14 |
| 4.4. Виджеты                        | 15 |
| 4.5. Фильтры                        | 15 |
| 4.6. Шаблоны                        | 16 |
| 4.7. Статусы документов             | 17 |
| 5. Функциональность                 |    |
| 5.1. Продукты 👼                     | 17 |
| 5.1.1. Счета                        | 17 |
| 5.1.2. Депозиты                     | 20 |
| 5.1.3. Валютные контракты           | 22 |
| 5.1.4. Корпоративные карты          | 23 |
| 5.1.5. Кредиты/Овердрафты           | 26 |
| 5.1.6. Гарантии/Аккредитивы         | 27 |
| 5.2. Денежные операции 🗐            | 28 |
| 5.2.1. ForteX                       |    |
| 5.2.2. Заявления                    | 28 |
| 5.2.3. Переводы в тенге             |    |
| 5.2.4. Переводы в валюте            |    |
| 5.2.5. Переводы между счетами       | 43 |

| 5.2.6. Регулярные переводы      | 43 |
|---------------------------------|----|
| 5.3. Прочие операции 🗱          | 44 |
| 5.3.1. Документы в работе       | 45 |
| 5.3.2. Счета на оплату          | 45 |
| 5.3.3. Возвраты                 | 46 |
| 5.3.4. Отзывы платежей          | 47 |
| 5.3.5. Конвертация              | 49 |
| 5.3.6. Выписки                  | 50 |
| 5.4. Информация и предложения 🖻 | 51 |
| 5.4.1. Личный кабинет           | 51 |
| 5.4.2. Почта                    | 52 |
| 5.4.3. Новости                  | 53 |
| 5.4.4. Справочники              | 53 |
| 5.5. Настройки                  | 60 |
| 5.5.1. Информация               | 60 |
| 5.5.2. Настройки оповещений     | 61 |
| 5.5.3. Настройка быстрых ссылок | 62 |
| 5.5.4. Сброс настроек           | 63 |
| 6. Рекомендации по безопасности | 3  |

# 1. Общее описание Системы

Система ForteBusiness – это Система дистанционного банковского обслуживания корпоративных клиентов в режиме реального времени через интернет мобильные устройства. Позволяет осуществлять дистанционное управление своими счетами, депозитами, кредитами и картами, а также проводить платежи по своим счетам.

Система предоставляет доступ к следующим возможностям:

- 1. Просмотр информации об имеющихся банковских счетах/депозитах/кредитах/картах;
- 2. Просмотр информации об остатках и движении денег по банковскому счету;
- 3. Настройка справочников: получателей платежей, сотрудников организации;
- 4. Просмотр истории платежей и переводов;
- 5. Создание шаблонов платежных документов;
- 6. Создание регулярных поручений;
- 7. Отправка/прием электронных сообщений в/из Банка по каналу безопасных соединений;
- 8. Создание, импорт и отправка платежей и переводов денег по банковским счетам;
- 9. Покупка и продажа иностранной валюты.

# 2. Терминология

| АБС                              | Автоматизированная банковская система                                                                                                    |
|----------------------------------|----------------------------------------------------------------------------------------------------|
| Банк                             | AO «Forte Bank», включая его филиалы                                                                                                    |
| Виджет                           | графический автономный модуль в Системе, который можно<br>перемещать                                                                                           |
| Выпадающее меню                  | Список операций, который появляется при нажатии клавишей мыши по<br>заголовку операций системы                                                                 |
| Клиент                           | Юридическое лицо или индивидуальный предприниматель, подключенный к Системе                                                                                    |
| Маскированный номер<br>карты     | Номер карты, который отображается не полностью (первые и последние четыре цифры) согласно политике безопасности международных платежных систем                 |
| Система ForteBusiness            | Программный комплекс (включая программное обеспечение)<br>позволяющий предоставлять электронные банковские услуги<br>посредством сети Интернет (далее Система) |
| Фильтр                           | Программный инструмент, позволяющий отображать данные по<br>заданным параметрам                                                                                |
| Электронные банковские<br>услуги | Услуги, связанные с предоставлением Банком Клиенту банковских услуг<br>дистанционно посредством Интернета через Систему                                        |

1.

# 3. Подготовка к работе

# 3.1. Вход в Систему

Для начала работы с Системой выполните следующее:

На сайте Банка перейдите по ссылке <u>https://b.forte.bank</u> или введите адрес в адресной строке браузера. На экране появится форма входа в интернет-банкинг.

|        | Вход в систему         |   |
|--------|------------------------|---|
| Полан  |                        | - |
| Парола | 0                      |   |
|        |                        |   |
|        | Войти                  |   |
|        | Восстановление пароля  |   |
|        | Советы по Везопасности |   |

- 2. Ознакомьтесь с советами по безопасности, которые расположены на форме входа в Систему.
- 3. Введите логин и пароль на вход в Систему. Нажмите кнопку «Войти».
- 4. Выберите нужную компанию, если Вы имеете полномочия работать от лица нескольких компаний.

| Выберите компанию: |  |
|--------------------|--|
| ТОО "Ромашка"      |  |
| ИП "Радуга"        |  |

В случае если пользователь является уполномоченным лицом в одной компании, то Система не выводит форму для выбора компании.

5. Введите сгенеренный код от ОТП токена (Digipass) и далее нажмите на кнопку Отправить.

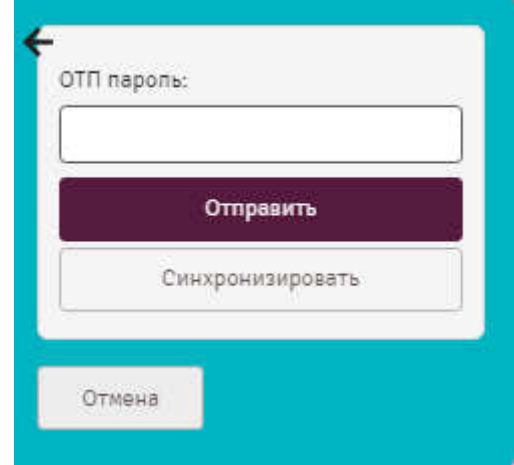

### Важно!

При неправильном вводе логина/пароля несколько раз учетная запись заблокируется.

При повторных попытках входа в таком случае на экране появится сообщение о блокировке. Для разблокировки необходимо обратиться в Банк.

# 3.2. Минимальные требования

Для работы с Системой рекомендуется использовать один из следующих интернет-браузеров:

- FireFox допустимо использование с версии 44.0;
- Chrome допустимо использование с версии 55.0.2;
- Internet Explorer допустимо использование с версии 10;
- Орега допустимо использование с версии 40.0.23;

• Safari – допустимо использование с версии 10.1.2001.

# 4. Общие принципы работы с Системой

# 4.1. Главная страница

После удачного входа открывается главная страница, которая визуально поделена на несколько областей.

| 🔗 ForteBusiness 🛛 🕷                             | бр <mark>ания</mark> нат InPir <b>iana</b> | P I                        | Romon 📮                                                                                                    | 🗘 🕣 Sweg                 |
|-------------------------------------------------|--------------------------------------------|----------------------------|----------------------------------------------------------------------------------------------------|--------------------------|
| nahan đ                                         | ø                                          | 090<br>808<br>008          | ø                                                                                                    | 10:10<br>20 ноня 2018 г. |
| КУЩИЕ СЧЕТА                                     |                                            | • Добазить                 | 🟠 ИЗБРАННОЕ                                                                                                    | đ                        |
| TOO "Inftion / sames ····                       | T00 "In                                    |                            | Личный кабинат                                                                                                    | ÷                        |
| KZ657 17474 🕣 Jernewit<br>Paccentown pyfina     | KZ787     Inntap Cills                     | 778 🗐 Armonik              | Почте                                                                                                    | •                        |
| Demean: AO "ForteBank" a r. Anwara              | Филиал: AO "ForteBank" s                   | аг. Алматы                 | 🔜 задачи                                                                                                    |                          |
| Плановай остатон:<br>-821 928,47 # 250 000,00 # | Плановый остаток:<br>258 594,22 1          | Остатон:<br>100 000,00 \$  | Ожидающие подписи                                                                                                    | 43                       |
| :00 "Ini <mark>t / <u>casica</u></mark>         | T00 "InF                                   | V taking                   | Готовы к отправие                                                                                                    | 79                       |
| KZ6877 7388 🔘 200000                            | • KZ667 176<br>Takra                       | B2Z 🧕 🗾 Zermoni            | 💱 КОРС ВАЛЮТ                                                                                                    |                          |
| мпнал: AQ "ForteBank" в г. Алматы               | Филиал: AO "ForteBank" s                   | аг. Алматы                 | Покути                                                                                                    | а: Продена:              |
| лановый остаток:<br>33 084,02 € 50 000,00 €     | Плановый остаток:<br>-614 964 354,77 7     | Octatos:<br>1 000 000,00 Ť | КАЛЬКУЛЯТОР ВАЛЮТЬ                                                                                                    |                          |
| Показать все                                    |                                            |                            | Tergan KZT +                                                                                                    |                          |
|                                                 |                                            |                            | Terrent                                                                                                    | 11                       |
| рты                                             |                                            | + Добазить                 |                                                                                                    |                          |
| ИНАНСОВАЯ ДИНАМИКА 🔺 <u>Сирита</u>              |                                            |                            |                                                                                                    |                          |
| le rog * 2018 * Bce * Bce overe *               |                                            | Остаток. *                 |                                                                                                    |                          |
| 190004 J<br>Vertice A                           |                                            |                            |                                                                                                    |                          |
| 10000 0<br>10000 4<br>10000 2                   |                                            |                            |                                                                                                    |                          |
| 90000 F                                         |                                            |                            |                                                                                                    |                          |
| 1490000,4<br>1490000,2                          |                                            |                            |                                                                                                    |                          |
| 19991 1:<br>Bellin Bellin alli Bellin all       | ana ana anja aminina                       | arrita netja pesta         |                                                                                                    |                          |
| Счет: Все счета<br>Пернод: 2018                 | Приходы:<br>0,00 КZТ                       | Расходы:<br>0,00 KZT       |                                                                                                    |                          |
| формация о банке Поесс-и                        | ентр                                       |                            | 00                                                                                                    | низаята Мобильный Банко  |
| формация о банка Новости                        | DR.                                        | orte Bank                  | Conventional on                                                                                                    | re Soogle Pla            |
| івианты банка                                   | В                                          | се прева защищены.         | Tree services in the service of the service of the |                          |
| тензии и решених                                |                                            |                            |                                                                                                    |                          |
| нетность                                        |                                            |                            |                                                                                                    |                          |

Отделения

1. В верхней области отображаются: данные клиента и пользователя Системы, счета/депозиты/карты/кредиты клиента. При нескольких доступных пользователю организациях - возможно выбрать организацию из выпадающего списка.

При выборе другой организации на Главной странице отобразятся данные выбранной организации.

Онлайн чат для общения с менеджером Банка можно открыть, нажав на значок:

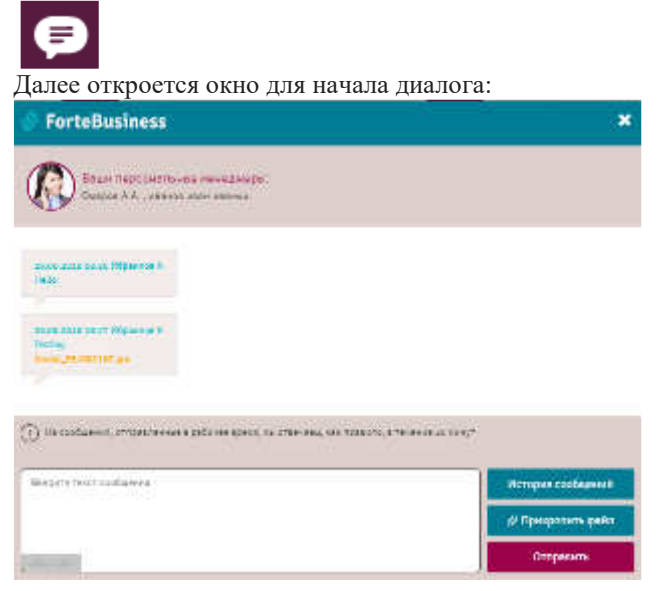

**Форма поиска** – поиск в Системе осуществляется по номеру документа, назначению, счету, названию шаблона, получателю и БИНу:

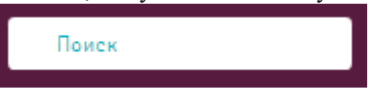

Кнопка уведомлений Системы с отображаемым на ней количеством новых уведомлений, поступивших клиенту:

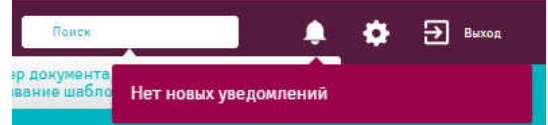

Ссылка уведомления переводит на страницу, где можно просмотреть событие, о котором поступило уведомление. В уведомлениях отображаются события, для которых настроен внутрисистемный канал оповещений (подробнее в разделе «<u>Настройки оповещений</u>»).

<u>Кнопка настроек</u>:

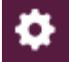

Кнопка выхода из Системы:

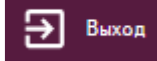

2. Ниспадающее меню – отображается только при нажатии на область рядом с пунктом меню «Главная»:

| Главная | 6                    | ٥                      | 1900<br>900<br>9009 |                |
|---------|----------------------|------------------------|---------------------|----------------|
|         | Текущие счета        | ForteX                 | Документы в работе  | Личный кабинет |
|         | Депозиты             | Заявления              | Счета на оплату     | Почта          |
|         | Валютные контракты   | Переводы в тенге       | Возвраты            | Новости        |
|         | Корпоративные карты  | Переводы в валюте      | Отзывы платежей     | Справочники    |
|         | Кредиты/Овердрафты   | Переводы между счетами | Конвертация         | Онлайн-чат     |
|         | Гарантии/Аккредитивы | Регулярные переводы    | Выписки             |                |

Данное меню содержит ссылки на разделы Системы:

ФИНАНСОВАЯ ДИНАМИКА . Скрыть

- Главная (см. раздел «<u>Главная</u>»);
- Продукты 🧐 текущие счета, депозиты, валютные контракты, корпоративные карты, кредиты/овердрафты и гарантии/аккредитивы (см. раздел «<u>Продукты</u>»);
- Денежные операции ForteX, заявления, переводы в тенге (платежное поручение, зарплатное отчисление, пенсионное отчисление, социальное отчисление, обязательное медицинское страхование), переводы в валюте, переводы между счетами, регулярные переводы (см. раздел «Денежные операции»);
- Прочие операции документы в работе, счета на оплату, возвраты, возвраты, отзывы платежей, конвертация, выписки(см. раздел «Прочие операции»);
- Информация и предложения личный кабинет, почта, новости, справочники, онлайн-чат (см. раздел «Информация и предложения»).
- 3. Основная рабочая область содержит в себе следующие разделы:
  - <u>Виджеты</u> счетов, депозитов, кредитов/овердрафтов, корпоративных карт, валютных контрактов, гарантий/аккредитивов (с кнопками добавления);
  - Отображение финансовой динамики отображение статистики по счетам, валютам в разные периоды времени (год, квартал, месяц):

| Вагод 🔻             | 2018 💌       | Bce 🔻  | Все счета | •    |         |        |          |         | Ост    | аток 🔻 |
|---------------------|--------------|--------|-----------|------|---------|--------|----------|---------|--------|--------|
| 1500001.0           |              |        |           |      |         |        |          |         |        |        |
| 1500000.8           |              |        |           |      |         |        |          |         |        |        |
| 1500000.6           |              |        |           |      |         |        |          |         |        |        |
| 1500000.4           |              |        |           |      |         |        |          |         |        |        |
| 1500000.2           |              |        |           |      |         |        |          |         |        |        |
| 500000.0            |              | •      |           |      |         |        |          |         |        |        |
| 499999.8            |              |        |           |      |         |        |          |         |        |        |
| 499999.6            |              |        |           |      |         |        |          |         |        |        |
| 1499999.4           |              |        |           |      |         |        |          |         |        |        |
| 1499999.2           |              |        |           |      |         |        |          |         |        |        |
| 1499999.0<br>январь | февраль март | апрель | май       | июнь | июль    | зегуст | сентябрь | октябрь | ноябрь | декабр |
|                     |              |        |           |      |         |        |          |         |        |        |
| Счет: Все с         | чета         |        |           |      | Приходь | 1:     |          | Расход  | bl:    |        |
| Период: 20          | 18           |        |           |      | 0,00 KZ | Т      |          | 0,00 KZ | ZT     |        |

Раздел «<u>Избранное</u>»:

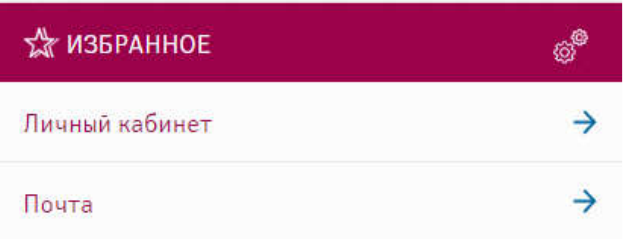

• Задачи – документы, которые ожидают действия от клиента или выставленные счета:

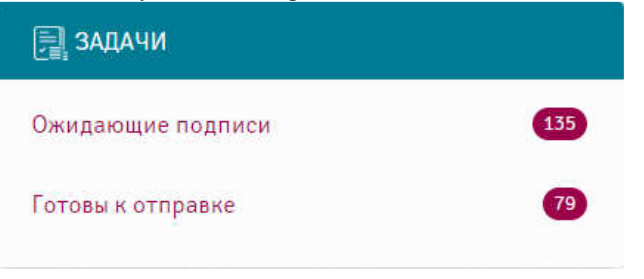

• Стандартные безналичные курсы валют на текущую дату, по которым осуществляется Конвертация:

| π        |                                                 |
|----------|-------------------------------------------------|
| Покупка: | Продажа:                                        |
| 397.0000 | 392.0000                                        |
| 5.7400   | 5.6000                                          |
| 320.5000 | 332.0000                                        |
|          | Т<br>Покупка:<br>397.0000<br>5.7400<br>320.5000 |

• Калькулятор валют, где клиент может посчитать сумму покупки и продажи по стандартным курсам валют:

| 1.      | KZT 💌 |   |
|---------|-------|---|
| Покупаю |       | Ļ |
|         | KZT 🕶 |   |

- 4. В нижней области размещены следующие ссылки:
  - информация о Банке информация о Банке, реквизиты Банка, лицензии и решения, отчетность, отделения;
  - новости пресс-центра;
  - ссылки на мобильные приложения интернет-банкинга в AppStore и GooglePlay.

В зависимости от данных клиенту полномочий могут отображаться не все разделы.

# 4.2. Работа с документами

Для работы с документами доступны следующие действия:

- 1. Создание (более подробно смотрите в разделе «Денежные операции»);
- 2. Импорт;
- 3. Отправка на подпись;
- 4. Подпись;
- 5. Отправка в банк;
- 6. Печать;
- 7. Удаление;
- 8. Отправка на доработку;
- 9. Экспорт в Excel;
- 10. Изменение;
- 11. Просмотр истории документа;
- 12. Создание копии;
- 13. Создание Регулярного;
- 14. Отзыв.

|--|

# 4.2.1. Импортировать

Система позволяет импортировать документы из файлов в формате MT/1C/MTJDE/XML. Для импорта документов необходимо нажать кнопку «Импортировать» и выбрать нужный формат.

Импортировать Импорт МТ Импорт 1С Импорт MTJDE

В появившемся окне выберите файл:

| Импорт документов                  | *                                            |
|------------------------------------|----------------------------------------------|
| <ul> <li>Выберате файл</li> </ul>  |                                              |
| Если Система не может распознать ф | ормат файла, то на экране появится сообщение |
| Импорт документов                  | ×                                            |
| Выбранный Файл:                    |                                              |
| My java ixt                        |                                              |
| Фейп но можех быть обреботен       |                                              |
| d <sup>а</sup> Виберите фойл       |                                              |

Успешно импортированный документ отображается в списке документов со статусом «Новый».

### 4.2.2. Отправить на подпись

Данное действие доступно только для документов в статусе «Новый».

Для отправки на подпись документа/документов выберите нужный документ в списке, установив крыж в левом боксе

| строки платежа, который требуется подписать | и нажмите кнопку «От | править на подпись» | Exergencerererererer |
|---------------------------------------------|----------------------|---------------------|----------------------|
|                                             | 1                    |                     |                      |

Для отправки на подпись отдельного документа нажмите кнопку \*\*\* напротив документа и выберите «На подпись» в выпадающем списке:

|    | На лидпись                      |
|----|---------------------------------|
|    | Sepanata                        |
|    | November 1997                   |
|    | lika zgene                      |
|    | Constantine and a series of the |
|    | bilist wat in a                 |
| Πο | спе отправки на полнись п       |

После отправки на подпись документ отобразится в списке документов со статусом «Ожидает подписания». Данный документ доступен для редактирования. При редактировании документа он вновь приобретет статус «Новый».

## 4.2.3. Подписать

Данное действие доступно только для документов в статусе «Ожидает подписания».

Для подписи документа/документов выберите нужный документ в списке документов и нажмите кнопку «Подписать»

| <i>(М</i> Подписать | . Для подписи отдельного | документа нажмите | е кнопку *** | напротив документа и | и выберите «Подписать» в |
|---------------------|--------------------------|-------------------|--------------|----------------------|--------------------------|
| выпадаюц            | цем списке               |                   |              |                      |                          |

Подписать

# 4.2.4. Отправить в банк

Данное действие доступно только для документов в статусе «Ожидает отправку».

Для отправки в банк документа/документов выберите нужный документ в списке документов и нажмите кнопку

| «Отправить в банк»                | . Для отправки отдельного документа нажмите кнопку *** | напротив документа и |
|-----------------------------------|--------------------------------------------------------|----------------------|
| выберите «Отправить в банк» в вып | адающем списке                                         |                      |

Отправить в банк

После отправки в банк документ отобразится в списке документов со статусом «Отправлен в банк» (при корректном прохождении контролей), далее «Принят АБС» и «Исполнен».

## 4.2.5. Печать

Для печати документа выделите один документ или несколько в списке и нажмите кнопку «Печать» — Печать. Также для печати отдельного документа можно нажать кнопку \*\*\* напротив документа и выбрать «Печать» в выпадающем списке:

Печать

Затем браузер автоматически скачает pdf-файл с печатной формой платежа. При печати нескольких платежей они будут загружены в один pdf-файл.

## 4.2.6. Удаление

Действие удаления доступно только для неотправленных документов (в статусе «Новые», «Ожидает подписания», «Ожидает отправки»).

Выделите документ в списке и нажмите кнопку «Удалить» или нажмите кнопку \*\*\* напротив документа и выберите «Удалить» в выпадающем списке.

Удалить

После удаления документ отобразится в списке документов со статусом «Удалён».

# 4.2.7. Экспорт

Для экспорта документов необходимо нажать кнопку 🗈 экспорта. Далее выбрать формат и кодировку

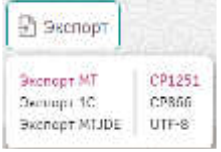

Система автоматически сформирует файл или предложит сохранить данный файл. В файле будут сформирован согласно правилам форматов- MT100, MT102, 1С и MTJDE.

### 4.2.8. Изменить

Для просмотра или изменение документа необходимо нажать кнопку \*\*\* напротив документа и выбрать «Изменить» в выпадающем списке.

Откроется окно редактирование документа.:

| TRATEN.                  | 027078            | NB DOKINE      | 47,4              |                   |                |                      |            |     |
|--------------------------|-------------------|----------------|-------------------|-------------------|----------------|----------------------|------------|-----|
|                          |                   |                |                   |                   |                | Million              |            |     |
| рехонные                 |                   |                | COMPLETE:         |                   |                | деталитирация        |            |     |
| annan 178                |                   |                | Назанирска        | 4520 00           | c/945.2 X •    | Hange:               | 20146      |     |
| ariyani neo              |                   |                | essiste i         | MAT               | 1 <b>4</b>     | tars graper m        | 1747 1946  |     |
| ia d7                    |                   |                | 100               | 4                 |                | Среский литеро       |            |     |
| NOT 6,0                  | <b>1</b>          | *              | 0.m               | nezindz           | 8 - 3 <b>8</b> | Determination of the | 37.57.2018 | 82  |
| oranski a dens           | same ja           |                | BFT Same          | Sincere           | 84             | town                 |            | 4.0 |
| yoneren in               | and t             |                | bore              | and bearing Space | al.            | c-uc)199             |            |     |
| n Syntemp - Son          | ar (              |                | Rhanska<br>boskat |                   |                | 6(2:5)ma 677         |            |     |
| n                        | . 200             | neets<br>Jeles | 1                 | an tau sa jawata  | til stepyt     | anamis Cramin nearly |            |     |
|                          | I Serone-Silaanin | 6-3-8          |                   |                   |                |                      |            |     |
|                          | longes a second   |                |                   |                   |                |                      |            |     |
| 00000013368<br>\$2256676 |                   |                |                   |                   |                |                      |            |     |

Из данного окна доступны следующие действия над документами:

1. Создать шаблон;

- 2. Создать копию;
- 3. Повторить откроется форма создания регулярного перевода;
- 4. Подписать доступно для документов, ожидающих подписи;
- 5. Печать;
- 6. На подпись доступно только для документов в статусе «Новый»;
- 7. Отозвать доступно для отправленных документов;
- 8. Редактировать доступно только для документов в статусах «Новый»;
- 9. Удалить доступно только для документов в статусах «Новый», «Ожидает подписания», «Ожидает отправки»;
- 10. Сохранить доступно только для документов в статусах «Новый».

Аналог операции изменить - операция «Вернуть на доработку» - возвращает документ в статус «Новый»

Вернуть на доработку

# 4.2.9. Просмотр истории документа

Историю документа можно просмотреть, нажав кнопку \*\*\* напротив документа и выбрав «История документа» в выпадающем списке. Также возможно открыть документ на просмотр и открыть вкладку «История документа» в открывшемся окне.

В истории документа отображается следующая информация:

- Дата и время смены статуса;
- Пользователь, который инициировал смену статуса;
- Начальное состояние предыдущий статус документа;
- Конечное сообщение новый статус документа;
- Сообщение сообщение из банка.

| Платежи в ин. валюте |                   |                       |                      | ×             |
|----------------------|-------------------|-----------------------|----------------------|---------------|
| платеж               | ИСТОРИЯ ДОКУМЕНТА |                       |                      |               |
| 4 4 4                |                   |                       |                      |               |
| Дете и врами         | Пользоратиль      | Начальное состояние   | Конечное состояние   | Сообщение     |
| 25.04.2018 08:53     | Ибр нет (7)       | Новые                 | Ожидающие подписания |               |
| 25.04.2018 08:51     | dot<br>• [10] •   | Hobble                | Новые                |               |
| Отмена               | Создать шаблон    | Создать колико Печать | Подлисать Удалить    | Редактировать |

Из данного окна доступны следующие действия над документами:

- 1. Создать шаблон;
- 2. Создать копию;
- 3. Повторить откроется форма создания регулярного перевода;
- 4. Подписать доступно для документов, ожидающих подписи;
- 5. Печать;
- 6. На подпись доступно только для документов в статусе «Новый»;
- 7. Отозвать доступно для отправленных документов;
- 8. Редактировать доступно только для документов в статусах «Новый»;
- 9. Удалить доступно только для документов в статусах «Новый», «Ожидает подписания», «Ожидает отправку»;
- 10. Сохранить доступно только для документов в статусах «Новый».

### 4.2.10. Создать копию

В Системе предоставлена возможность создания копии любого документа.

Для создания копии нажмите кнопку \*\*\* напротив записи документа и выберите «Создать копию» в выпадающем списке. Также можете открыть документ на просмотр и нажать кнопку «Создать копию» в открывшемся окне. Результатом данного действия будет открытая форма платежа, заполненная значениями копируемого платежа.

И

Номер

### 4.2.11. Отозвать

Для отзыва документа необходимо выделить документ в списке и нажать кнопку \*\*\* напротив документа и выбрать «Отозвать» в выпадающем списке. Отзыв возможен только документов, которые в статусе = Отправлен в банк.

Отозвать

| O | ткроется | окно, в | в котором | заполнены | данные | отзываемого | документа: |
|---|----------|---------|-----------|-----------|--------|-------------|------------|
|---|----------|---------|-----------|-----------|--------|-------------|------------|

| Создание отзыва пло                    | T542                                                                                                    | ×         |
|----------------------------------------|----------------------------------------------------------------------------------------------------|-----------|
| 00                                     | aus                                                                                                    |           |
| 000000                                 |                                                                                                    |           |
| 10 cm ca                               | 30325575                                                                                                    |           |
| Lette donasterte.                      | P1.11.7763.31:55                                                                                                    |           |
| изавуенак рокулен                      | í.                                                                                                    |           |
| -                                      | Платовина порячение                                                                                                    |           |
| is observed to $\eta_{1}$ as $\pi_{2}$ | nikodaya                                                                                                    |           |
| Parates                                | No server and approx - 4823800 (and 10.1100) and there are a particular to constrain<br>10.1100 (and 10.1100) and 10.1100 (and 10.1100) and 10.1100 (and 10.1100) (and 10.1100) (and 10.11 |           |
| Revealed and                           |                                                                                                    |           |
| typning.                               | 0. <b>1.1.1.1.1.1.1.1.1.1.1.1.1.1.1.1.1.1.1</b>                                                                                                    |           |
| the entropy                            |                                                                                                    |           |
| None                                   |                                                                                                    | ner Damer |

Документ отобразится в списке со статусом «Отправлен на отзыв». Действие доступно только для документов, отправленных в банк, но еще не исполненных. Созданный отзыв сохраняется в разделе Отзывы в статусе = Новый, по документу также необходимо выполнить действия – Отправить на подпись, Подписать, Отправить в банк, чтобы отзыв был обработан со стороны Банка. Отзыв работает в режиме онлайн, в случае если Банк согласен с возможностью отзыва, документ отзыва меняет статус на Исполнен, а отзываемый документ меняется на Отозван, если со стороны Банка идет отказ, то статус документа отзыва меняется на Отказан, а отзываемый документ возвращается к статусу = Отправлен в банк.

# 4.3. Сортировка данных

Для удобства поиска данных в Системе реализованы следующие возможности:

1. Сортировка данных – при нажатии на заголовок столбца таблицы записи отсортировываются по убыванию или

возрастанию, о чем свидетельствуют соответствующие кнопки рядом с заголовком столбца (

- Переход по страницам осуществляется с помощью группы кнопок
   1 2 4 5 , при нажатии на которые можно переходить со страницы на страницу и просматривать записи. Количество отображаемых записей настраивается под таблицей с записями с помощью выпадающего списка
   Отображать на странице 10 (10 20 50 100 7)
  - (10, 20, 50 или 100 записей).
- 3. Перемещение столбцов таблицы. В Системе существует возможность переместить столбцы таблицы так, как

это будет удобнее клиенту. Для этого необходимо нажать на кнопку над наименованием столбца так,

<=→ Номер

- чтобы она приняла вид стрелки и переместить в нужное положение.
- 4. Настройка отображения столбцов. Также возможно отключить/включить отображение столбцов в таблице. Для

этого необходимо нажать кнопку настройки в заголовке таблицы 🔤 и отметить галочки напротив столбцов, которые нужно отображать.

Dispetation
Dispetation
Dispetation
Dispetation
Dispetation
Dispetation
Dispetation
Dispetation
Dispetation

В списке таблицы отображаются только отмеченные столбцы.

## 4.4. Виджеты

В Системе счета, депозиты, кредиты, корпоративные карты, гарантии/аккредитивы и валютные контракты представлены в виде виджетов.

| TOO "In ut               | ••••           |
|--------------------------|----------------|
| • КZ307 17В              | ОА 💽 Активный  |
| Филиал: AO "ForteBank" в | г. Алматы      |
| Плановый остаток:        | Остаток:       |
| 956 166,00 〒             | 1 500 000,00 Ŧ |

Виджеты возможно перемещать и упорядочивать. Для этого необходимо щелкнуть по заголовку, при этом на виджете

появится изображение стрелки и его можно переместить в нужное местоположение:

Возможно изменение наименования виджета. Для изменения наименования счета в Системе нажмите кнопку изменения рядом с наименованием. Наименование станет доступным для редактирования.

| Главный счет 🥢                           |                            |
|------------------------------------------|----------------------------|
| • КZ307: 517В                            | AKTHERERER                 |
| Филиал: AO "ForteBank" в і               | r. Алматы                  |
| Плановый остаток:<br>956 166,00 <b>T</b> | Остаток:<br>1 500 000,00 Т |

После окончания редактирования щелкните левой кнопкой мыши по области вне наименования счета. Новое наименование автоматически сохранится в Системе.

Для каждого виджета есть список действий, который доступен по нажатию кнопки

# 4.5. Фильтры

Фильтры для таблиц. С помощью фильтров можно искать конкретные записи. Поиск осуществляется по следующим видам данных:

- Текстовые данные данные вводятся в текстовое поле. Возможен поиск по частично введенному слову;
- Даты дату можно ввести вручную в формате «ДД.ММ.ГГГГ » или выбрать в выпадающем календаре;

| file. | puin | Д    |      |     |    |     | - 24 | 茴   | 1   | De   | NCR | Ę.  |     |
|-------|------|------|------|-----|----|-----|------|-----|-----|------|-----|-----|-----|
|       |      | ř.   | mp Z | 218 |    |     |      |     | 140 | n: 2 | 019 |     | ٠   |
| De    | 数    | 4    | 1    | th. | 26 | 311 | 10   | 'n. | -   |      | 16- | 100 | 10  |
|       |      |      |      |     | 3  | 55  |      |     |     |      |     |     |     |
| 1     |      |      | 7    | 07  | 8  | 17  | 7    | 1   |     | 5    |     | 3   | 3   |
| 11    | 11   | 15   | 4-   | 15  | 18 | 11  | 2    | 10  | 11  | 14   | 11  | 14  | 15  |
| 18    | 12   | 20   | 21   | 17  | 25 | 24  | 18   | 1/  | 26  | 11   | 22  | 21  | 212 |
| 35    | -26  | - 27 | 28   | -29 | 30 |     | 33   | 24  | 25  | 35   | 17  | 28  | 29  |
|       |      |      |      |     |    |     | 70   | 71  |     |      |     |     |     |
|       |      |      |      |     |    |     |      |     |     |      |     |     |     |

• Статусы, настроенные периоды, типы документов – в виде ссылок:

| Claryc               |                               |                       |
|----------------------|-------------------------------|-----------------------|
| Все статусы          |                               |                       |
| Новые                |                               |                       |
| Ожидающие подписания |                               | Все типы              |
| Ожидающие отправку   |                               | Все операции          |
| В обработке          |                               | Платёжное поручение   |
| Исполненые           |                               | Зарплатное отчисление |
| Отозванные           |                               | Пенсионное отчисление |
| Содержащие ошибки    | за месяц за неделю за сегодни | Социальное отчисление |

• Выпадающие списки:

| Счет плательщ | ика   |   |
|---------------|-------|---|
| Все счета     |       | • |
| Все счета     |       |   |
| KZ307         | 17B0A |   |
| KZ667         | 17B2Z |   |

# 4.6. Шаблоны

1.

При осуществлении периодических платежей очень удобны шаблоны – «черновики» документов с заранее заполненными данными.

Шаблоны в Системе предусмотрены для следующих документов:

- Платежи (платежное поручение, зарплатное отчисление, пенсионное отчисление, социальное отчисление, обязательное медицинское страхование);
- Международный перевод валюты;
- Конвертация валюты;
- Перевод между счетами.

Для работы с шаблоном необходимо нажать на кнопку «Шаблоны» В рабочей области документа. К списку шаблонов также как и к документам возможно применить фильтры и сортировку (см. разделы «<u>Фильтры</u>» и «<u>Сортировка данных</u>»).

Создание шаблона проводится на примере документа, например, «Платежное поручение»:

- Перейдите по ссылке «Денежные операции» «Платежи»:
  - Платежные поручения в национальной валюте 14

| PAGONNE  | шаблоны            | Semeral Bowgers Score              | Пераор                | ×                  | Tionex          |             | Q            | Pamp            | на в фильт  |  |
|----------|--------------------|------------------------------------|-----------------------|--------------------|-----------------|-------------|--------------|-----------------|-------------|--|
| + Создат | в 🔄 Инстартировать | 😰 Отправать на падпись             | <b>ев</b> , Портисать | 🗊 Отпримять и банк | <b>Ф</b> Пецать | T Stering   | 2) Sociality |                 |             |  |
| • 2 2 •  | Счет плательщика   | flonyer                            | ene                   |                    | lim             | Дата        | ŝ            | -<br>lyauz      | -<br>Статус |  |
| 162      | In tion            | НАО ГК Преантольст<br>К/ спосонула | тоо для граждан       | Пенсионно          | е отчисление    | 26.04.20191 | 2:00 13      | r<br>995,00 KZT | Новые       |  |

2. Откройте документ, который содержит требуемые для шаблона реквизиты и выберите операцию «Создать шаблон»:

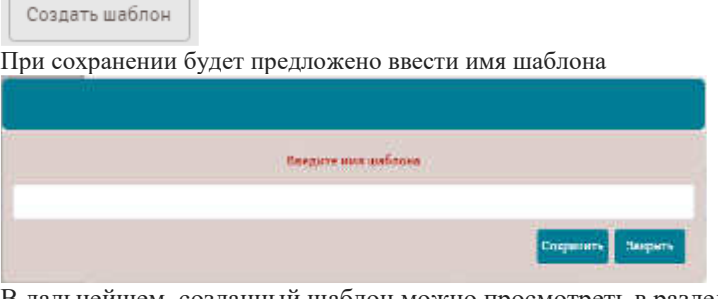

В дальнейшем, созданный шаблон можно просмотреть в разделе «Шаблоны» соответствующего типа операций:

| Рабочия писсо |              | Horan Similari | acheont | פ | бонск | Q     | водельдилер 👻 |
|---------------|--------------|----------------|---------|---|-------|-------|---------------|
| + Создать     | T Yumme      |                |         |   |       |       |               |
| + 7 2 4 8 2 4 |              |                |         |   |       |       |               |
|               | tury or rena |                | ũ.      |   |       | Суйха | ciarge C      |

Необходимо учесть, что в случае создания платежа, надо заполнить все обязательные поля! В случае если поля не заполнены, Система выдаст ошибку и не даст сохранить платеж до ввода всех обязательных полей.

Неактуальные шаблоны можно удалить. Для этого надо выделить шаблон и нажать кнопку «Удалить». Статус шаблона будет заменен на «Удален»

При создании документа предлагается возможность выбора ранее созданного шаблона.

| Создание Платежного поручения |            |                | ×                           |
|-------------------------------|------------|----------------|-----------------------------|
| платеж                        |            |                |                             |
|                               |            | Шеблоны        | *                           |
| отправитель                   | получатель | детали платежа | Georgatinowa<br>333<br>rect |

# 4.7. Статусы документов

В Системе существуют следующие статусы документов:

- 1. Новый документ создан и сохранён;
- 2. Ожидает подписания документ ожидает подписи;
- 3. Ожидает отправку документ подписан;
- 4. Принят в АБС документ принят АБС;
- 5. Отозван документ отозван клиентом;
- 6. Ошибка от АБС от АБС получена ошибка при обработке документа;
- 7. Удалён документ удалён (возможно только для документов в статусе «Новые», «Ожидает подписания» и «Ожидает отправку»);
- 8. Исполнен документ исполнен банком.

# 5. Функциональность

# 5.1. Продукты 🗐

В данном разделе доступны счета, депозиты, валютные контракты, корпоративные карты, кредиты/овердрафты и гарантии/аккредитивы. В Системе они отображаются в виде виджетов.

Они доступны на главной странице Системы и в разделе «Продукты», на отдельных вкладках, где предоставлена более полная информация.

# 5.1.1. Счета

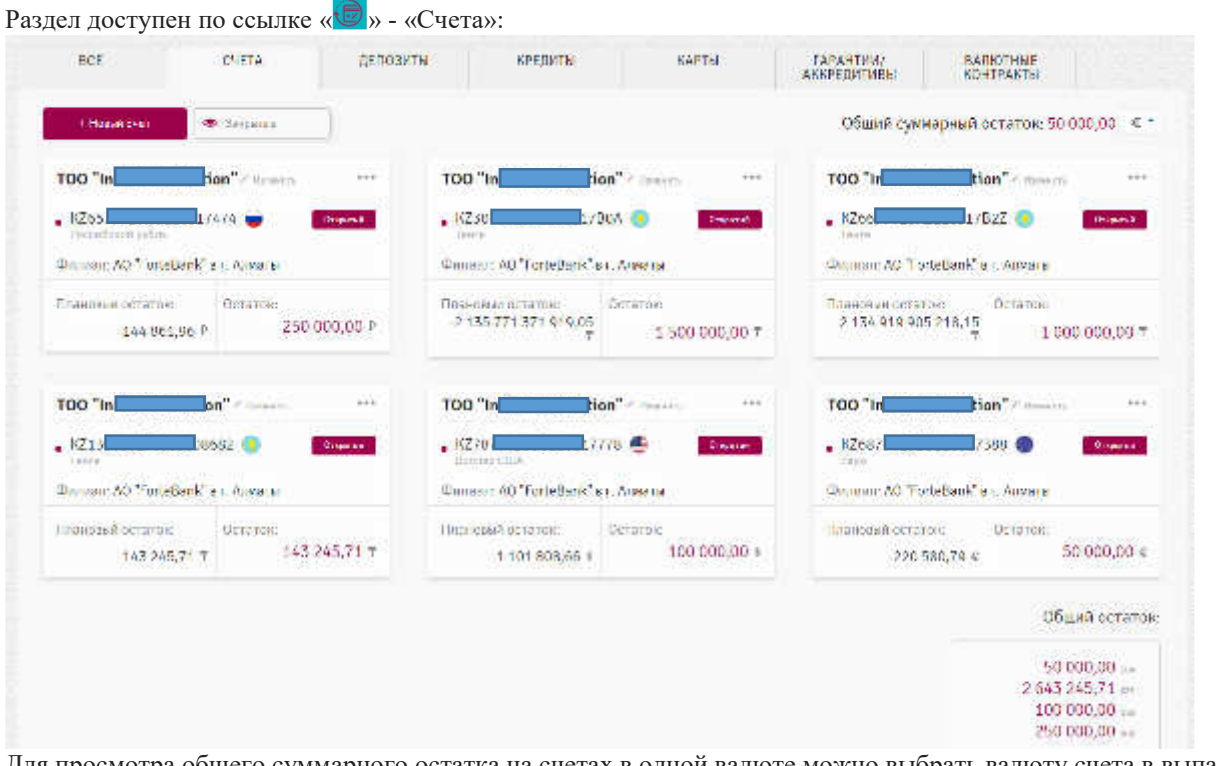

Для просмотра общего суммарного остатка на счетах в одной валюте можно выбрать валюту счета в выпадающем списке Общий суммарный остаток: 50 000,00 или прокрутить страницу вниз до информации об общем остатке по всем валютам, в которых есть счета:

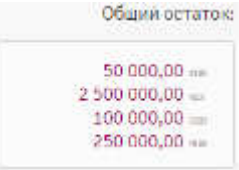

Для удобства работы можно настроить отображение закрытых счетов.

Для просмотра информации о закрытых счетах нажмите кнопку 💁 Закрытые . После нажатия кнопка поменяет вид

• Закрытые, а в списке появятся счета со статусом «Закрытый». При этом закрытые счета будут также отображаться на главной странице.

Для работы с операциями по конкретному счету нужно нажать кнопку \*\*\* в верхнем правом углу виджета.

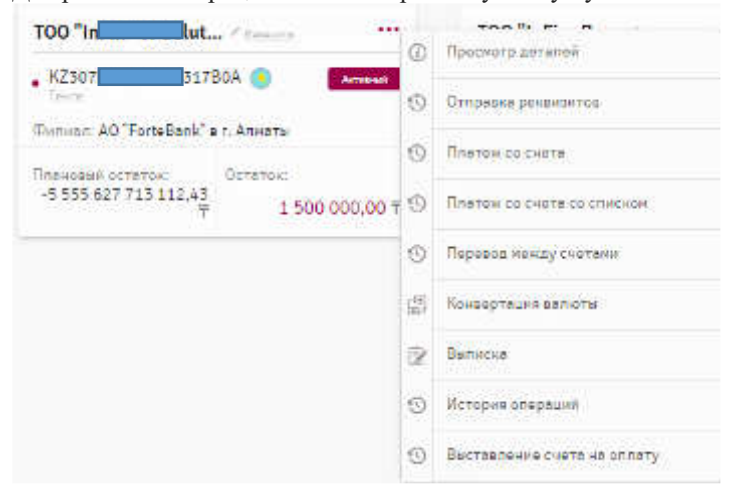

Операция «**Просмотр деталей**» перейдет на вкладку «**Реквизиты**», где отражаются основные параметры счета. Счет можно выбирать из списка справа:

| roo "lin                        | ton"                     | BOE CHETA       |
|---------------------------------|--------------------------|-----------------|
| lovep:                          | 5696 J.c. (45            | → 878 aton •    |
| alertar.                        | 189                      | → 87/1 12804 0  |
| a -                             | Tesymme                  | → H20 N17602 @  |
| bar an                          | AD Totelland" Kir Areans |                 |
| ала сторысні<br>Селаг           | 06402017                 | 3 10/2 10/201 0 |
| ala sakek izit.<br>Nas          |                          | → HZ00 147388 ● |
| jana<br>or beipeerb<br>ikoeeeur | on 10 2018               | and the second  |
| анык                            | $1 \sim 0.001 (s)$       |                 |
| his-cost<br>coster              | 2430 (70 5/1919.5)       |                 |
| анаустанан.                     | Сторытии                 |                 |
| versi<br>gesensebe              |                          |                 |

Вкладка «**История операций**» отображает список всех операций для выбранного счета. Возможна фильтрация и сортировка имеющихся записей (см. разделы «<u>Фильтры</u>» и «<u>Сортировка данных</u>»).

| Bac Bea | napra Maraa | tina | си по реканзитан пол              | учетеля 🔍 | ст        | 7,4    |
|---------|-------------|------|-----------------------------------|-----------|-----------|--------|
| Пересд  | _           | X •  | ок <mark>с</mark> о назначению сл | atasea Q  | Применить | Отмена |
| 1.      |             |      |                                   |           |           |        |

**ПЕРЕЧИСЛЕНИЕ СЕНЕЖНЫХ СРЕДСТВ. НОС НЕ** 

Вкладка «Выписка» отображает список ранее заказанных по данному счету выписок и дает возможность заказать выписку. Для этого необходимо выбрать формат выписки (PDF, MT, 1C, Excel, MT940, DBF, MTJDE, CSV) и период.

После нажатия кнопки «Заказать выписку» в списке появится запись о заказанной выписке и ее можно будет скачать в указанном формате.

| реквизиты история операций выписка.<br>Пормат выситки PDE - Период: Слично | **      |              |
|----------------------------------------------------------------------------|---------|--------------|
| Вориат высилая РОС • Период: Период                                        | 2.4     |              |
|                                                                            |         |              |
|                                                                            | 34643   | зать выписко |
| (a) ( + + +)                                                               | 1-40-14 | in United    |
| 26.06.2019.15.11 01.75.2018 26.06.2018 09F                                 | Тотор   | CA. EARNAR   |
| 26.06.2616.44-10 01:05.2018 26.06.2018 EACT1                               | lana    | Q. DIRVAD    |

Доступен также следующий набор операций по счету:

- 1. Закрыть счет при переходе на данную операцию открывается окно заявления на закрытие счета;
- 2. **Платеж со счета** при переходе на данную операцию открывается окно платежного поручения. Операция доступна для счетов в национальной валюте;
- 3. **Платеж со счета со списком** при переходе на данную операцию открывается окно платежного поручения со списком. Операция доступна для счетов в национальной валюте;
- 4. Конвертация валюты при переходе на данную операцию открывается окно создания конвертации валюты;
- 5. **Переводы в валюте** при переходе на данную операцию открывается окно создания перевода валюты. Операция доступна для счетов в валюте;
- 6. **Перевод между счетами** при переходе на данную операцию открывается окно платежного поручения между счетами. Операция доступна в любой валюте, в какой есть счета;
- 7. Выставление счета на оплату при переходе на данную операцию открывается окно создания документа выставления нового счета. Операция доступна для счетов в национальной валюте;
- Отправка реквизитов при переходе на данную операцию открывается форма создания нового письма в почтовой программе, настроенной на устройстве, или окно с реквизитами и сообщением о невозможности отправить реквизиты:

| Отправка реквизитов                                                                                                    | ×   |
|----------------------------------------------------------------------------------------------------|-----|
| Rowop Cruston K2 Sci II Stop A                                                                                                    |     |
| BirHolweri, columna Isos<br>Hannenicoaches Ganna: "Angunanopueo ofigiaettao «FortaBarliku"                                                                                                    |     |
|                                                                                                    |     |
| Отеринеть                                                                                                    |     |
| На удалось отправить реженнить 7 Возномию на Вашее устропотак на ругановлено понтокове притановине                                                                                                    | 1   |
| При отправке реквизитов откроется окно почтового приложения с формой создания нового письма, тем                                                                                                    | лой |
| «Отправка реквизитов» и данными о счете:                                                                                                    |     |
| Histoppi tradius: REPA                                                                                                    |     |
| Research In Line                                                                                                    |     |
| follows source and the second states and the second states and the |     |

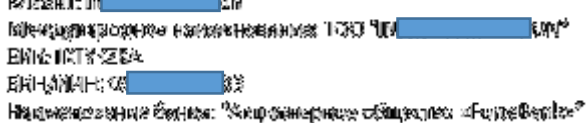

Для закрытых счетов будут доступны только информативные действия: просмотр деталей, выписка, история транзакций.

Вкладка «Картотека/Арест» отображает аресты/картотеку по счету:

| 1 P                                     |                                  |                                 |                                    |                                    |  |
|-----------------------------------------|----------------------------------|---------------------------------|------------------------------------|------------------------------------|--|
| Бата найапа пенств<br>картотек "Уареста | и Дата скончаниц<br>нартотака/Ар | елствия Номер<br>кота документа | е<br>Сумна<br>нартотоки/<br>Аресто | тапосраниченая/<br>преостановки    |  |
| 23.11.2018                              | 28.11.2020                       | 159                             | 10 000,00                          | Прилетановка<br>всеходных операций |  |

# 5.1.2. Депозиты

Раздел доступен по ссылке «, Депозиты»:

| -                                                                                                    |                                                 |          |  |           |                           |
|----------------------------------------------------------------------------------------------------|-------------------------------------------------|----------|--|-----------|---------------------------|
| Успорный ыслад "А                                                                                                    | unsire                                          |          |  | TREAM PAR | edone per per printip. 14 |
| 8723<br>                                                                                                    | 144) 🧔 🚺                                        | (alarter |  |           |                           |
| icreative and the second second | Horangian of<br>Acceleration (2006)             |          |  |           |                           |
| Diffective and and<br>The Diffective and and                                                                                                    | 10 gaore or 6<br>10 gaore or 6<br>10 gaore or 6 | 10 BC *  |  |           |                           |
|                                                                                                    |                                                 |          |  |           | Сбарностио                |
|                                                                                                    |                                                 |          |  |           |                           |

Для просмотра общего суммарного остатка на депозитах в одной из валют можно выбрать валюту счета в выпадающем списке Общий суммарный остаток: 50 000,00 € или прокрутить страницу вниз до информации об

общем остатке по всем валютам, в которых есть депозиты:

| 14 |
|----|
| -  |
| -  |
|    |
|    |

Для удобства работы можно настроить отображение закрытых договоров, для просмотра которых нужно нажать

кнопку <sup>••</sup> Закрытые</sup>. После нажатия кнопка поменяет вид <sup>••</sup> Закрытые, а в списке появятся счета со статусом «Закрытый». При этом закрытые счета будут также отображаться на <u>главной странице</u>.

Для работы с операциями по конкретному депозиту нужно нажать кнопку \*\*\* в верхнем правом углу виджета:

| словный вклад "А               | IBITE dumants ***               | 0                                         |                     |
|--------------------------------|---------------------------------|-------------------------------------------|---------------------|
| KZ23                           | .449 📀 🛛 💽 P.G                  | U                                         | Просмотр деталей    |
| Номінальная ставка             | Hatstenetitioe                  | 17                                        | Вилиска             |
| разнаграждения: 9%             | вознагриждение<br>2 060,00 Т    | in an an an an an an an an an an an an an | Конвертация валюты  |
| Ealardacena-col:<br>25.12.2019 | Текущии остаток:<br>10 000,00 ∓ | 0                                         | Закрать счёт        |
|                                |                                 | Ø                                         | Пополнить депозит   |
|                                |                                 | 0                                         | Отправна реквизитов |
|                                |                                 | 0                                         | Историлопераций     |

Операция «Просмотр деталей» перейдет на вкладку «Реквизиты», где отражаются основные параметры. Депозит можно выбирать из списка справа:

Кнопки перехода во вкладки: реквизиты, история операций, выписка, картотека/арест:

| 99                                                | 0400                   |         |                 |  |   |        |         |
|---------------------------------------------------|------------------------|---------|-----------------|--|---|--------|---------|
| + Навый депазит                                   |                        |         |                 |  |   |        |         |
| РЕКВИЗИТЫ                                         | ИСТОРИЯ ОПЕРАЦИЙ       | выписка | KAPTOTEKA/APECT |  | _ |        |         |
| Ринансовый и                                      | конструктор / даванта  |         |                 |  |   | ВСЕ Д  | епозиты |
| Р <mark>ипиал:</mark>                             | AO ForteBank r. Алматы |         |                 |  | + | KZ5    | 0400    |
| вид депозита:                                     | Срочный                |         |                 |  | + | KZ1    | 3299    |
| омер                                              | 144                    |         |                 |  | ÷ | KZ3    | 6727    |
| ата договора:                                     | 24.02.2017             |         |                 |  | + | KZ6    | 6654    |
| рок:                                              | 31 дней                |         |                 |  | + | KZ4    | 0512    |
| 1                                                 |                        |         |                 |  | + | K71    | 7883    |
| авершения<br>цоговора:                            | 27.03.2017             |         |                 |  |   | 193551 |         |
| Залюта:                                           | KZT                    |         |                 |  |   |        |         |
| Чеснижаемый<br>остаток:                           | 700 000 000,00         |         |                 |  |   |        |         |
| Гекущий<br>остаток:                               | 0,00                   |         |                 |  |   |        |         |
| Чоминальная<br>ставка<br>вознаграждения           | 9.96                   |         |                 |  |   |        |         |
| Эффективная<br>процентная<br>ставка:              | 9.4 %                  |         |                 |  |   |        |         |
| Возможность<br>попопнения<br>депозита:            | Нет                    |         |                 |  |   |        |         |
| Зозможность<br>кастичного<br>ізъятия:             | Нет                    |         |                 |  |   |        |         |
| Териодичность<br>зыплаты<br>зознаграждения        | В конце срока<br>:     |         |                 |  |   |        |         |
| Усповия<br>досрочного<br>расторжения<br>депозита: | Да                     |         |                 |  |   |        |         |
| Счет депозита:                                    | KZ59 0400              |         |                 |  |   |        |         |
| Счет выплаты<br>юзнаграждения                     | KZ59 0400              |         |                 |  |   |        |         |
| умма<br>ачисленного                               | 5 350 684,93           |         |                 |  |   |        |         |
| изна рамдения                                     | <b>F</b>               |         |                 |  |   |        |         |

Вкладка «**История операций**» отображает список всех операций для выбранного счета. Возможна фильтрация и сортировка имеющихся записей (см. разделы «<u>Фильтры</u>» и «<u>Сортировка данных</u>»).

|           |              | A second second second second second | 22.00 | THI CYDENE | 100    |
|-----------|--------------|--------------------------------------|-------|------------|--------|
| Ree honer | ene Wrannane | Operating potential auto-attine      | Q     |            | -      |
| Перта     | × •          | Пананта на нарна на него плата на    | Q     | Применить  | Отмена |
|           |              |                                      |       |            |        |
| II *      |              |                                      |       |            |        |

Вкладка «Выписка» отображает список ранее заказанных по данному счету выписок и дает возможность заказать выписку. Для этого необходимо выбрать формат выписки (PDF, MT, 1C, Excel, MT940, DBF, MTJDE, CSV) и период. После нажатия кнопки «Заказать выписку» в списке появится запись о заказанной выписке и ее можно будет скачать в указанном формате.

|                            | MC LOPER OTEPAL        | MP S          | выписка                 |                           |                 |                  |
|----------------------------|------------------------|---------------|-------------------------|---------------------------|-----------------|------------------|
| Сорнит выписки             |                        | PDF -         | Пернод                  | Beprez.                   | 201             |                  |
|                            |                        |               |                         |                           | 3464            | ЗАТЬ ВЫТИСКУ     |
|                            |                        |               |                         |                           |                 |                  |
| Вато и воз                 | ия Пери                | 0 L UT        | Перноа ар               | е<br>Формат антиски       | а<br>Статус     | w <sub>ate</sub> |
| Have a spa<br>26.06.2010 1 | ия Пере<br>14-13 от.05 | 06.0T<br>2068 | Перноа ар<br>26.06.2018 | *<br>Фодиатантиски<br>D8F | статус<br>Гогов | Ustor            |

Доступен также следующий набор операций по счету:

- 1. Закрыть депозит при переходе на данную операцию открывается окно заявления на закрытие депозита;
- 2. **Пополнить депозит** при переходе на данную операцию открывается окно платежного поручения между счетами. Операция доступна для счетов в национальной и ин. валюте;
- 3. **Частичное изъятие вклада** при переходе на данную операцию открывается форма заявления. Операция доступна для счетов в национальной и ин. валюте;
- 4. **История транзакций** при переходе на данную операцию открывается вкладка «История операций» (см. выше).

Для закрытых депозитов будут доступны только информативные действия: просмотр деталей, выписка, история транзакций.

Вкладка «Картотека/Арест» отображает информацию по арестам/картотеке по депозиту.

| 101.0                                   |                                               |                            |                                  |                                   |  |
|-----------------------------------------|-----------------------------------------------|----------------------------|----------------------------------|-----------------------------------|--|
| По а нема а средните<br>нарализи Оросна | Anne anno anne anne anne<br>reanna an Anne 14 | ноника<br>Колика<br>Солика | Cyviao<br>sopromessal<br>Aptorra | а<br>Болараанчания<br>росстанское |  |
| 33.15.2010                              | 25.11.2030                                    |                            | 1010012/20                       | Потостановка                      |  |

# 5.1.3. Валютные контракты

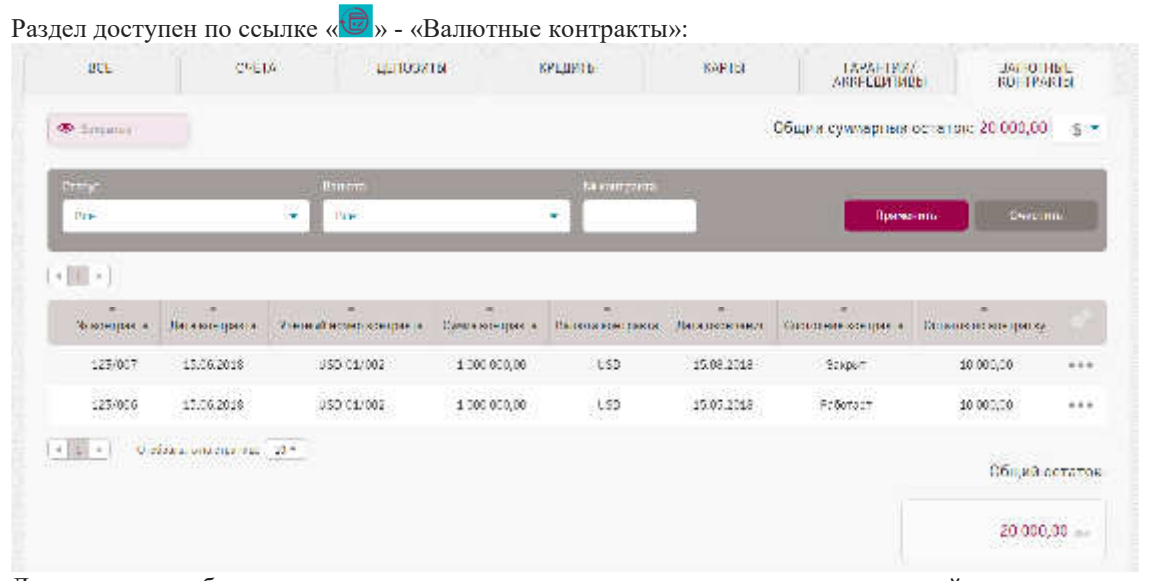

Для просмотра общего суммарного остатка валютных контрактов по определенной валюте можно выбрать валюту счета в выпадающем списке Общий суммарный остаток: 50 000,00 € или прокрутить страницу вниз до информации об общем остатке по всем валютам, в которых есть контракты.

| 50 000,00    |
|--------------|
| 2 500 000,00 |
| 100 000.00   |
| 250 000.00   |

Для работы с операциями по конкретному счету нужно нажать кнопку \*\*\* в таблице по записи.

| н-<br>Меко-практа | Лата контракта             | V-етник-смер-контракта | Сунуа контракта | Бапотаковтранта | Гата окончания |        | акта Сотаток во окнтратој                  |       |
|-------------------|----------------------------|------------------------|-----------------|-----------------|----------------|--------|--------------------------------------------|-------|
| 123/007           | 15.95.2010                 | 090-01/002             | 1 000 999,00    | USD             | 15.08/2010     | Закрыт | 10 000,00                                  |       |
| 123/098           | 15.05.2010                 | 050 01/002             | 2 000 000,00    | USD             | 15.05,2010     | Pade p | Теревода в запасте<br>Конвестност в алисти |       |
| 4 1 4 Ga          | Просел на на 2 средни се . | m.                     |                 |                 |                | k<br>I | Істория опсраций<br>Іросхотр догалой       | аток: |

Операция «Просмотр деталей» перейдет на вкладку «Реквизиты», где отражаются основные параметры. Депозит можно выбирать из списка справа:

| , restricted                       |                            | PCE REDICTURE VOLTORIEL |
|------------------------------------|----------------------------|-------------------------|
| ап контозита:                      | Контракт о УНК по экспорту | DEC BAROTHACIA          |
| вонтракта:                         | 123/006                    |                         |
| ата<br>знатанта:                   | 15.06.2018                 | → 123/007 🥌             |
| четный номер<br>онтректи:          | 090-01/002                 |                         |
| ата учетного<br>юмерс<br>онтракта: | 15.05.2018                 |                         |
| ууна<br>онтракта:                  | 1.000.000,00               |                         |
| іалка в<br>рятранта:               | USD.                       |                         |
| алств<br>патека:                   | USD                        |                         |
| ata<br>Konvanina:                  | 15.05.2018                 |                         |
| інешних<br>понтральніст            | 700 A                      |                         |
| остояние<br>онтракта:              | Paduraer                   |                         |
| отаток по<br>юптратку,             | 10.000,00                  |                         |

Кнопки перехода во вкладки: реквизиты, история операций, выписка, картотека/арест:

Вкладка «История операций» отображает список операций за указанный период по контракту:

| E MEDIA IN CONTRACT VIEW                                                                                        |                                  |                    |
|----------------------------------------------------------------------------------------------------|----------------------------------|--------------------|
| Партия совекально 🔬 -                                                                                           | (Quanters)                       |                    |
| Biteria eso                                                                                                    | 1418-4-18-64                     | Cynese strat-see   |
| 100 million and 100 million and 100 million and 100 million and 100 million and 100 million and 100 million and | In one of reference or remembers | Development of the |

Доступны также следующие операции с контракта:

- Конвертация валюты при переходе на данную операцию открывается окно создания конвертации валюты;
- Переводы в валюте при переходе на данную операцию открывается окно создания перевода валюты. Операция доступна для счетов в валюте;

### 5.1.4. Корпоративные карты

Раздел доступен по ссылке « 🗐 » - «Корпоративные карты».

| ECE                                   | CHETA:    | DERCOVID | KPEDNTD | RAPIE | ГАРАНТИМ/<br>АВКРЕЛИТИВЫ | BARIOTHUE<br>KOHTPAKTH |
|---------------------------------------|-----------|----------|---------|-------|--------------------------|------------------------|
| e dara ayar 🛛 🖉                       | Jeans of  |          |         | 05    | айн суммарнын эсгэтэн    | : 200 000,00 🕆 🕶       |
| Best Card Name                        | 2 B       | ini      |         |       |                          |                        |
| + (224 +07                            |           | 3        |         |       |                          |                        |
| dir er er                             | 200 000,0 | 10 11    |         |       |                          |                        |
| <ul> <li>Dys salat houses:</li> </ul> | ¢.        | cs =     |         |       |                          |                        |
| 409333XXXXXX1212<br>Concentration     | VI        | 5.4      |         |       |                          |                        |
|                                       |           |          |         |       |                          | Общия астата           |
|                                       |           |          |         |       |                          | 200,000,00             |

Для просмотра общего суммарного остатка определённой валюты на карт-счетах в той же валюте можно выбрать валюту счета в выпадающем списке Общий суммарный остаток: 50 000,00 € или прокрутить страницу вниз до информации об общем остатке по всем валютам, в которых есть карт-счета.

| 50 000,00 sam              |
|----------------------------|
| 2 500 000,00               |
| 100 000,00 mm              |
| 250 000,00                 |
| Server State Product State |

Для удобства работы можно настроить отображение закрытых счетов.

Для просмотра информации о закрытых счетах нажмите кнопку 🕐 Закрытые . После нажатия кнопка поменяет вид

• Закрытые, а в списке появятся счета со статусом «Закрытый». При этом закрытые счета будут также отображаться на <u>главной странице</u>.

Для работы с операциями по конкретному карт счету нужно нажать кнопку \*\*\* в верхнем правом углу виджета.

| Best Card Name / Hamma               |              | 0 |                             |
|--------------------------------------|--------------|---|-----------------------------|
| . KZ24 459 🍥                         | in second    | O | Просмотр деталеи            |
| nzt<br>Jherryroud                    | 200 000,00 T | 1 | Выплека                     |
| В Сунтя в блоке:                     | alon T       |   | Детали заблокированой суммы |
| 489333XXXXXX1212<br>Cock generations | VISA         | 0 | История операция            |

Операция «Просмотр деталей» перейдет на вкладку «Реквизиты», где отражаются основные параметры. Карту можно выбирать из списка справа:

Кнопки перехода во вкладки: реквизиты, история операций, выписка, картотека/арест:

| + +0480 HETE                  |                                                   |                   |
|-------------------------------|---------------------------------------------------|-------------------|
| РЕКВИЗИТЫ                     | ИСТОРИЯ ОПЕРАЦИЙ ВЫПИСКА ПО СЧЕТУ КАРТОТЕКА/АРЕСТ |                   |
| lest Card Nam                 | e                                                 | ВСЕ КАРТЫ         |
| юмер счета:                   | KZ249 11459                                       | 489333XXXXX1212 🤒 |
| алюта:                        | жzт -                                             |                   |
| іаснированный<br>омер карты:  | 489333XXXXXXX1212                                 |                   |
| ип карты:                     | дополнительная                                    |                   |
| ержатель:                     | иб ат                                             |                   |
| ата выпуска:                  |                                                   |                   |
| ата<br>кончания:              |                                                   |                   |
| аблокировання<br>умма:        | *0,00                                             |                   |
| азвание<br>арты:              | Best Card Name                                    |                   |
| ид<br>арточного<br>родукта:   | Зарплатчие                                        |                   |
| азванне<br>родукта:           | Best Card Name                                    |                   |
| йд көрты:                     | дебетная                                          |                   |
| татус нарты:                  | Не активна                                        |                   |
| істаток/<br>оступный<br>имит: | 200 000,00                                        |                   |
| епогашенные<br>6 и комиссии:  | 150,00                                            |                   |
| ереисные<br>рамссии:          | 500,00                                            |                   |
| зердрафт/<br>зерлимит:        | 100 000,00                                        |                   |
| ashback:                      | 30,00                                             |                   |

Вкладка «**История операций**» отображает список всех операций для выбранного карт счета. Возможна фильтрация и сортировка имеющихся записей (см. разделы «<u>Фильтры</u>» и «<u>Сортировка данных</u>»).

| стория транзакция - 0                                                                                                    |    |                        |         |               |                         |                  |
|----------------------------------------------------------------------------------------------------|----|------------------------|---------|---------------|-------------------------|------------------|
| In terms local                                                                                                    |    | Rocente                | 1       | -             | 60                      | х.               |
| 2000a                                                                                                    |    | li -                   |         |               | Прино                   | ens.             |
| 10 × .                                                                                                    |    |                        |         |               |                         |                  |
| a sector of the sector of the | Te | Brokinger<br>Schlinger | 1,000 V |               | -<br>P.5-58.78<br>07779 | 40.000<br>40.000 |
|                                                                                                    |    | tana a a -             |         | AND AND AND A |                         | -                |

Вкладка «Выписка» отображает список ранее заказанных по данному счету выписок и дает возможность заказать выписку. Для этого необходимо выбрать формат выписки (PDF, MT, 1C, Excel, MT940, DBF, MTJDE, CSV) и период. После нажатия кнопки «Заказать выписку» в списке появится запись о заказанной выписке и ее можно будет скачать в указанном формате.

| Порилт латаден                        |              | -00                               | • Herent                | Beiers                 | 8.83           |                     |
|---------------------------------------|--------------|-----------------------------------|-------------------------|------------------------|----------------|---------------------|
|                                       | ЗАКА         | жи англек                         |                         |                        |                |                     |
| 1 1 1 1 4 1 4 1 4                     |              |                                   |                         |                        |                |                     |
| a a a a a a a a a a a a a a a a a a a |              | l'epica or                        | Peproa po               | (Ispectarize)          | Cruryz         | thater.             |
| 25.06.0116                            | ere<br>1- 11 | 1. <b>aprica</b> or<br>01.05.2520 | Papeoa da<br>25.00 2010 | (Ingenerations)<br>URP | Cruma<br>Joroa | Unite<br>Di Station |

Доступен также следующий набор операций:

- Детали заблокированной суммы просмотр блокированных сумм по карте;
- Заявка на выпуск карты запуск формы заявления;
- Заявка на перевыпуск карты запуск формы заявления;

- Блокирование карты запуск формы заявления;
- Конвертация валюты при переходе на данную операцию открывается окно создания конвертации валюты;
- Переводы в валюте при переходе на данную операцию открывается окно создания перевода валюты. Операция доступна для счетов в валюте;
- Перевод между счетами при переходе на данную операцию открывается окно платежного поручения между счетами. Операция доступна для счетов в национальной и ин. валюте;
- Выставление счета на оплату при переходе на данную операцию открывается окно создания документа выставления нового счета клиенту Банка. Операция доступна для счетов в национальной валюте;

Для закрытых карт счетов будут доступны только информативные действия: просмотр деталей, выписка, история транзакций.

Вкладка «Картотека/Арест» отображает аресты/картотеку по счету:

| 1001.0                         |                   |                                      |                  |                         |                                |                                    |  |
|--------------------------------|-------------------|--------------------------------------|------------------|-------------------------|--------------------------------|------------------------------------|--|
| Дата начала да<br>екрасники/ар | NCTEMS<br>Dec. at | Датт, окончалия до<br>короловску/оре | анстына<br>19 аг | -<br>Ночср<br>понутие и | курнон<br>Кортотски/<br>Арноти | Тип отраничения/<br>исискаянски    |  |
| 23.11.001                      | a.                | 23,11,2020                           |                  | 159                     | 10.000,00                      | Приостанныха<br>засход рукоперации |  |

# 5.1.5. Кредиты/Овердрафты

Раздел доступен по ссылке «嵺» - «Кредиты/Овердрафты»: BCE CHETA депозиты кредиты KAPTEL ТАРАНТИИ/ АКЕРЕДИТИВЫ ВАЛІСТИЬС РОНІРАКТИ Georgenoria Tannan | Recamo Общий суммарный сетаток: 2 500 000.00 Baura 干 、 Кредит Danik 144 Пиния 123123 Овердрафт 123123/ 24. .... \_ Rpeg-01/0040 🅚 LINE-01/001 . Rpeg-01/005 🧕 117 130 10.7 Investigation or dealer Inevention in the second Investigation crowing кона разонило 3% аконы раздения 3 % всени разорнит: 3% 06.10.2018 8.105.01.80 ()=4 (1600 (1000); 06.10.2022 Тенуций остатов (4) 4 04047444980 06.10.2027 Тенуций остаток Тенуцай остатов 900.000.000 800 000 00 800 000,00 1 Общая остаток: 2 500 000,00 -

Для просмотра общего суммарного остатка на кредитах/овердрафтах в одной валюте можно выбрать валюту договора в выпадающем списке Общий суммарный остаток: 50 000,00 € или прокрутить страницу вниз до информации об общем остатке по всем договорам.

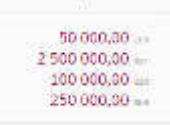

Для удобства работы добавлены фильтры: Все, Овердрафты, Транши, Кредиты, с помощью которых можно на экранной форме вывести соответствующий список договоров.

Для удобства работы можно настроить отображение закрытых договоров.

Для просмотра информации о закрытых договорах нажмите кнопку С Закрытые. После нажатия кнопка поменяет

вид <sup>Закрытые</sup>, а в списке появятся счета со статусом «Закрытый». При этом закрытые договора будут также отображаться на <u>главной странице</u>.

Для работы с операциями по конкретному договору нужно нажать кнопку \*\*\* в верхнем правом углу виджета.

| Кредит Danik 🖉 🕬 🕬             |                                  | ~          |                                                                                                    |                      |
|--------------------------------|----------------------------------|------------|----------------------------------------------------------------------------------------------------|----------------------|
| , Кред - 01/005 🧕              | Televan.                         | 0          | Просмотр деталей                                                                                                    |                      |
| Tenu u                         | 1                                | Q          | Заявка на досрочн                                                                                                    | ое погашение         |
| Inway caroosay ter anasa       |                                  |            | and the second second s |                      |
| полнаграюнськия: 396           |                                  | (B)<br>(F) | Платеж по кредиту                                                                                                    | 6                    |
| (1575 GRANDANES)<br>66.10.2019 | Текущии остаток:<br>900.000,00 т |            | 1)(111 AND PUL) (68)<br>95.10.2022                                                                                                    | Текуший ост<br>800 Г |

Операция «Просмотр деталей» переведет на вкладку «Реквизиты», где отражаются основные параметры:

| PERBNEMTH                                                                         | TPADAK TOATEMER        |                       |
|-----------------------------------------------------------------------------------|------------------------|-----------------------|
| Овердрафт                                                                         |                        | все кредити           |
| Howep<br>per assigns:                                                             | M0-02-250-2017         | → M0-92+230-291/ 🧐    |
| Дата дотовора:                                                                    | 26.10.2017             | → MO-02-230-2017/5    |
| Название посокоры                                                                 | Сенрарнот              | → (40.02.230.2017/6 👔 |
| Рид кредила:                                                                      | Geophysical            |                       |
| Суние вредите:                                                                    | 50 000 000,00          |                       |
| Banista<br>spejurat                                                               | KZT                    |                       |
| Процентноя<br>ставка:                                                             |                        |                       |
| Эрректикнал<br>ородентени<br>старка:                                              |                        |                       |
| Цата<br>манериценски:                                                             | 20.10.2015             |                       |
| denears                                                                           | AD ForteBankin, Amvaru |                       |
| вид платежа:                                                                      |                        |                       |
| Очет<br>посиснения<br>задопнымности:                                              |                        |                       |
| Cornon-cet                                                                        | Patienser              |                       |
| Quis spejoros:                                                                    | 2 vectos               |                       |
| Остинов<br>основного<br>долга, е учетом<br>провоженного<br>поножението<br>долга т | ucu                    |                       |
| описаниото<br>основного<br>долга в велите<br>ередица                              |                        |                       |

Вкладка «График платежей» отображает информацию по предстоящему платежу.

| 4 2 6                                |                                       |                                           |                                          |                             |               |                                    |
|--------------------------------------|---------------------------------------|-------------------------------------------|------------------------------------------|-----------------------------|---------------|------------------------------------|
| <br>Дата<br>предотовшего<br>никатежа | –<br>Сумов<br>предстояцего<br>под ежа | е<br>Сумна асноянато<br>дип е к погашению | Сумма<br>мознаграждения и<br>негозорению | •<br>Общая сумла<br>Платежа | -<br>Комиссия | -<br>Остаток<br>основного<br>дожна |
|                                      |                                       | Данные в табли                            | це отсутствуют                           |                             |               |                                    |

Дополнительно доступна операция - Погашение кредита - при переходе на данную операцию открывается окно платежного поручения между счетами. Операция доступна для счетов между текущими счетами.

Для закрытых договоров будут доступны только информативные действия: просмотр деталей.

# 5.1.6. Гарантии/Аккредитивы

Раздел доступен по ссылке «, Гарантии/Аккредитивы».

| Тендерная - по                                              | крытая (О / што                                                      | ety                         | Коммерческая- п                                                | окрытая советс           |                               | Тендерная - г                                           | окрытая (О 🖉 📠                               | 0.005 · · ·           |
|-------------------------------------------------------------|----------------------------------------------------------------------|-----------------------------|----------------------------------------------------------------|--------------------------|-------------------------------|---------------------------------------------------------|----------------------------------------------|-----------------------|
| 02-5.10-19-1-2;                                             | 270013                                                               | (CALC)                      | 02-5.10-19-1-2.2/0                                             | 002 🧐                    | Filmer                        | 62-5.10-19-1-                                           | 2.2/UH1 📵                                    | 12444                 |
| 19.04.2017                                                  | CyNu(a:<br>128.0                                                     | 00,00 +                     | Dana menjarak<br>16.03,2017                                    | сумма:<br>331-1          | 28,00 T                       | Dana auryosa.<br>14.32.9116                             | Сумна:<br>9                                  | 8 592,00 1            |
| Тендернал - по<br>02-5.10-19-1-2                            | крытая <b>(О</b> / шил                                               | a                           | Моя гарантия - 📖                                               | aim                      | Tutomer                       | Коммерческа<br>02-5 10-19-1                             | ня- покрыта – л.<br>2.2/012 🙆                | harts *               |
| Тендерная - по<br>• 02-5.10-19-1-2.                         | крытая (О.,, / Шала<br>2/0112 👩                                      | a                           | Моя гарантия < 📖<br>14P-01/003 🕚                               | ain.                     | Fatomer                       | Коммерческа<br>02-5 10-18-1                             | ия-покрыта / л.<br>2.2/012 🙆                 | harta - *<br>Paternar |
| Тендернал - пол<br>02-5:10-19-1-2.<br>Статация<br>история   | крытал <b>(О</b> / Шелл<br>2/012 <b>(5</b><br>Сумес:<br>430 (        | ал<br>Сособа<br>022,00 Т    | Моя гарантия < на<br>ТАР-01/005 ()<br>Лот окуда<br>огдо хода   | num<br>Cijserni<br>100 ( | ***<br>Teomer<br>100,00 7     | Коммерческа<br>02-5 10-19-1<br>Вто в лучк<br>1 (2002017 | на- покрыта / ли<br>2.2/012                  | 9 604,35 1            |
| Тендернал - пол<br>02-5.10-19-1-2.<br>Дотугануес<br>Исадань | крытал <b>(О</b> / Шалл<br>2/ОП2 <mark>(5)</mark><br>Сумес:<br>430 ( | m ••••<br>1993              | Моя гарантия - ша<br>• ТАР-01/003 •<br>Вительнука<br>ославляюя | aam<br>Cjewa<br>100 0    | Гиблинг<br>100,00 Т           | Коммерческа<br>02-5 10-19-1<br>Вто в лучк<br>1/25/2017  | ая- покрыта / ли<br>2.2/012 🌘<br>Суюм:<br>59 | 9.604,35.1            |
| Тендернал - пол<br>02-510-19-1-2<br>Эго гануес<br>Услужить  | крытал <b>(О</b> / сани<br>2/ОП2 <b>(5)</b><br>Сумес<br>430 (        | а. ***<br>Сталі<br>022,00 т | Моя гарантия < на<br>ТАР-01/005 ()<br>Лит олуцая<br>отдахлов   | nim<br>Cyseni<br>100 0   | <br>Габланг<br>100,00 Т       | Коммерческа<br>02-5 10-19-1<br>Вята в лучк<br>1/25/2017 | ве-покрыта / ан<br>2.2/012 🍓<br>Сующ.<br>59  | 9 604,.               |
| Тендернал - пол<br>02.5.10.19.1.2.<br>Датамуза<br>Усладить  | крытал (О.,, « класл<br>2/0112                                       | т. ***<br>СССС<br>022,00 Т  | Моя гарантия - ша<br>ТАР-01/003 🕐<br>Литеануза:<br>отлаклов    | nim<br>Cjestni<br>100 0  | - 244<br>Габотын<br>1000,00 Т | Коммерческа<br>02-5 10-19-1<br>Вто в лукк<br>1.052017   | ве- покрыта / ал<br>2.2/0112                 | 9 604,35<br>aquá cera |

Для просмотра общего суммарного остатка на гарантиях/аккредитивах в одной валюте можно выбрать валюту договора в выпадающем списке Общий суммарный остаток: 50 000,00 С или прокрутить страницу вниз до информации об общем остатке по всем договорам.

| COMMA OCTATOR   |
|-----------------|
| 50 000,00       |
| 2 500 000,00 km |
| 100 000,00      |
| 250 000,00      |
|                 |

Для удобства работы можно настроить отображение закрытых договоров.

Для просмотра информации о закрытых договорах нажмите кнопку <u>Закрытые</u>. После нажатия кнопка поменяет

вид <sup>Закрытые</sup>, а в списке появятся счета со статусом «Закрытый». При этом закрытые договора будут также отображаться на <u>главной странице</u>.

Для работы с операциями по конкретному договору нужно нажать кнопку \*\*\* в верхнем правом углу виджета.

| Коммерческая-               | покрытая 🗸 такол   |         |                             | 1-     |
|-----------------------------|--------------------|---------|-----------------------------|--------|
| 02-5.10-19-1-2.2            | /оп2 🜔 🛛 🗾         | Gataart | Просмотр деталея            |        |
| Дата выпуска:<br>16.03.2017 | Сумма:<br>331 128, | 00 =    | Даты выпуска:<br>14.12.2016 | Сумма: |

# 5.2. Денежные операции 🗖

В Системе реализованы следующие виды платежей:

- Переводы в тенге: платежное поручение, зарплатное отчисление, пенсионное отчисление, социальное отчисление, отчисление за обязательное социальное медицинское страхование;
- Переводы в валюте;
- Переводы между счетами;
- Регулярные переводы.
- 5.2.1. ForteX

### 5.2.2. Заявления

Раздел доступен по ссылке « Заявления». Возможно фильтрация и сортировка имеющихся заявлении

В системе реализованы следующие категории Заявлении:

### 1. Категория Депозиты.

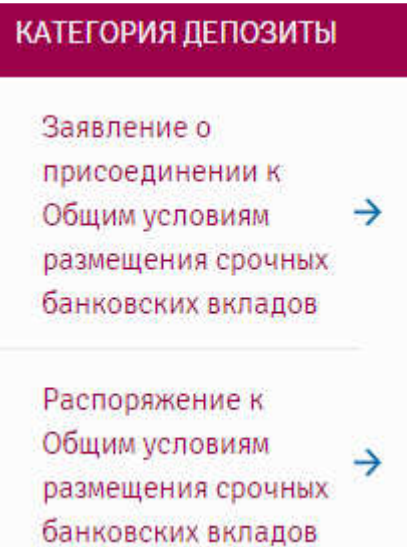

Для того чтобы создать и отправить в банк новое заявление необходимо выбрать один из видов в категории. Заявление о присоединении к Общим условиям размещения срочных банковских вкладов заполняется, в случае если клиент ранее данное соглашение не подписывал.

В Открывшей форме заявления, ознакомиться и заполнить обязательные поля.

| Заявление о присоединении к Общия услови                                                                                                    | ам размещения срочных банковских виладов                                                                                                    | *     |
|----------------------------------------------------------------------------------------------------|----------------------------------------------------------------------------------------------------|-------|
|                                                                                                    | . James in a discontinuous o di the Kanana lange neuro alorente que tronde que tronde de la la la contrata de l                                                                                                    |       |
| Организоция (далосе Клисст)                                                                                                    | TOP "Promout"                                                                                                    |       |
| 5.1H                                                                                                    | 988312223998                                                                                                    |       |
| Appe:                                                                                                    | nAeron agArma 83                                                                                                    |       |
|                                                                                                    | Постояния, в соответствии со статией TRA I реколекторы коруета Рессублова Калински, Поленст пригожданиется з<br>пействураций реденции Общая усполной развищения прогока доказатора жатадов, невестной Глаенсту и известной<br>заволятельнуй про Кошента гиску |       |
|                                                                                                    | Настолирии Колено года неконциет, на ст                                                                                                    |       |
| $\alpha$ - second constraints of Constants of the constraints of the growthen constraints of the constraint of the constraint of the constrain |                                                                                                    |       |
| соникалителя с послежение на сиреблика, ставляют,<br>уколомителя в поснавляет их сторитальная, на разбит лика<br>раста сиса с никих и обяздаться на разботноть,                                                                                                    |                                                                                                    |       |
| Настица на Запалание застати ликураница.<br>тодласръдия сим рокт застанение Дотоворт Спистатиото<br>актора                                                                                                    |                                                                                                    |       |
| Доласт забар а поткај заклачески Далагра баносното<br>испаса на основнит насточаре з Закаренит                                                                                                    |                                                                                                    |       |
| Marcon and Dimension                                                                                                    | Corp                                                                                                    | suem. |

Данные по Организации заполняются автоматически.

- 1. Нажмите «Создать»
- Созданный документ отобразится в списке заявлении со статусом «Новый».
   О дальнейшей работе с документом смотрите раздел «Работа с документами»

#### В Распоряжении к Общим условиям размещения срочных банковских вкладов

| Распоряжение к Общим условили размещен                                 | ия срочных банковских вкладов                                                                                                    | ×                                          |
|------------------------------------------------------------------------|----------------------------------------------------------------------------------------------------|--------------------------------------------|
| a                                                                      | Расперавляния в Общен основним разлициим столиные былицисских антикахи                                                                                                    |                                            |
| Harmentikanere Berikkriste                                             |                                                                                                    |                                            |
| SITH                                                                   |                                                                                                    |                                            |
|                                                                        | Га вснования Шации устояни развидина промные банковских веладав, и котороку Шалавник прихован<br>АО "Галовали" соотостотакующего заваление (далое договор), и котоещего Респережения пресем прих<br>Велац, на спедиоцате устоание:                                                                                                    | нияте лутем подрии<br>Ать допъти и открыть |
| Эна килаал                                                             | [1                                                                                                    |                                            |
|                                                                        | Понски соедин коллеруунтор <sup>11</sup> Бео дология пользико, ажи осоде и населиницах кодитина<br>Понски саман коллеруунтар <sup>11</sup> со настрановите саман колле<br>Понски соедин коллеруунтар <sup>11</sup> с дополнительными совоселия<br>Понски соедин коллеруунтар <sup>11</sup> с дополнительными самаселия и настраными издитични |                                            |
| Extreme exchange                                                       |                                                                                                    |                                            |
| Ente monación antega                                                   | enia<br>421<br>USD                                                                                                    |                                            |
| Egranic anotaria                                                       | (cuoturo                                                                                                    |                                            |
| Batta ben-Hänes average                                                | 91.75.0101                                                                                                    | ×団                                         |
| Колина диний                                                           | Normal-served assessed 3.0                                                                                                    |                                            |
| Вытлото эсонограждения                                                 | 🔘 з конце ерека 🛞 енемесячно                                                                                                    |                                            |
| Расперенских и Общим успорным размощания сречных<br>По-мотоких мелерок | *                                                                                                    |                                            |
| Humes-                                                                 | E.                                                                                                    |                                            |
| or                                                                     | 22.05.2019                                                                                                    | $\times m$                                 |
| Растоперанский потатов                                                 | O 10% O 25% O 50% O 50% O 50% O 70% Star recorded (2000)                                                                                                    |                                            |
| Προψοιπτίος στοτικό                                                    | 6.27%                                                                                                    |                                            |
| racit                                                                  | R.21                                                                                                    |                                            |
| Turbern mit                                                            |                                                                                                    |                                            |
| Ursees.                                                                |                                                                                                    | Сокранить                                  |

- 1. Данные по Вкладчику заполняется автоматически
- 2. В секции «Вид вклада» необходимо выбрать подходящий вид вклада
- 3. В секции «Валюта вклада» необходимо выбрать валюту предполагаемого вклада
- 4. В секции «Сумма вклада» необходимо указать сумму для принятие банком для открытия вклада
- 5. В секции «Дата окончания вклада» необходимо указать сроки открываемого вклада
- 6. В секции «Кол-во дней» рассчитывается автоматически
- 7. В секции «Выплата вознаграждения» необходимо выбрать один из предложенных вариантов
- В секции «Распоряжение к Общим условиям размещения срочных банковских вкладов» необходимо проставить крыж
- 9. В секции «номер» необходимо указать номер заявлении о присоединении к Общим условиям размещения срочных банковских вкладов
- 10. В секции «дата» указать дату о присоединении к Общим условиям размещения срочных банковских вкладов
- 11. В секции «неснижаемый остаток» необходимо выбрать один из предложенных вариантов согласно условиям банковских вкладов
- 12. В секции «процентная ставка» необходимо указать ставку согласно условиям банковских вкладов. При условиях установки индивидуальных ставок необходимо проконсультироваться в Банке. Стандартные условия по банковским вкладам размещены на сайте банка www.forte.business
- 13. В секции «ГЭСВ» необходимо указать ставку согласно условиям банковских вкладов, предварительно проконсультировавший в Банке
- 14. Нажмите «Создать»
- 15. Созданный документ отобразится в списке заявлении со статусом «Новый».
- О дальнейшей работе с документом смотрите раздел «Работа с документами»

## 5.2.3. Переводы в тенге

В данном разделе отображаются платежи в национальной валюте.

Раздел доступен по ссылке «💷» - «Переводы в тенге».

Возможна фильтрация и сортировка имеющихся платежей (см. разделы «<u>Фильтры</u>» и «<u>Сортировка данных</u>»).

В Системе реализованы следующие платежи:

- 1. Платежное поручение;
- 2. Платежное поручение со списком (зарплатное отчисление, пенсионное отчисление, социальное отчисление, обязательное медицинское страхование).

### Платежное поручение

Для того чтобы создать и отправить в банк платежное поручение необходимо выполнить следующие действия:

3. Выберите пункт « — Переводы в тенге» и нажмите кнопку «Создать» или выберите пункт в настройках счета. В появившемся списке выберите «Платежное поручение».

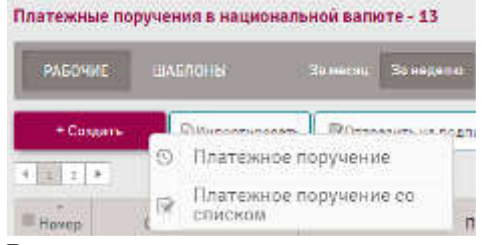

4. В открывшемся окне поля счет отправителя, руководитель заполняются автоматически. Вы можете выбрать другой счет из списка, доступный остаток заполнится автоматически.

| платежного поручени<br>платеж | M.                   |                      |                     |
|-------------------------------|----------------------|----------------------|---------------------|
|                               |                      | Шеблоны              |                     |
| ПРАВИТЕЛЬ                     | ΠΟΠΨΑΤΕΠΗ            | детали платежа       |                     |
| Нанманования, In              | Некменовение.        | • viowep.            | 128                 |
| 5ин/иин. 00 03                | www./bwex.           | • Дете документе:    | 28.04.2018          |
| lan: 19                       | K50:                 | • Сроиний плотен     |                     |
| tuer: h230                    | Dua • Coan           | • Дата валютирования | 28.04.2018 × 前      |
| статок на 938 488,00<br>чате. | БИК банна            | • Cjona.             | 0,00                |
| уксездитель. Ибр              | • 55xx               | С НДС (12%).         |                     |
| n. Gysramege                  | • Плетона<br>Снаржет | HDC cysees RZT:      |                     |
| •                             |                      |                      |                     |
| нечение плетока. В Велокнита  | NESNBLENNE           |                      | 2                   |
| юлнетельная<br>рарждая:       |                      |                      |                     |
| Onieva                        |                      | Conners: me          | блон Создать платем |

- 5. В секции «Получатель» заполните данные получателя: наименование, ИИН/БИН, КБе, счет, БИК банка. Наименование банка заполнится автоматически после выбора БИКа банка. При ручном вводе нового бенефициара, его данные автоматически сохраняются в справочнике бенефициаров и далее доступны для редактирования в справочнике <u>«Контрагенты»</u>. Также можно добавить бенефициара из справочника. Для этого выберите название бенефициара из выпадающего списка. При создании платежа в бюджет отметьте галочку напротив пункта «Платёж в бюджет»,
- дополнительно Система предложит заполнить атрибуты КБК и VIN код; 6. В секции «Детали платежа» заполните сумму платежа. Номер документа, дата документа и дата валютирования
- заполняются автоматически. Возможно выбрать другую дату валютирования из календаря. При необходимости отметьте галочку напротив пункта «С НДС (12%);
- 7. Заполните КНП вручную или из выпадающего списка.

- 8. Заполните назначение платежа. Обратите внимание, что при включенном параметре «Запомнить назначение», введенное назначение платежа сохраняется во внутреннем справочнике «Назначение платежа».
- 9. При необходимости укажите дополнительную информацию в соответствующем поле.
- 10. Нажмите «Создать платеж» (или в случае создания шаблона «Создать шаблон»).
- 11. Созданный документ отобразится в списке платежей со статусом «Новый».

| PAECHINE   |           |                          | 34 control | Партия                  | X 🖬 🛛 🕅 🖓        | ٩        |         |  |
|------------|-----------|--------------------------|------------|-------------------------|------------------|----------|---------|--|
| 154615     | Zha que a | re 🗍 🖻 et a sin e data 🛔 | draren 🗍 🎞 | Disection    Official   | 1                |          |         |  |
| (i+i+)     |           |                          |            |                         |                  |          |         |  |
| 20 MPT 111 | Concess.  | Enternan                 | Thesen.    |                         | /jara            | Opera    | 1,14145 |  |
| 100 W      | duer"     | tar kaysa                | 205:265    | Intrifactor para-record | 252 1-2010 12:10 | 1,02,821 | Horeso. |  |

О дальнейшей работе с документом смотрите раздел «Работа с документами».

### Платежное поручение со списком

В Системе реализованы следующие виды платежных поручений со списком:

- зарплатное отчисление;
- пенсионное отчисление;
- социальное отчисление;
- медицинское страхование.

Для того чтобы создать и отправить в банк платежное поручение со списком необходимо выбрать пункт « Переводы в тенге» и нажмите кнопку «Создать» или выберите пункт в настройках счета. В появившемся списке выберите «Платежное поручение со списком», далее нужный вид документа.

#### Зарплатное отчисление

Для того чтобы создать и отправить в банк зарплатное отчисление необходимо выполнить следующие действия:

1. Выберите пункт «Денежные операции – Переводы в тенге» и нажмите кнопку «Создать» или выберите пункт в настройках счета. В появившемся списке выберите «Платежное поручение со списком», далее тип документа «Зарплатное отчисление».

| ПЛАТЕЖ              |                                                                    | PEECTP |
|---------------------|--------------------------------------------------------------------|--------|
| Тип Документа:      | Заработная плата                                                   | T      |
| ГПРАВИТЕЛЬ          | Заработная плата<br>Пенсионное отчисление<br>Социальное отчисление |        |
| InFin - IT Solution | Мед. страхование                                                   |        |

2. В открывшемся окне поля счет отправителя, руководитель заполняются автоматически. Вы можете выбрать другой счет из списка, доступный остаток заполнится автоматически.

|      |            |                     |   |             | PEECTP   |                       | платеж                                                    |
|------|------------|---------------------|---|-------------|----------|-----------------------|-----------------------------------------------------------|
|      |            | Шаблоны             |   |             |          | Заработная пітата     | Тип Документа                                             |
|      |            | детали платежа      |   | получатель  |          |                       | правитель                                                 |
|      | 10185      | Намер               | - | Наменование |          |                       | ion ion                                                   |
|      | 19.07.2018 | Дата документе:     | ÷ | ЕИН/ИИН-    |          | 88                    | биң/и∕л÷                                                  |
|      | - Ö        | Сранный платен:     |   | NBE:        |          | 17                    | Kog:                                                      |
| × 00 | 19.07.2018 | Вата залютирования: |   | Cver.       | •        | KZ30 780A             | Cupy:                                                     |
| 0,0  |            | Сумин.              | ÷ | SHN General |          | -5 555 630 716 104,65 | Остаток на счете                                          |
|      |            |                     |   | Банн:       |          | иб <b></b> а к        | Руководитель:                                             |
|      |            |                     |   |             | •        | Assem                 | Fn. Gystamap;                                             |
|      |            |                     |   |             |          |                       | n,                                                        |
|      |            |                     |   |             | 14#40mm  | . Озномнить незна     | азивчание плетен:                                         |
|      |            |                     |   |             |          |                       |                                                           |
|      |            |                     |   |             |          |                       | осонительная<br>формация:                                 |
|      |            |                     |   |             | 245-9189 | Senomers vesu         | ип,<br>взекносника плетани<br>подликтельная<br>иформации: |

3. В секции «Получатель» заполните данные получателя: наименование, ИИН/БИН, КБе, счет, БИК банка. Наименование банка заполнится автоматически после выбора БИКа банка. При ручном вводе нового бенефициара, его данные автоматически сохраняются в справочнике бенефициаров и далее доступны для редактирования в справочнике <u>«Контрагенты»</u>.

Также можно добавить бенефициара из справочника. Для этого выберите название бенефициара из выпадающего списка.

- 4. В секции «Детали платежа» номер документа, дата документа и дата валютирования заполняются автоматически. Возможно выбрать другую дату валютирования из календаря или указать другой номер документа. Сумма в данном документе считается автоматически, как сумма по реестру к документу.
- 5. Заполните КНП вручную или из выпадающего списка.
- 6. Заполните назначение платежа. Обратите внимание, что при включенном параметре «Запомнить назначение», введенное назначение платежа сохраняется во внутреннем справочнике «Назначение платежа».
- 7. При необходимости укажите дополнительную информацию в соответствующем поле.
- 8. Перейдите на вкладку «Реестр».

| DOATE#    |                                | PEECTP |          |      |         |        |
|-----------|--------------------------------|--------|----------|------|---------|--------|
| Cardoners | опоснить на отражинний<br>лике | Mus.   | Отчество | Coer | иин/бин | Сумия  |
|           |                                |        |          |      |         | 0,00 0 |
|           |                                |        |          |      |         |        |

- 9. Для добавления нового сотрудника нажмите кнопку «Добавить» . Укажите фамилию, имя, отчество, счет, ИИН/БИН и сумму сотрудника.
- 10. Возможно добавление сотрудников из заранее заполненного справочника «Сотрудники». Введенные вручную данные о сотрудниках автоматически сохраняются в справочнике.

11. Нажмите «Создать платеж» (или в случае создания шаблона – «Создать шаблон»). Созданный документ отобразится в списке платежей со статусом «Новый».

О дальнейшей работе с документом смотрите раздел «Работа с документами».

### Пенсионное отчисление

Для того чтобы создать и отправить в банк пенсионное отчисление необходимо выполнить следующие действия:

1. Выберите пункт « – Переводы в тенге» и нажмите кнопку «Создать» или выберите пункт в настройках счета. В появившемся списке выберите «Платежное поручение со списком», далее тип документа «Пенсионное отчисление».

| ПЛАТЕЖ         |                                                                    | PEECTP |
|----------------|--------------------------------------------------------------------|--------|
| Тип Документа: | Пенсионное отчисление                                              | •      |
| ПРАВИТЕЛЬ      | Заработная плата<br>Пенсионное отчисление<br>Социальное отчисление |        |
|                | Мед. страхование                                                   |        |

- 2. В открывшемся окне поля счет отправителя, руководитель заполняются автоматически. Вы можете выбрать другой счет из списка, доступный остаток заполнится автоматически.
- 3. Данные получателя заполняются автоматически.

| платеж                    |                       | 5355A.24 |             |                                                     |                    |            | /     |
|---------------------------|-----------------------|----------|-------------|-----------------------------------------------------|--------------------|------------|-------|
|                           |                       | PEECTP   |             |                                                     |                    |            |       |
| Тип Донументь: 7          | Ленсионное отчисление | ÷        |             |                                                     | Шеблоны:           |            |       |
| ПРАВИТЕЛЬ                 |                       |          | получатель  |                                                     | детали платежа     |            |       |
| in <b>i a</b> n i         |                       |          | тенновение: | нао "Тос. корпорация<br>"Провительство для граждан" | Horap:             | 10185      |       |
| БИНИИЛН. О                | 6                     |          | БИН/ИИН;    | 150440007161                                        | Дете докуманта:    | 19.07.2018 |       |
| Sog: 5                    | 7                     |          | NEE:        | 11                                                  | Сронный плетия:    |            |       |
| Cilet:                    | KZ30. /00A            |          | Clietti     | KZ12009/VP50413609816                               | Дата евлютирования | 19.07.2018 | >< ff |
| Остаток на снете 🧃        | 5 555 630 716 104,65  |          | БИК бениа   | GCVPHZ2A                                            | Cymme              |            | 0,0   |
| Руководитель              | W K                   |          | Банк,       | НАО "Гос хорпореция<br>"Провительство для граждам"  | Пернод.            |            | ×±    |
| Гп, бухгалтар.            | Assem                 | •        |             |                                                     | Тип отчисления.    | )c         | 9     |
| n.                        |                       |          |             |                                                     |                    |            |       |
|                           |                       |          |             |                                                     |                    |            |       |
| инарение плотена:         | Започнить назна;      | анна     |             |                                                     |                    |            |       |
|                           |                       |          |             |                                                     |                    |            |       |
| попнительная<br>формация; |                       |          |             |                                                     |                    |            |       |
|                           |                       |          |             |                                                     |                    |            |       |

- 4. В секции «Детали платежа» номер документа, дата документа и дата валютирования заполняются автоматически. Возможно выбрать другую дату валютирования из календаря или указать другой номер документа. Сумма в данном документе считается автоматически. Укажите тип отчисления (по умолчанию С – обязательный пенсионный взнос).
- 5. Заполните КНП вручную или из выпадающего списка.
- 6. Заполните назначение платежа. Обратите внимание, что при включенном параметре «Запомнить назначение», введенное назначение платежа сохраняется во внутреннем справочнике «Назначение платежа».
- 7. При необходимости укажите дополнительную информацию в соответствующем поле.
- 8. Перейдите на вкладку «Реестр».

| платеж   | PEECTP        |          |               |         |        |        |
|----------|---------------|----------|---------------|---------|--------|--------|
| Solowers | r empassionen |          |               |         |        |        |
| Dewatere | Mare          | Отмество | Дате рокдения | имн/вин | Пермод | Cyneva |
|          |               |          |               |         |        | 0,00   |
|          |               |          |               |         | Сумиа: | 0,00   |

- 9. Укажите фамилию, имя, отчество, дату рождения, ИИН/БИН, период и сумму сотрудника.
- 10. Для добавления данных о новом сотруднике нажмите кнопку «Добавить»
- 11. Возможно добавление сотрудников из заранее заполненного справочника «Сотрудники». Введенные вручную данные о сотрудниках автоматически сохраняются в справочнике.
- 12. Нажмите «Создать платеж» (или в случае создания шаблона «Создать шаблон»). Созданный документ отобразится в списке платежей со статусом «Новый».

О дальнейшей работе с документом смотрите раздел «Работа с документами».

#### Социальное отчисление

Для того чтобы создать и отправить в банк социальное отчисление необходимо выполнить следующие действия:

1. Выберите пункт « — Переводы в тенге» и нажмите кнопку «Создать» или выберите пункт в настройках счета. В появившемся списке выберите «Платежное поручение со списком», далее тип документа «Социальное отчисление».

| ПЛАТЕЖ         |                                           | PEECTP |
|----------------|-------------------------------------------|--------|
| Тип Документа: | Социальное отчисление                     | •      |
| ТПРАВИТЕЛЬ     | Заработная плата<br>Пенсионное отчисление |        |
|                | Социальное отчисление<br>Мед. страхование |        |

- 2. В открывшемся окне поля счет отправителя, руководитель заполняются автоматически. Вы можете выбрать другой счет из списка, доступный остаток заполнится автоматически.
- 3. Данные получателя заполняются автоматически.

#### Руководство пользователя

| ПЛАТЕЖ           |                         | PEECTP |              |                                                     |                     |            |     |
|------------------|-------------------------|--------|--------------|-----------------------------------------------------|---------------------|------------|-----|
| Тип Документа    | Социяльное отчисление   | ×      |              |                                                     | Шоблоны             |            |     |
| ПРАВИТЕЛЬ        |                         |        | попучатель   |                                                     | ДЕТАЛИ ПЛАТЕЖА      |            |     |
| r ar             | a Ti                    |        | Напиенование | НАО "Гос. корпорешне<br>"Презитопьство для граждан" | Намер.              | 10185      |     |
| виң/иин          | 08                      |        | вин/илн-     | 160440007161                                        | Дата документа-     | 19 07 2018 |     |
| Код-             | 17                      |        | KEE)         | 11                                                  | Срочный платен:     |            |     |
| Cupt             | KZ30 780A               | •      | CHOT;        | HZ570095500368609110                                | Дете велютировения; | 19.07.2018 | ×曲  |
| Остаток на счате | e -5 555 630 716 104,65 |        | бих сених    | GCVPKZZA                                            | Сухина              |            | 0,0 |
| Руководитильс    | 26 Do K.                | 1      | See:         | НАО "Гос корпорация<br>"Правительство для граждан"  | Tepnot:             |            | ×m  |
| Гл. бухгалтөр:   | Assem                   |        |              |                                                     | Тып отшисления      | 5          |     |
| n:               | (                       |        |              |                                                     |                     |            |     |
| owners were      | ка: D Sапочнить назна   | рание  |              |                                                     |                     |            |     |
|                  |                         |        |              |                                                     |                     |            |     |
| формация:        |                         |        |              |                                                     |                     |            |     |

- 4. В секции «Детали платежа» номер документа, дата документа и дата валютирования заполняются автоматически. Возможно выбрать другую дату валютирования из календаря или указать другой номер документа. Сумма в данном документе считается автоматически. Укажите период отчисления.
- 5. Заполните КНП вручную или из выпадающего списка.
- 6. Заполните назначение платежа. Обратите внимание, что при включенном параметре «Запомнить назначение», введенное назначение платежа сохраняется во внутреннем справочнике «Назначение платежа».
- 7. При необходимости укажите дополнительную информацию в соответствующем поле.
- 8. Перейдите на вкладку «Реестр».

| 🖥 percente la cabecces | 14.0     |                             |                                                                                           |                                                                |                                                                      |                                                                                        |
|------------------------|----------|-----------------------------|-------------------------------------------------------------------------------------------|----------------------------------------------------------------|----------------------------------------------------------------------|----------------------------------------------------------------------------------------|
| inisa V                | ine      | Отнество                    | Дата рождение                                                                             | ИИН/БИН                                                        | Период                                                               | Суниа                                                                                  |
|                        |          |                             |                                                                                           |                                                                |                                                                      | 0,00                                                                                   |
|                        |          |                             |                                                                                           |                                                                | Сунча:                                                               | 0,00                                                                                   |
|                        | ninise V | Interneting in copercisions | <ul> <li>Энтолнить из страналнона</li> <li>илия</li> <li>Имя</li> <li>Отшество</li> </ul> | В заполнить ин оправолника<br>илика Има Отшество Дата рождения | В заполнить и страназилия<br>илия Имя Отчество Дата рождения ИИН/БИН | В заполните и страналиске<br>илике Имя Отшество Дата рождения ИИН/БИН Период<br>Сумма: |

- 9. Укажите фамилию, имя, отчество, дату рождения, ИИН/БИН, период и сумму сотрудника.
- 10. Для добавления данных о новом сотруднике нажмите кнопку «Добавить»
- 11. Возможно добавление сотрудников из заранее заполненного справочника «Сотрудники». Введенные вручную данные о сотрудниках автоматически сохраняются в справочнике.
- 12. Нажмите «Создать платеж» (или в случае создания шаблона «Создать шаблон»). Созданный документ отобразится в списке платежей со статусом «Новый».

О дальнейшей работе с документом смотрите раздел «Работа с документами».

#### Обязательное медицинское страхование

Для того чтобы создать и отправить в банк отчисление за обязательное социальное медицинское страхование необходимо выполнить следующие действия:

1. Выберите пункт « – Переводы в тенге» и нажмите кнопку «Создать» или выберите пункт в настройках счета. В появившемся списке выберите «Платежное поручение со списком», далее тип документа «Медицинское страхование».

| ПЛАТЕЖ           |                                           | PEECTP |
|------------------|-------------------------------------------|--------|
| Тип Документа:   | Мед. страхование                          |        |
| ПРАВИТЕЛЬ        | Заработная плата<br>Пенсионное отчисление |        |
| PFin IT Colution | Социальное отчисление<br>Мед. страхование |        |

- 2. В открывшемся окне поля счет отправителя, руководитель заполняются автоматически. Вы можете выбрать другой счет из списка, доступный остаток заполнится автоматически.
- 3. Данные получателя заполняются автоматически.

| ПЛАТЕЖ                     |                       | PEECTP       |               |                                                     |                     |            |     |
|----------------------------|-----------------------|--------------|---------------|-----------------------------------------------------|---------------------|------------|-----|
| Тип Документа:             | Мод. стрехозание      |              |               |                                                     | dia6nosar           |            |     |
| этправитель                |                       |              | получатель    |                                                     | ДЕТАЛИ ПЛАТЕЖА      |            |     |
| in <b>land</b> bon         |                       |              | Наямонозании: | НАО "Гос. корпорация<br>"Превительство для граждан" | Horep.              | 10185      |     |
| БИН/ИИН;                   | 08:                   |              | Even/Were,    | 160440007161                                        | Дете документе:     | 19.07.2018 |     |
| Kog-                       | 17                    |              | M5E:          | 11                                                  | Срочный платине     |            |     |
| Diet:                      | K230 180A             | S <b>+</b> { | Cilet:        | K292009MED5368509103                                | Дата валютирования. | 19.07.2018 | ×m  |
| Остаток на счете           | -5 555 630 716 104,65 |              | БИК банка.    | GCVPH72A                                            | Суюча.              |            | 0,0 |
| Руководитель:              | Mt a H                | •            | Edias:        | НАО "гос корторация<br>"Правительство для граждан"  | Период.             |            | (4) |
| Гл. букгалтар:             | Assem                 |              |               |                                                     | Тип отчисления:     | 8          |     |
| нл                         |                       |              |               |                                                     |                     |            |     |
|                            |                       |              |               |                                                     |                     |            |     |
| азначение позтеж           | ан 🤃 Запоннить назнан | тение        |               |                                                     |                     |            |     |
|                            |                       |              |               |                                                     |                     |            |     |
| ополнительная<br>ылопияция |                       |              |               |                                                     |                     |            |     |

Others

- 4. В секции «Детали платежа» номер документа, дата документа и дата валютирования заполняются автоматически. Возможно выбрать другую дату валютирования из календаря или указать другой номер документа. Сумма в данном документе считается автоматически. Укажите период отчисления.
- 5. Заполните КНП вручную или из выпадающего списка.
- 6. Заполните назначение платежа. Обратите внимание, что при включенном параметре «Запомнить назначение», введенное назначение платежа сохраняется во внутреннем справочнике «Назначение платежа».
- 7. При необходимости укажите дополнительную информацию в соответствующем поле.
- 8. Перейдите на вкладку «Реестр».

Сощеть шейнон

| тилатеж            | PEECTP          |          |               |         |        |        |
|--------------------|-----------------|----------|---------------|---------|--------|--------|
| Defaants Defaminis | 6 LITERROFFICER | Отчество | Дата рождения | иин/бин | Период | Сумина |
|                    |                 |          |               |         |        | 0,00   |
|                    |                 |          |               |         |        |        |

- 9. Укажите фамилию, имя, отчество, дату рождения, ИИН/БИН, период и сумму сотрудника.
- 10. Для добавления данных о новом сотруднике нажмите кнопку «Добавить»
- 11. Возможно добавление сотрудников из заранее заполненного справочника «Сотрудники». Введенные вручную данные о сотрудниках автоматически сохраняются в справочнике.
- 12. Нажмите «Создать платеж» (или в случае создания шаблона «Создать шаблон»). Созданный документ отобразится в списке платежей со статусом «Новый».

О дальнейшей работе с документом смотрите раздел «Работа с документами».

## 5.2.4. Переводы в валюте

В данном разделе отображаются международные переводы валюты.

Раздел доступен по ссылке « , «Переводы в валюте».

Возможна фильтрация и сортировка имеющихся переводов (см. разделы «<u>Фильтры</u>» и «<u>Сортировка данных</u>»).

Данный функционал Вы можете использовать при необходимости оплатить/перевести сумму денег Получателю на основании заключенного между Вашей компанией и Получателем соответствующего Договора (далее Валютный контракт)

Для того чтобы создать и отправить в банк переводы в валюте необходимо выполнить следующие действия:

1. Выберите в меню через кнопку « , значение «Перевод в валюте»

2. В появившемся окне отразятся все платежи, которые Компания совершала в течение (за месяц. Неделю, текущий день)

| РАБОЧИЕ   | шаблоны        | Ja recess 3a reces   | но Эксотодии | Televel          | 8        | •      | lunce.      | Q  | Dospatis democry 🕞 |
|-----------|----------------|----------------------|--------------|------------------|----------|--------|-------------|----|--------------------|
| - Corgana | (Bauraphipaura | Шотгранть на годпось | difference . | Потракоть в бани | Thears 0 | Varran | () accesses |    |                    |
| 1 2 1 4 9 | 3              |                      |              |                  |          |        |             |    |                    |
| Curr      | платальщина    | Fie                  |              | Homes            | Дата     |        | Сулина      | CT | atyc               |

3. Для формирования нового перевода, нажмите кнопку «+Создать».

4. В появившемся окне появляются значения, которые необходимо заполнить в разделах: Отправитель, Получатель, Банк посредник, Детали платежа, Детали комиссии, Назначение платежа, а также текст снизу.

5. <u>В разделе «Отправитель»:</u>

#### ОТПРАВИТЕЛЬ

| Имя<br>плательщика:   | TOO "Promaturea"                                       |
|-----------------------|--------------------------------------------------------|
| иин:                  | 012345678901                                           |
| Код:                  | 17                                                     |
| Адрес:                | 050028, KAZAHSTAN, ALMATI $\underline{a}, S_{\rm ort}$ |
| Валюта:               |                                                        |
| Счеті                 |                                                        |
| Остаток:              |                                                        |
| Директор:             |                                                        |
| Главный<br>бухгалтер: |                                                        |

### 6. <u>В разделе «Получатель»:</u>

#### получатель

| Намменование:              | ÷ |
|----------------------------|---|
| БИН/ИИН/ИНН:               |   |
| Код страны<br>резиденства: | • |
| Стреня<br>разиденетаа:     |   |
| Страна, город:             |   |
| Адрес:                     |   |
| NO(1):                     |   |
| K5E                        | × |
| Счет                       |   |

• поле «Имя плательщика» - автоматически будет заполнено наименование Вашей Компании;

• поле «БИН» - автоматически будет заполнен номер БИН Вашей Компании;

• поле «Код» - автоматически будет заполнен код сектора экономики Вашей Компании;

• поле «Адрес» - автоматически будет заполнен юридический адрес Вашей Компании (доступно для коррекции);

• поле «Валюта» - выберите валюту, в которой планируется осуществить перевод;

• Поле «Счет» - выберите счет, с которого планируется провести перевод;

• Поле «Остаток» - остаток на счете отразится автоматически после выбора счета;

• Поле «Директор» - будут указаны ФИО Директора Вашей Компании. В случае наличия у Вашей Компании нескольких лиц с правом первой подписи, то необходимо выбрать нужного подписанта из выпадающего списка;

• Поле «Главный бухгалтер» - будут указаны ФИО Главного бухгалтера Вашей Компании при наличии в Вашей Компании Главного бухгалтера, либо ФИО лица с правом второй подписи. В случае наличия у Вашей Компании нескольких лиц с правом второй подписи, то необходимо выбрать нужного подписанта из выпадающего списка.

• Поле «Наименование» - заполните наименование Получателя или выберите из списка, в этом случае данные Получателя заполнятся автоматически. При вводе нового Получателя его данные автоматически сохраняются в справочнике «Иностранные контрагенты» (см. раздел справочник «Иностранные контрагенты»), в последующем Вы сможете их использовать при необходимости;

• Поле «БИН/ИИН/ИНН» - заполните номер БИН/ИИН/ИНН Получателя (обязательно только для переводов в российских рублях – указывается ИНН Получателя);

• Поле «КПП» (код причины установки на учет) – значение номера КПП указывается согласно Валютного контракта. Внимание, данное значение заполняется только для переводов в российских рублях;

• Поле «Код страны резидентства»- заполните наименование кода страны резидентства Получателя согласно Валютного контракта;

• Поле «Страна резидентства» - автоматически отражается страна Получателя по указанному коду страны резидентства Получателя;

• Поле «Страна, город» - необходимо заполнить страну и город Получателя согласно Валютного контракта;

• Поле «Адрес» - необходимо заполнить адрес Получателя согласно Валютного контракта (обязательно только для переводов в Китай и Канаду);

• Поле «КБЕ» (Код Бенефициара) – в данном поле необходимо указать код сектора экономики Бенефициара; • Поле «Счет» - заполните номер Счета Получателя, либо если данные получателя ранее были использованы, то данное поле заполнится автоматически после заполнения поля «Наименование». 7. <u>В разделе «Банк получателя»:</u>

| MR/SWIET:    | • |
|--------------|---|
| anna-channe: |   |
| ар. счит:    |   |
| іод страны:  |   |
| тоана        |   |
| nhoth        |   |
|              |   |

• БИК/SWIFT – заполните данные по Банку Получателя или выберите его из справочника иностранных банков, при выборе из справочника все нижеследующие данные заполнятся автоматически;

• Наименование – заполняется наименование Банка Получателя;

• Кор.счет – номер счета Банка Получателя (не обязательно, используется, если указаны данные банка посредника).

• Код страны – код страны резидентства Банка получателя

• Страна – название страны резидентства Банка получателя;

- Город город Банка;
- Адрес адрес Банка.

8. <u>Банк посредник</u> - при необходимости введите данные о банке посреднике согласно Валютного контракта (не используется при отправке платежей в российских рублях):

| АНК ПОСРЕДНИК |    |
|---------------|----|
| 5/05/SWIFT:   | 5. |
| Навсенование: |    |
| Кер, тика     |    |
| Код страны:   |    |
| Crpaila:      |    |
| Гореда        |    |
| Адрее:        |    |

• БИК/SWIFT - введите БИК/SWIFT вручную и выберите его из справочника иностранных банков;

• Наименование – наименование Банка посредника отразится автоматически;

- Кор.счет не заполняется;
- Код страны отразится автоматически;
- Страна отразится автоматически;
- Город отразится автоматически;
- Адрес отразится автоматически.

#### 9. Детали платежа

#### ДЕТАЛИ ПЛАТЕЖА

| Номер:                                | 11         |      |
|---------------------------------------|------------|------|
| Ла) ж довумента:                      | 30.09.2019 |      |
| Срочный платонс                       |            |      |
| Дата<br>валютирования:                | 90,09,2019 | × 62 |
| Сумна КОВ:                            |            | 0,00 |
| Kog VO:                               |            | •    |
| Валютный<br>контракт:                 |            |      |
| Дата постранта:                       |            | ×tit |
| V-етный воявр<br>вонтракта:           |            |      |
| Дата учетного<br>номера<br>«сетраята: |            | × 00 |
| Инвойс / Счеті                        |            |      |
| Дата инвойса /<br>Счетт               |            | ×間   |

# 10. Детали комиссии:

#### ДЕТАЛИ КОМИСИИ

| Тип кониссии:                         | OUR | * |
|---------------------------------------|-----|---|
| Счет взинания<br>комиссии:            | 444 | * |
| Валюта счета<br>воннания<br>комирсии: |     |   |
| Octations                             |     |   |

• Номер - номер указываются автоматически;

• Дата документа - дата документа указываются автоматически;

• Срочный платеж – галочка не проставляется;

- Дата валютирования укажите дату валютирования;
- Сумма укажите сумму платежа;

• Код VO – укажите код валютной операции или выберите из списка согласно Валютного контракта (только для переводов в российских рублях);

• Валютный контракт – при необходимости заполните номер контракта;

• Дата контракта – при необходимости заполните дату контракта;

• Учетный номер контракта – при необходимости заполните присвоенный и прописанный банком на Валютном контракте учетный номер контракта;

• Дата учетного номера контракта – при необходимости заполните дату учетного номера контракта;

• Инвойс/Счет – при необходимости заполните номер инвойса/счета;

• Дата инвойса/Счет – при необходимости заполните дату инвойса/счета.

• Тип комиссии – выберите подходящий условиям Валютного контракта тип комиссии из списка:

- **BEN** - комиссионные вознаграждения Банка-Отправителя оплачиваются за счет Отправителя денег, а комиссионные вознаграждения Банка-Корреспондента, Банка-Посредника и Банка-Бенефициара оплачиваются за счет Бенефициара с суммы перевода (в платежах в российских рублях не используется, в российских рублях только «OUR»);

- **OUR** - комиссионные вознаграждения Банка-Отправителя и Банка-Корреспондента оплачиваются за счет Отправителя денег, а комиссионное вознаграждение Банка-Посредника, Банка-Бенефициара, а также третьих Банков, участвующих в маршрутизации платежа, оплачиваются за счет Бенефициара с суммы перевода (для переводов в долларах США, по остальным валютам при указании комиссии «OUR» с суммы платежа комиссия не удерживается);

- **OUR/OUR** - комиссионные вознаграждения Банка-Отправителя и всех иностранных банков, участвующих в платежной цепочке, оплачиваются за счет Отправителя денег (используется только для переводов в долларах США);

• Счет взимания комиссии – выберите счет списания комиссии;

• Валюта счета взимания комиссии - валюта счета взимания комиссии;

• Остаток – отразится автоматически после выбора счета взимания комиссии.

11. Назначение платежа

| назначение г            | платежа                                                                                                    |
|-------------------------|----------------------------------------------------------------------------------------------------|
| Започнить<br>нахваления | 100                                                                                                    |
|                         |                                                                                                    |
| Реративно с             | ing were represented to the second second second second second second second second second second second second |
| Пополентель-е           | ar awfollowaliae:                                                                                               |
| Павли                   | Прикрепить файл                                                                                                 |
| Пополнительна<br>Поляти | н: анерерияные:<br>Прекрепить фойа                                                                              |

• Назначение платежа - введите назначение платежа или выберите из списка ранее сохраненных вариантов. При включенной опции «Запомнить назначение» введенное назначение платежа сохранится в справочнике «Назначение платежа». При отправке платежей в страну ОАЭ указывается трехзначный буквенный код согласно Валютного контракта;

• Информация отправителя получателю - вводится назначение платежа, если недостаточно места для полного ввода текста назначения платежа в поле «Назначение платежа»;

• Дополнительная информация – не заполняется;

• Файлы – при необходимости можно прикрепить документы (договор, счет на оплату и т.д.).

#### 12. Дополнительная информация:

КНП - Укажите код назначения платежа вручную или выберите из выпадающего списка.

Поставьте отметки напротив требуемых подтверждений:

1) разрешаю уполномоченному банку представление информации о данном платеже и (или) переводе денег в правоохранительные органы Республики Казахстан и (или) Национальный Банк. Поставьте крыж, если Вы;

- ИП-резидент, не предоставили Валютный контракт и сумма перевода более 10 тысяч долларов США или эквивалент в другой валюте;

- ИП-нерезидент, не предоставили Валютный контракт и сумма перевода более 10 тысяч долларов США или эквивалент в другой валюте;

2) подтверждаю, что данный платеж и (или) перевод денег не связан с исполнением валютного договора, по которому требуется получение учетного номера. Поставьте крыж, если Вы:

- юридическое лицо-резидент, не предоставили Валютный контракт и сумма перевода менее 10 тысяч долларов США или эквивалент в другой валюте;

- ИП-резидент, не предоставили Валютный контракт и сумма перевода более 10 тысяч долларов США или эквивалент в другой валюте;

3) подтверждаю, что данный платеж и (или) перевод денег не связан с финансированием террористической или экстремистской деятельности и иным пособничеством терроризму либо экстремизму. Поставьте крыж, если Вы:

- ИП-резидент, не предоставили Валютный контракт и сумма перевода более 10 тысяч долларов США или эквивалент в другой валюте;

- ИП-нерезидент, не предоставили Валютный контракт и сумма перевода более 10 тысяч долларов США или эквивалент в другой валюте.

13. Нажмите «Создать платеж» (или в случае создания шаблона – «Создать шаблон»).

14. Созданный документ отобразится в списке документов со статусом «Новый».

15. Для отправки документа на подпись в списке документов нажмите кнопку \*\*\* напротив документа и выберите «На подпись» в выпадающем списке.

16. После отправки на подпись документ отобразится в списке документов со статусом «Ожидает подписания». Документы в статусе «Ожидает подписания» доступны для редактирования. При редактировании документа он вновь приобретет статус «Новый».

17. Для подписи документа в списке документов нажмите кнопку \*\*\* напротив документа и выберите «Подписать» в выпадающем списке.

В случае наличия у Вашей Компания лиц с правом первой и второй подписи, после подписания одним из подписантов документ принимает статус «Ожидает 2 подпись».

18. После того как документ подписан всеми подписантами он принимает статус «Ожидает отправки».

19. Для отправки документа в банк в списке документов нажмите кнопку \*\*\* напротив документа и выберите «Отправить в банк» в выпадающем списке.

20. После отправки в банк документ отобразится в списке документов со статусом «Принят АБС» (при корректном прохождении контролей), а позже «Исполнен».

21. В случае отказа банком в исполнении документа, документ принимает статус «Отказ от АБС».

22. Для просмотра причины отказа в списке документов нажмите кнопку \*\*\* напротив документа и выберите «Просмотр» в выпадающем списке. Причина отказа будет указана в нижней части документа в поле «Сообщение из банка».

# 5.2.5. Переводы между счетами

В данном разделе отображаются переводы внутри организации.

Раздел доступен по ссылке « , «Переводы внутри Банка».

Возможна фильтрация и сортировка имеющихся переводов (см. разделы «<u>Фильтры</u>» и «<u>Сортировка данных</u>»). Платежные поручения между счетами - 29

| PAGONME   | шаблоны     | Эл мөснц — Эл нөрө | пю За сегоди | n Hepeog          |           | ж• п   | WEN .    | Q | Откоить фильтр 👻 |
|-----------|-------------|--------------------|--------------|-------------------|-----------|--------|----------|---|------------------|
| + Costana | Photompours | Romannesson        | Shiteensen   | П Отраките в Зани | Willeters | Terms  | Daveropt |   | 5. s. s          |
| 4 1 2 2 4 |             |                    |              |                   |           |        |          |   |                  |
| Cuer n    | атогыцика   | Cuer seurche       | sing         | Нанор             | Дата      | Crucsu | ио Сумиа |   | Статус           |

Для того чтобы создать и отправить в банк внутренние переводы необходимо выполнить следующие действия: Выберите пункт « — Перевод между счетами» и нажмите кнопку «Создать».

| пла                | TEX             |                            |      |                   |            |    |
|--------------------|-----------------|----------------------------|------|-------------------|------------|----|
|                    |                 |                            |      | <b>Доблон</b> ы   | Seculitora | 3  |
| тправитель         |                 | CRIVICAHINE CO CHETA       |      | ЗАЧИСЛЕНИЕ НА     | CHET       |    |
| newcoceane. In     | lan -           | Barratta<br>Imariwelee     |      | Валета<br>заметно |            | (÷ |
| sanoose on         | 105             | сиот                       | 2    | Eur+              |            |    |
| 6ag 37             |                 | Octama 0.00                |      | Остяток           | 11,05      |    |
| Руководитель из    | ni.             | Сунна                      | 0.00 | Сунна             | 0,60       |    |
| En dystantep: Anon | •               |                            |      |                   |            |    |
| етали платежа      |                 | НАЗНАЧЕНИЕ ПЛАТЕ.НА        |      |                   |            |    |
| nung:              | 887             |                            | •    |                   |            |    |
| lara zovynewne     | 25.06.2018      |                            |      |                   |            |    |
| Сралный платен:    |                 |                            |      |                   |            |    |
| Пота валеторование | 29.0K.2018 × 20 | H22-846010                 |      |                   |            |    |
| (or.               |                 | Дополнительная информация. |      |                   |            |    |
|                    |                 |                            |      |                   |            |    |
|                    |                 |                            |      |                   |            |    |

# 5.2.6. Регулярные переводы

В Системе существует возможность создания регулярных переводов.

Раздел доступен по ссылке «Денежные операции» - «Регулярные переводы».

Возможна фильтрация и сортировка имеющихся документов (см. разделы «<u>Фильтры</u>» и «<u>Сортировка данных</u>»). Регулярные переводы - 6

| Зан                 | senia Sa e              | onone 3o                 | снициня [          | Перика            | ו               |            | Пон                        | ck     |                         | Рескреть филь    | FP |
|---------------------|-------------------------|--------------------------|--------------------|-------------------|-----------------|------------|----------------------------|--------|-------------------------|------------------|----|
| Bromposina ina noan | er deres                | men 🕮 o                  | impotens a dave    | D VELOPITA        |                 |            |                            |        |                         |                  |    |
| Периодиширсть       | -<br>Mausenan -<br>Doth | -<br>Занаециная<br>Датой | Дети<br>повторення | Cver a saresulare | Скот получатоля | Получетите | -<br>БИН/ИИН<br>Попучаталя | Статус | -<br>Науер<br>чериозния | тин<br>Черновиня |    |

Для того чтобы создать регулярный перевод необходимо открыть платеж, который надо сделать регулярным, и нажать кнопку «Повторить».

Откроется форма создания поручения. В ней отображается номер документа, данные документа. Выберите периодичность поручения.

| Регулярные перево      | ды<br>1                   | *         |
|------------------------|---------------------------|-----------|
| периодичность          | ппатеж                    |           |
| РЕГУЛЛРНЫЕ ПЕРЕВО      | ды                        |           |
| Номр документа:        | 897                       |           |
| Дата создания документ | re: 29.06.2018            |           |
| по документу           |                           |           |
| Документ:              | Ппатёжное поручение № 876 |           |
| Периодичность:         | Однократно                | +         |
| Наанная с датье        | × @                       |           |
| Закенчизая датой;      | × 館                       |           |
|                        |                           |           |
| Отлини                 |                           | Сохранить |

Существуют следующие виды периодичности: еженедельно, ежемесячно, ежеквартально, ежегодно. Также нужно указать начало и конец периода, в котором будет создаваться поручение.

| Документ:         | Платёжное поручение № 876 |
|-------------------|---------------------------|
| Периодичность:    | Каждую неделю             |
| Начиная с даты:   | ×                         |
| Заканчивая датой: | ×m                        |

После указания периодичности нажмите кнопку «Сохранить». Документ отобразится в разделе Регулярные переводы. Для начала работы поручения необходимо его отправить <u>На подпись</u>; <u>Подписать</u>, чтобы документ был в состоянии «Активный».

В процессе жизни по активному поручению доступны операции:

- 1. Приостановить;
- 2. <u>Удалить</u>.

По активному регулярному переводу, в указанный период действия поручения, согласно настроенной периодичности, Система автоматически будет создавать документ и обрабатывать (созданный документ будет сохраняться в соответствующем разделе, например, Перевод в тенге в статусе = Отправлен в банк). Если по каким-то причинам пользователь принимает решение не создавать в автоматическом режиме, то по операции Приостановить, можно сменить статус документа, далее Система не будет обрабатывать данный документ.

# 5.3. Прочие операции

В Системе реализованы следующие дополнительные операции:

- Документы в работе;
- Счета на оплату;
- Возвраты;
- Отзывы платежей;
- Конвертация;
- Выписки.

# 5.3.1. Документы в работе

В данном разделе для удобства работы с Системой отображаются все исходящие документы клиента. Возможна фильтрация и сортировка имеющихся документов (см. разделы «<u>Фильтры</u>» и «<u>Сортировка данных</u>»). С документами можно проводить следующие действия:

- отправка на подпись;
- <u>подписать;</u>
- отправить в банк;
- печать;
- удалить.

| BCE H        | а пошнись с ошиы | кой к отправке             | Период                          | X           | Пенек              | Q Расковть ф                                          | unuip + |
|--------------|------------------|----------------------------|---------------------------------|-------------|--------------------|-------------------------------------------------------|---------|
| () origaning |                  | o Dompeans a Sees Miles    | 174 III 7283475                 |             | 10554              | <u>같은 국민</u> 사람                                       | 10      |
|              |                  | and publishing             | Sector Provid                   |             |                    |                                                       |         |
| Hovep        | Дата             | Плательщик                 | Получатель                      | Суниа       | Состояние          | มีสา                                                  |         |
| 9 2          | 20,11.2018 12:48 | 40 "K 160"<br>8/26006 7367 | MIT "Arel tions<br>R/SEDE       | 12,00 KZI   | Ожидает подписания | Платеж в национальной валюте<br>Платежное поручение   |         |
| 9 3          | 20,11-2018 14:50 | 40 °K: 880°<br>828096 7387 | MIT "Arc utions<br>RZ5506 00445 | 3,00 KZI    | Исполнен           | Платеж в национальной валюте<br>Платёжнае поручение   |         |
| . A.,        | 21,11,2018 10:40 | 40 °K 100°<br>1/2x000 73x7 | A0 "Ka po"<br>871365 7883       | 5,00 KZ1    | Новый              | Перевод между счетами<br>Перевод между своими счетами |         |
| 1            | 20,11.2018 12:46 | AO "Ko<br>824096 7347      | MIT Are toos                    | 100,00 KZ I | Исполнен           | Поатеж в национальной валюте<br>Платёжное подучение   |         |

# 5.3.2. Счета на оплату

В Системе реализована возможность выставления счетов на оплату и просмотра выставленных организации счетов.

Раздел доступен по ссылке «...» - «Счета на оплату».

Возможна фильтрация и сортировка имеющихся счетов (см. разделы «<u>Фильтры</u>» и «<u>Сортировка данных</u>»). Во вкладке «Выставленные мной» отображаются выставленные счета

| явленные мной           |                                        |                                                              |                                                                |                                                                                                    |                                                                                                    |                                                                                                    |                                                                                                  |
|-------------------------|----------------------------------------|--------------------------------------------------------------|----------------------------------------------------------------|----------------------------------------------------------------------------------------------------|----------------------------------------------------------------------------------------------------|----------------------------------------------------------------------------------------------------|--------------------------------------------------------------------------------------------------|
| АВЛЕННЫЕ МНЕ            | Jammer Se                              | engeno Tecninger                                             | Период                                                         | ו 0                                                                                                    | DHCH                                                                                                    | ۹                                                                                                    | Рескрыть фильтр —                                                                                |
| анта (рологорина на оса | 1965 With Countrastre                  | Composers a fiere                                            | Gieran Dizam                                                   | 100 O 1                                                                                                    |                                                                                                    | - 18<br>1                                                                                              |                                                                                                  |
|                         |                                        |                                                              |                                                                |                                                                                                    |                                                                                                    |                                                                                                    |                                                                                                  |
|                         | авленные мне<br>тип<br>Потроут, на оза | авленные мне<br>Tompooum, на орагно, Michaemaan<br>Параление | антенные мнё<br>Tauta (Потрозить на оздани) (Потрозить в Гази) | Name Haller Haller Hall | Name Haller Haller Hall | NETREHHBE MHE<br>Navia D'Orașojum, el cozateroj (Albana Domonora e fere Renan, D'Azanna<br>Desandarean | NETREHHBE MHE<br>Navia D'Orgagours, HE objet de Cauterans Elles Elles St. D'Uzreme<br>Desanderen |

Во вкладке «Выставленные мне» отображаются счета, выставленные организации другими организациями. Выставленные мне счета - 0

| 56 |                    |                 | Se cerupine | Астио                       | ××         | Полсн      | Q. Peager | -<br>Финетр |
|----|--------------------|-----------------|-------------|-----------------------------|------------|------------|-----------|-------------|
| 20 | ere Vorazere Store | protect. Bowers | l           | 20 - 000 - 00 <sup>11</sup> | 00 000     | 000.000    |           | 200         |
| =  | Получатоль         | Номер           | Дата        | Срон войстаня               | с<br>Сумна | Назначению | Статус    |             |
|    |                    |                 |             | Панина в таблина отоглата   | 100.00     |            |           |             |

Для выставления нового счета на оплату выполните следующие действия:

1. Нажмите кнопку «Создать».

- 2. В открывшемся окне в секции «Информация» укажите срок действия счета. При необходимости измените номер документа.
- 3. В секции «Получатель» укажите счет, куда должны поступить денежные средства, руководителя и главного бухгалтера.
- 4. В секции «Плательщик» укажите наименование, БИН/ИИН, счет, КБе плательщика или выберите его из справочника «<u>Контрагенты</u>». Укажите сумму счета и при необходимости отметьте «Рассчитать НДС».
- 5. Укажите КНП вручную или выберите его из справочника.
- 6. Укажите назначение платежа или выберите его из справочника. При отмеченном пункте «Запомнить назначение» указанное назначение платежа сохранится в справочнике «<u>Назначение платежа</u>».
- 7. Нажмите кнопку «Сохранить».

| Выставление н     | ювого счета                             |               |         |   |                 | ×         |
|-------------------|-----------------------------------------|---------------|---------|---|-----------------|-----------|
| 1                 | ппатеж                                  |               |         |   |                 |           |
| информация        |                                         | получатель    |         |   | плательщик      |           |
| Нонер.            | 6                                       | Наименозение. | In      |   | Наименование.   | *         |
| Дата донучента.   | 29.06.3018                              | БИНУИИН.      | 00      |   | 5001/0201.      | <b>T</b>  |
| Срок действое:    | ×m                                      | Код:          | 27      |   | Cuer-           | •         |
|                   |                                         | Cuett         | KZS POA |   | NEC:            | *         |
|                   |                                         | Руководитель- | 20 g K  |   | Cymaa           | 0,00      |
|                   |                                         | гл буктаптер  | Ausem   | • | Рассынтать НДС- |           |
| XHIT:             |                                         |               |         |   |                 |           |
|                   |                                         |               |         |   |                 |           |
| Назначение платен | <sup>487</sup> — В Запоннить назначения |               |         |   |                 | N27       |
|                   |                                         |               |         |   |                 |           |
|                   |                                         |               |         |   |                 | _         |
| Отирна            |                                         |               |         |   |                 | Cooparism |

О дальнейшей работе с документом смотрите раздел «Работа с документами».

Для работы с выставленными клиенту счетами перейдите на вкладку «Выставленные мне».

#### 5.3.3. Возвраты

В данном разделе отображаются возвраты платежных документов с реестром: зарплатных, пенсионных, социальных отчислений и медицинского страхование.

Раздел доступен по ссылке «Возвраты».

Возможна фильтрация и сортировка имеющихся возвратов (см. разделы «<u>Фильтры</u>» и «<u>Сортировка данных</u>»).

| Japanomia: Ritiskou | NC CON | тана марионно    |                                         | Degnor,                  | ≫ Tores                                 | Q,       |
|---------------------|--------|------------------|-----------------------------------------|--------------------------|-----------------------------------------|----------|
|                     | 5.5    | 1000             | 128 1 1 1 1 1 1 1 1 1 1 1 1 1 1 1 1 1 1 | 115 216 M T M            |                                         | 1.000    |
| Eleven actymenta    | 2070   | Turt Dospikerina | Поическоа-не получателя                 | Изничностике отпостителя | Ever programmens                        | Citizen  |
|                     |        |                  | Лантыс в табляне оте                    | STCTANOT                 | 50 - 50 - 50 - 50 - 50 - 50 - 50 - 50 - | 11000001 |

Для удобства работы возможна быстрая фильтрация по типу отчислений. Для просмотра возвратов по конкретному типу нажмите соответствующую ссылку.

Для просмотра документа нажмите кнопку \*\*\* напротив документа и выберите пункт «Просмотр деталей».

| 0 | 17/24D | 01.06.2017<br>08.00 | Возврат по социальному<br>отчислению | TOO BETCH | НАО Гос. корпорация "Правительство для граж; | Просмотр деталей |  |
|---|--------|---------------------|--------------------------------------|-----------|----------------------------------------------|------------------|--|
|   |        |                     |                                      |           |                                              |                  |  |

Откроется окно с деталями документа. Во вкладке «Платеж» отображается информация о документе.

Во вкладке «Список сотрудников» - информация о сотрудниках, по которым был совершен возврат денежных средств.

### 5.3.4. Отзывы платежей

В данном разделе отображаются документы на отзыв платежей. В том числе документы, отозванные в других разделах платежных документов.

Раздел доступен по ссылке «В » - «Отзывы платежей».

Возможна фильтрация и сортировка имеющихся отзывов (см. разделы «<u>Фильтры</u>» и «<u>Сортировка данных</u>»). Отзывы платежей - 15

|       |                          | Зарцена Занадн       | но Вазинирия Периов          | Ж. т. Поліск           | Q                 | Ресковть фи | ытр • |
|-------|--------------------------|----------------------|------------------------------|------------------------|-------------------|-------------|-------|
| 40    | Destante                 | Bangzam instatives   | Antanan Bington, the Steven  | T Yashim               |                   |             |       |
| + 4 = | E.                       |                      |                              |                        |                   |             |       |
| 11 54 | отзыва                   | Дата рокучента       | Tan                          | Ни основного вокумента | Причање отзыза    | Статус      |       |
| 0 3   | 695                      | 26:05:2018 15:17     | Платеж в национальной екпоте | 694                    | еркрарар          | Черэрания   | 225   |
| ₿ - 3 | 841                      | 27.05.2018 10:37     | Платож в национальной салюто | 793                    | vhjidh            | Черновин    | ***   |
| 0 3   | 744                      | 27.05 2018 12:39     | Платен в национальной волюте | 742                    | АЛКОЛ             | Перецанк    | +++   |
| 0, 3  | 743                      | 27,06,2018 12:39     | Платок в национальной ралюте | 743                    | UKPUNUNUNUNU      | Черновин    | 225   |
| 0 )   | ese                      | 26.06.2018 15:17     | Платеж в национальной валюте | 694                    | enn6n             | Черновик    | +++   |
| 0     | 643                      | 25 05 2018 12 20     | Платие в национальное выпоте | 64.5                   | tenenenene        | Черновая    | ***   |
| 0     | 673                      | 26.05.2018 13:47     | Платеж в национальной валюте | 666                    | абилиаримова асем | Чернсенн    | 225   |
| 0 2   | 790                      | 27.06.2018 17.11     | Маждунарациясё платика       | 785                    | Familifun         | Черьвник    |       |
| 0     | 788                      | 27.05.2018 17:11     | Международный платеж         | 785                    | dhaha             | Черновин    |       |
| 0     | 877                      | 28.05.2018 16.44     | Платеж в национальной волюте | 5                      | 0000              | Подписан    | ***   |
| + + + | <ul> <li>Onsi</li> </ul> | ADMATE HE FTONIER IS |                              |                        |                   |             |       |

| <b>TT</b> | ~                   | ~                          |              |
|-----------|---------------------|----------------------------|--------------|
|           | TOPO UTOOM CORDATS  | ΟΤЗЫВ ВЫОСРИТЕ ОПСРЗИИЮ ПО | (()TO3B3TL   |
| для       | TOTO THOODI COSMATD | отзыв высерите операцию по | ((OIOJDuID// |

| Отозвать                |
|-------------------------|
| Просмотр деталей        |
| История                 |
| Создать копию           |
| Печать                  |
| Создать копию<br>Печать |

Операция доступна по документам отправленным в банк, но не исполненным.

В открывшемся окне автоматически заполнится номер отзыва и данные по отзываемому документу. Необходимо заполнить причину отзыва и сохранить документ

| Создание отзыва пла    | тожа                                                                                                    | . *               |
|------------------------|----------------------------------------------------------------------------------------------------|-------------------|
|                        | ы                                                                                                    |                   |
| OT3ME                  |                                                                                                    |                   |
| 14.255.42              | 5                                                                                                    |                   |
| Ellis accessiva:       | 26.11.2018.11.30                                                                                                    |                   |
| отзываемый дриумен     | 5                                                                                                    |                   |
| Tues                   | Положное заручение                                                                                                    |                   |
| ла основника доволения | 2                                                                                                    |                   |
| Вскансила              | 10 сократите документате 2 да на 2011 2010 Тен Портонова портоните 2441 пот нанадите:<br>1924: Попунатота: ПП 1970 пот 1825: Попунатота: 1825: Понча Сумия, 122<br>Попинание платека пот 2531. Из так числе ISBC – 1, 2017/11 Соктовное документя. Отправлен в банк |                   |
| 100.000.0000           |                                                                                                    |                   |
| Pyrosoperion,          | Ta <b>rian</b> a yi≓                                                                                                    | *                 |
| Глоз-ий қолоттер       |                                                                                                    | •                 |
| Cirgene                |                                                                                                    | Laters Despetiers |

### После создания на форме сразу станет доступной операция «На подпись»

| 194                                                   | 3.46                                                                                                    |  |
|-------------------------------------------------------|----------------------------------------------------------------------------------------------------|--|
| 13-4D                                                 |                                                                                                    |  |
| N <sup>a</sup> q-aireat                               | 5.3                                                                                                    |  |
| ілта элернента                                        | 26.11.2018 11:66                                                                                                    |  |
| рываемый докумен                                      | 10                                                                                                    |  |
| HT.                                                   | Платенное поручение                                                                                                    |  |
| 9 основного дочучанта.                                | 3                                                                                                    |  |
| Peranzinia                                            | Na deroomers gonywents, 2.0252, 20.11.2018 Ten, "Interference roppier ser Case meterody, and<br>INFANG TETAT Renymenters, RET No.<br>Provide server matteries not n.2120. (a met norme EEC = 2.29 K/L) Comparison programme Department Department Programme He |  |
|                                                       | UD46                                                                                                    |  |
| (presses strated)                                     | ecospar no n2                                                                                                    |  |
| lpersona su sacadi<br>Secono su sacad                 | Ecospar no n2                                                                                                    |  |
| Прочина и пасае<br>Рукомплитета<br>Гокомой Кургатачур | Ecospar no n2                                                                                                    |  |

### Далее операция «Подписать»:

| <ol> <li>ZOBU Tent: The Line execution properties<br/>(PT) "And<br/>an answer EQC 1-1, 24 (6711) Converties</li> </ol> | ок Смет онализация.<br>1946 Срока 12<br>ная дахумента Отбратиче и | a         |          |                       |
|----------------------------------------------------------------------------------------------------|-------------------------------------------------------------------|-----------|----------|-----------------------|
|                                                                                                    |                                                                   |           |          |                       |
|                                                                                                    |                                                                   |           |          |                       |
|                                                                                                    |                                                                   |           |          |                       |
|                                                                                                    |                                                                   | Harrisons | Voatarte | Перекти не должного р |
|                                                                                                    |                                                                   |           | Падиени  | Hagnesen              |

## И «Отправить в банк»:

| 5.11201611/05                                                                                                    |                                                                                                    |                                                                                                    |
|----------------------------------------------------------------------------------------------------|----------------------------------------------------------------------------------------------------|----------------------------------------------------------------------------------------------------|
|                                                                                                    |                                                                                                    |                                                                                                    |
| пысызае поручение                                                                                                    |                                                                                                    |                                                                                                    |
|                                                                                                    |                                                                                                    |                                                                                                    |
| опистного роздинити. Т. Пита, 25.11.2016. Гот. Потобаном торромоци Слит полтегонијали.<br>24. — — — — — — — — — — — — — — — — — — — |                                                                                                    |                                                                                                    |
| sepct to 02                                                                                                    |                                                                                                    |                                                                                                    |
|                                                                                                    |                                                                                                    |                                                                                                    |
|                                                                                                    | 5. 13.2018 11:45<br>Instrumenter ropywenne<br>orestenen programme<br>244 January 104 Theremistry RT 201<br>244 Theremistry RT 201<br>245 Theremistry RT 201<br>147 * 201<br>147 * 2 | 5. 13. 2018 13.195<br>Inter exercise i copyweene<br>constances programme<br>Proc. The second programme SR 2015 Jun Herzellenge Programme Class Transford press<br>Proc. The second programme SR 2015 Jun Herzellenge Programme Class Transford press<br>Proc. The second programme SR 2015 Jun Herzellenge Programme Class Transford press<br>Proc. The second programme SR 2015 Jun Herzellenge Programme Class Transford Programme Iz<br>Transford Programme SR 2015 Jun Herzellenge Programme Class Transford Programme Iz<br>Proc. The second Programme SR 2015 Jun Herzellenge Programme Class Transford Programme Iz<br>Proc. The second Programme SR 2015 Jun Herzellenge Programme Class Transford Programme Iz<br>Proc. The second Programme SR 2015 Jun Herzellenge Programme Class Transford Programme Iz<br>Proc. The second Programme SR 2015 Jun Herzellenge Programme Programme Progr |

Отозванный документ после обработки банком примет состояние «отозван»:

| Haven | anna             | Onaremanyee              | Tony aroni.                  | Cyuva     | Corton Lat | Tŵn                                                 |  |
|-------|------------------|--------------------------|------------------------------|-----------|------------|-----------------------------------------------------|--|
| 2     | 20.11.2019 12:40 | AO "Ka ko"<br>0240 (1941 | (A) "Are kens"<br>(2)5 (244) | 12,00 KZ7 | 0 озван    | Платеж в национальной авлоте<br>Платежное поручение |  |

# 5.3.5. Конвертация

В данном разделе отображаются конвертации валюты. Раздел доступен по ссылке «ВС»» - «Конвертация». Возможна фильтрация и сортировка имеющихся документов (см. разделы «<u>Фильтры</u>» и «<u>Сортировка данных</u>»).

| PAGONIE    | шаблоны      | Заления, Заниции | но Зетенции | Пернов           |     | XX        | Пенск      | ۹    | Открыть фильтр |
|------------|--------------|------------------|-------------|------------------|-----|-----------|------------|------|----------------|
| - Course   | Meropyepears | Ротратьнатела    | the concern | Dunganora a base | Ree | U Vasters | Qinetat.   |      |                |
| 1 2 4 4 4  |              |                  |             |                  |     |           |            |      |                |
| C-lot nnet | опышика      | Счот зачисления  | Hower       | Цете             |     | тисание   | Зачисление | Kype | Статус         |

Для того чтобы создать и отправить в банк конвертацию валюты необходимо выполнить следующие действия:

- 1. Выберите пункт «📅 Конвертация» и нажмите кнопку «Создать».
- 2. В открывшемся окне выберите валюту и счет списания и зачисления. Остаток по счету отобразится автоматически. Укажите, какую сумму необходимо зафиксировать: списания или зачисления?

| ППАТЕЖ                                                    |                                                                                       |                                                            |                            |                             |                       |         |
|-----------------------------------------------------------|---------------------------------------------------------------------------------------|------------------------------------------------------------|----------------------------|-----------------------------|-----------------------|---------|
|                                                           |                                                                                       |                                                            |                            | Шаблоны:                    | Б4х шеблена           |         |
| ПРАВИТЕЛЬ                                                 |                                                                                       | РЕКВИЗИТЫ ПРОДАЖ                                           | и (списания)               | РЕКВИЗИТЫ ПОК               | УЛКИ (ЗАЧИСЛЕНИЯ)     |         |
| Неименсаение. АО-Жа                                       | ură*                                                                                  | Bankina<br>macalana 82                                     | Ť.                         | • Валити<br>зишесление      |                       | •       |
| анулин, оо                                                | 33                                                                                    | Cvet: H                                                    | T<br>4090                  | • Chan                      |                       | •       |
| oa. 16                                                    |                                                                                       | Остатон; 358                                               | ,56 KZT                    | Остаток:                    | 0,00                  |         |
| Шректор. Типло                                            | 2.E                                                                                   | Сучна.                                                     |                            | 0,00                        | 6                     | 0,00    |
| ларный<br>Бузгалтор                                       |                                                                                       | cheak. X                                                   |                            | слемі:<br>Зифилсировали     |                       | 9774-14 |
|                                                           |                                                                                       |                                                            |                            | Предлерительны<br>курс      |                       | 0,00    |
| миссия                                                    |                                                                                       | детали платежа                                             |                            | НАЗНАЧЕНИЕ ПЛ               | ATEXA                 |         |
|                                                           | ÷                                                                                     | Hamep                                                      | 1                          |                             |                       | Ŧ       |
| brierber 0,00                                             |                                                                                       | Дити документит                                            | 26.11.2018                 |                             |                       |         |
|                                                           |                                                                                       | Срачный плагине                                            |                            |                             |                       |         |
|                                                           |                                                                                       | Дита валестирование                                        | 26.11.2038                 | ад Запоннить навизовние:    |                       |         |
|                                                           |                                                                                       | кно                                                        |                            | Пополнительныя              | ниформация;           |         |
|                                                           |                                                                                       | Цель сделен.                                               |                            |                             |                       |         |
|                                                           |                                                                                       |                                                            | ин вохиманта тахиший хисс  | конрестации (спределенный)  | Eavyon ut noment      |         |
| Согласан и разрац<br>прозедения опера<br>упорномоченных і | илю уполномоченному банк;<br>цим), который может отлино<br>чочком археки но конеертац | у применить при исполнен<br>эться от отображаеного в<br>ию | системе дистанционного бак | нковского оботуживания хурс | а на монент получения |         |

3. Предварительный курс будет указан тот, который действует на момент формирования документа. При отсутствии установленного курса будет отображено окно, информирующее о необходимости связи с менеджером для получения индивидуального курса для операции. При этом, учитывая, что курс на момент обработки банком может быть отличным, от предварительного курса, то после исполнения документа банком курс исполнения будет отражен в исполненном документе.

- 4. Номер платежа, дата документа и дата валютирования заполнятся автоматически. Номер платежа при желании можно отредактировать. Укажите КНП вручную или выберите из справочника.
- 5. Цель сделки необходимо выбрать на форме цель покупки/продажи валюты.
- 6. Введите назначение платежа. При включенной опции «Запомнить назначение» указанное назначение платежа сохранится в справочнике «Назначение платежа».
- 7. Укажите счет списания комиссии из списка счетов.
- 8. При необходимости заполните поле «Дополнительная информация».
- 9. Поставьте крыж в поле согласия с возможным изменением курса на момент исполнения.
- 10. Нажмите «Создать платеж» (или в случае создания шаблона «Создать шаблон»).
- 11. Созданный документ отобразится в списке платежей со статусом «Новый».

Конвертация валюты - 37

| 27   | бочие шаброны          | За насяц — Зе наделю         | За согодня | Париод                   | ×.• 7         | Занти        | ٩               | Оторыть до       | nirti: 4 |
|------|------------------------|------------------------------|------------|--------------------------|---------------|--------------|-----------------|------------------|----------|
|      | - Coasts               | s 🛛 🕅 Omposers eé nopres 🖉 🐗 | kanrem []  | Ianaaan ekse 🛛 🖷 te      | ระระ 🖬 หมายระ | Rithieseer   |                 |                  |          |
|      | (4) 4 (4)<br>2 (4) (4) |                              |            |                          |               |              | »Ť              |                  |          |
| iii. | KZ78                   | KZ SI ZBUA                   | 875        | Дати<br>28.06.2018 16:43 | 4,00 USD      | 1 282,00 KZ1 | flype<br>320,50 | Ститус<br>Удален |          |
| D:   | KZ307 BQA              | KZ78 7778                    | 869        | 28.06.2018.16.11         | 910,00 KZT    | 4,23 USD     | 332,00          | Отправлян з бөнө |          |

О дальнейшей работе с документом смотрите раздел «Работа с документами».

# 5.3.6. Выписки

Раздел доступен по ссылке «🚟» - «Выписки».

В данном разделе во вкладке «Запрос» отображаются счета, по которым можно заказать выписки. Выбираете счет/счета (установив крыж слева от счета, по которому требуется выписка) период, формат (PDF, MT, 1C, Excel, MT940, DBF, MTJDE, CSV) и нажимаете на операцию «Заказать выписку».

| 061336470 | истерия |                         |                      |              |                |               |           |
|-----------|---------|-------------------------|----------------------|--------------|----------------|---------------|-----------|
| Берини    | × •     | Не выбрани              | • 🔮 Заказать выенену | Паме         |                |               | ¢         |
| Haren     | NIN.    | Canada .                | Home                 | Bra          | ан<br>Оптактов | Полновиштация | finge     |
|           |         |                         |                      | (comment     | 0.001/50       | 0.00 USU      | Закрыти   |
| AU Ra     |         | VD   orteBank r. Алиаты | h1281 0025           | (restretion) |                | 146412000     | 0.0000000 |

После заказа выписки выйдет информативное окно о возможности просмотра выписок во вкладке «История»:

| Пациланрос обрабатыва | атол, скачать выписку | <br>agree elferreguens |
|-----------------------|-----------------------|------------------------|
|                       |                       |                        |

Где по операции «Скачать» можно просмотреть сформированный документ:

| SHIDDC MORNING | D4               |            |            |               |        |            |
|----------------|------------------|------------|------------|---------------|--------|------------|
| 14.5           |                  |            |            |               |        |            |
| Hunge          | Дата и время     | Пармад от  | Decrea as  | Порецт выплон | Crurye | Daro       |
| RZ289 020      | 28.13.2012.12:25 | 12 11 2018 | 18112018   | 70F           | Forda  | 7. Same    |
| 8215 M05       | 19 11 2018 09:20 | 52 07 2018 | 14.07.2013 | -             | Lotae  | 24/CRAUNTS |

Выписка будет сформирована в файл в выбранном формате. Сохраните сформированный документ.

|           |                     | Late.                                               | формирования 25.11.2015 12:23                     |                             |                                |                                                            |
|-----------|---------------------|-----------------------------------------------------|---------------------------------------------------|-----------------------------|--------------------------------|------------------------------------------------------------|
|           |                     |                                                     | Витиска по лицевому счету                         |                             |                                |                                                            |
|           |                     | ab (102                                             | MOR C 21.11.2018 No 26.11.2018                    |                             |                                |                                                            |
|           | Sciences 1: 100     | P043.0:0                                            |                                                   | Lanc: All Forts             | diank, r., Anad                |                                                            |
|           | Адрос: 8586<br>6497 | 40, KASAALTAH, ATNATS (, Alto-<br>GA no-Kr, gan 100 |                                                   |                             |                                |                                                            |
|           |                     |                                                     |                                                   | HEC: DO 16/20               |                                |                                                            |
|           | BAHAMHI BEBO        | L[83                                                |                                                   |                             |                                |                                                            |
|           | WWK: K228           | 658.28                                              |                                                   |                             |                                |                                                            |
|           | Ten ciental Tens    | ni z B                                              |                                                   |                             |                                |                                                            |
|           | Barenta: USD        |                                                     |                                                   |                             |                                |                                                            |
| Вкоцонии  | k ocharok: Ø        |                                                     |                                                   |                             |                                |                                                            |
| Дата      | Номез<br>документы  | Опправитсть (Намиснование).<br>БИК, ИЛК, БИК/ИМСТ)  | Получатары (Номнонозание.<br>Баяк, мак, Бану/Али) | Defer /<br>Defer /<br>Debit | Koepen /<br>Rocoer /<br>Credit | Tanewsie dominany<br>Habravene marcha<br>Purpose of poyner |
| Alianum / | Officiation / Turn  | 0407                                                |                                                   | 0.60                        | 8.65                           |                                                            |

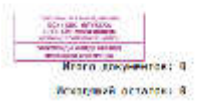

# 5.4. Информация и предложения 🖾

# 5.4.1. Личный кабинет

Для перехода в раздел нажмите кнопку, доступную в верхней части экрана 🔯 или на раздел Личный кабинет. Данный раздел откроется по умолчанию.

| МЕНЮ ПОЛЬЗОВАТЕЛЯ        | 6        | <b>ΝΗΦΟΡΜΑЦИЯ Ο ΚΙΒ</b> | Verseen NV2544 | MOV            |             |                  |
|--------------------------|----------|-------------------------|----------------|----------------|-------------|------------------|
| Информация               | ÷        | Посин                   | ka             | w              |             |                  |
| Настройни опсаещений     | +        | ФИО                     | kibi           | o X III IV     |             |                  |
| Настроиха бестрых ссылок | ÷        | Десекность              |                |                |             |                  |
| Оброс настроек           | <b>→</b> | Email                   | as             | ligmatLoom     |             |                  |
|                          |          | СЕРТИФИКАТЫ ЭЦП         |                |                |             |                  |
|                          |          | Измени                  | њ пароль       | Maweeoms email | Организации | История действий |

В информации о клиенте отображается логин, ФИО, должность, телефон, email клиента и организация по умолчанию. Ниже расположены следующие кнопки:

1. «Изменить пароль» - для изменения пароля введите текущий пароль и введите новый пароль с подтверждением. При наборе нового пароля учтите рекомендации, расположенные в разделе <u>«Рекомендации по безопасности»</u>.

| ONLE MODORL         |  |  |  |
|---------------------|--|--|--|
| оптор цозого пароля |  |  |  |

2. «Изменить email» - Для изменения электронного почтового адреса введите новый почтовый адрес и пароль для подтверждения:

3.

| Такулалата!             | ass <mark>aab</mark> bil@gm#i.com   |                                                                                                    |         |
|-------------------------|-------------------------------------|----------------------------------------------------------------------------------------------------|---------|
| Нозае электроинае почта |                                     |                                                                                                    |         |
| Перців                  |                                     |                                                                                                    |         |
|                         |                                     | 0                                                                                                    | Оргинер |
|                         |                                     | o verte de la companya de la companya de la |         |
| Организации» - просм    | ютр списка организаций, в которых г | пользователь зарегистри                                                                                                    | рован:  |

|                        |               |                     |                                                  | ۹ |
|------------------------|---------------|---------------------|--------------------------------------------------|---|
| ()(*)                  |               |                     |                                                  |   |
| Назволис               | 54143414      | Блонисован          | -<br>Copyre coloradi nicety                      |   |
| Ra <b>rian</b> ta Iné. | 68 <b></b> 62 | На бланирова        | Товарныество с сторниненной отостственность с    |   |
| in dim                 | 01            | The fit residpances | Порти на во сограна на общината на населението с |   |

 «История действий» - содержит список всех действий клиента в Системе. К списку действий возможно применить фильтры и сортировку (см. разделы «<u>Фильтры</u>» и «<u>Сортировка данных</u>»). Фильтр возможен по конкретному действию, каналу (Mobile, Web или оба канала) и/или периоду.

|               | R                | an annai san    | · Statematic   | • Перлия    | ו      |
|---------------|------------------|-----------------|----------------|-------------|--------|
| 1 I 387,355 + | Salar States     | S. 715 S. S. S. | Constant State | South and a |        |
| Fiz           | 10am             | fishar          | ŵ              | _w0reaue    | Cratyr |
| 1595415       | 27.11.2018 18:54 | Web             | 10.0.50.105    |             | ON OK  |
| (SW5415       | 27.11.2010.1854  | Web             | 10.0.00 (80    |             | 0+05   |

# 5.4.2. Почта

Для перехода к разделу выберите вкладку 🗖 - «Почта».

В данном разделе осуществляется обмен электронными сообщениями с менеджером банка.

Возможна фильтрация и сортировка имеющихся сообщений (см. разделы «<u>Фильтры</u>» и «<u>Сортировка данных</u>»). почта - 7

| BCE       | ВХОДЯЩИЕ ИСХОДЯЩИЕ                                    | fine Transa - Terep | ma Banno), na 🗍 Reprég | × 🖽 🖓       | Тонск        | ٩   |
|-----------|-------------------------------------------------------|---------------------|------------------------|-------------|--------------|-----|
| + C+      | Trans Topor -                                         |                     |                        |             |              |     |
|           | "Дото                                                 | ФИО менеджера       | Тема                   | Папрлаление | CONTORINE    |     |
|           | 02.07.2018 09:50                                      | Онаров А.А.         | fygvçdr                | Исходящие   | Отправлено   | 144 |
| 44        | 29.06.2018 17:05                                      | Givapan A.A.        | eputu                  | Piexogana   | Оторалена    | *** |
| 0         | 28.06.2018 17:58                                      | Geopon A.A.         | date                   | Perception  | Orrestanting |     |
|           | 27.06.2018 15:13                                      | Gauspiner A.A.      |                        | Personal in | Парынный     | *** |
|           | P6.05.2018 15:34                                      | лианов скан вказово | Постные                | Ecosystem   | Посхинени    |     |
| <b>11</b> | 26/06/2018 13:52                                      | ланов заяв искного  | Гарантик               | Nexestation | Онсоевлено   |     |
|           | 25:06:2018 12:29                                      | Ovepos A.A.         | npour                  | NexoTation  | Отонялена    | *** |
| A DECK OF | Land and the device of the second state of the second |                     |                        |             |              |     |

4 1 + Instrumenter of second at a

Все письма делятся на входящие и исходящие.

К исходящим письмам относятся сообщения, созданные клиентом.

Для создания нового письма необходимо выполнить следующие действия:

- 1. Нажмите кнопку «Создать».
- 2. Откроется окно создания нового сообщения.

| Создать письмо | ه                 |
|----------------|-------------------|
| Терекликтын    |                   |
| Bassimer       | 🦽 Прееденить файл |
|                | Сохранить         |
|                | Отправять         |

3. В открывшемся окне необходимо ввести тему и текст письма, прикрепить файл (размером не более 5 Мб). Далее письмо можно сразу отправить, нажав кнопку «Отправить», или сохранить (для дальнейшего редактирования, например).

Отправленное/сохраненное письмо отобразится в списке.

Для исходящих писем в списке доступны следующие действия:

- Просмотр деталей (для сохраненных и отправленных писем);
- Отправка (для сохраненных писем);
- Удаление (для сохраненных писем).

| 8   | 000 weeepsepa               | Дата             | Tesse                   | Направл | ение Сосколние          | ø   |
|-----|-----------------------------|------------------|-------------------------|---------|-------------------------|-----|
| C . | Персона                     | 13.08.2017.10:19 | Заявление на открытие д | Nexuit  | Просмотр/Редактирование | *** |
|     | Отображева на странице 10 ж |                  |                         |         | Отправить<br>Уаконть    |     |

Входящие письма – это письма, отправленные банком клиенту. Они отображаются в списке всех писем или могут отображены отдельным списком при нажатии кнопки «Входящие».

| 10 | Jern.            | лио менеджера | Тони             | Напразлоние | Состояние | ¢   |
|----|------------------|---------------|------------------|-------------|-----------|-----|
|    | 20.07.2017 13:50 | 0x 4.4        | Вопрос по реботе | Входишие    | Нанси     | *** |

# 5.4.3. Новости

| Для перехода і | к разделу выберите вкладку 🖾 - | «Новости».      |
|----------------|--------------------------------|-----------------|
| HOBOCTM        | АРХИВ НОВОСТЕЙ                 |                 |
| Новостейнит    |                                | славные новости |
|                |                                | Reserver        |
|                |                                |                 |

Для просмотра архивных новостей перейдите на вкладку «Архив новостей».

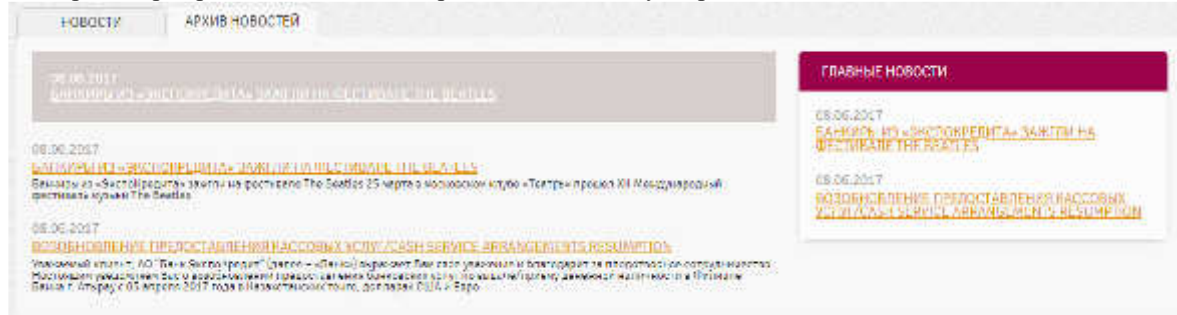

# 5.4.4. Справочники

Для перехода к разделу выберите вкладку 💴 - «Справочники».

| мой справочники                                                                                                 |             | Контраге | нты - 10                                         |                    |      |              |     |
|----------------------------------------------------------------------------------------------------|-------------|----------|--------------------------------------------------|--------------------|------|--------------|-----|
| Контратинты                                                                                                    | <b>&gt;</b> | + Coagan | a de                                             | Энспорта Ехорі     | n.   | лен          | Q   |
| Иностранные контрасситы                                                                                         | -1          |          |                                                  |                    |      |              |     |
| Сотрудники                                                                                                    | ÷           | 3        | -<br>Hamoson                                     | Бин/ИИН            | KSE  |              |     |
| Назначение платежа                                                                                              | +           | 0        | нс                                               | 901 20             | 3 19 | KZ11 044004  |     |
| СПРАВОЧНИКИ                                                                                                    |             | 0        | 1=111                                            | 071 E1             | 5 19 | KZ24 686267  | *** |
| STATUTO A STREAM AND STREAM AND STREAM AND STREAM AND STREAM AND STREAM AND STREAM AND STREAM AND STREAM AND ST |             |          | In                                               | 08: 10             | 5 10 | KZ05 Z000FF  |     |
| Банки                                                                                                    | <i>→</i>    | (0)      | Yoo geetovex                                     | 17( 01:            | 17   | KZ38 063636  |     |
| Пакатынын Банки                                                                                                 | ÷           | 0        | Настан                                           | 870 004            | 11   | HZ800        | *** |
| Страны                                                                                                    | ÷           | 0        | д. 🗛                                             | 940 234            | • 11 | KZ17 075117  |     |
| Konne autom                                                                                                    | -           |          | MEL DIAN                                         | SOC 597            | 1 11 | KZ17 A00793  |     |
| uthea agues                                                                                                    |             | 0        | ИП "Бар                                          | -561 12            | 19   | KZ94         |     |
|                                                                                                    |             | ⊘Упреало | нио госудерствонных воходов по Алмелинскому рейо | wy 930 (55         | 11   | HZ244 b00000 |     |
|                                                                                                    |             |          | Ешп: розна                                       | 590 <mark>.</mark> | 19   | KZ267 97877  |     |
|                                                                                                    |             |          | Влображеть на спраница 10 ж                      |                    |      |              |     |

Ко всем справочникам возможно применить фильтры и сортировку (см. разделы «<u>Фильтры</u>» и «<u>Сортировка данных</u>»).

Для всех справочников доступно действие «Экспорт в Excel» (правочника выгружаются в Excel-файл.

# Справочник «Контрагенты»

Данный справочник отображается по умолчанию при переходе в раздел « — Справочники». Возможна фильтрация и сортировка имеющихся записей (см. разделы «<u>Фильтры</u>» и «<u>Сортировка данных</u>»). Контрагенты - 10

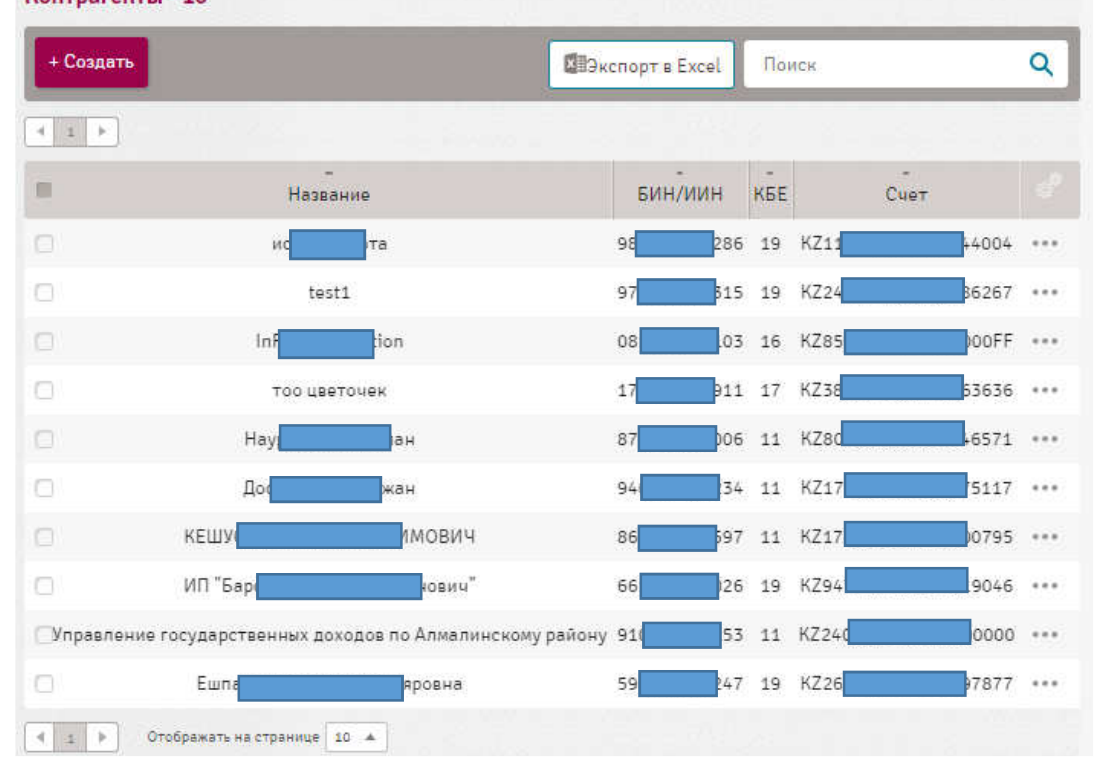

Внутренний справочник контрагентов с кем, проводятся взаиморасчеты через Систему, возможно создание новых записей.

1. Для того чтобы создать контрагента нажмите кнопку «Создать»

| Создать контрагента |           |                    | * |
|---------------------|-----------|--------------------|---|
| незасния            |           |                    |   |
| BARANA              |           |                    |   |
| rise:               |           |                    | 2 |
| 2. stars            |           |                    |   |
| Cite                | EMK Sowed | Наничнование банка |   |
|                     | 1)(       |                    | 1 |
| Основная Социализа  |           |                    |   |

- 2. В открывшемся окне вручную введите название и БИН/ИИН контрагента, выберите КБе контрагента из выпадающего списка.
- 3. Вручную введите счет контрагента, выберите БИК банка из выпадающего списка. Наименование банка заполнится автоматически. Возможно ввести несколько счетов контрагента. Для этого нажмите кнопку

| «Доба | авить» 🖉 Добавить | и заполните | дополнительные поля сче | та, БИКа банка и наим | енования банка. |
|-------|-------------------|-------------|-------------------------|-----------------------|-----------------|
| l, i  | Добавить          |             |                         |                       |                 |
|       | Счет              |             | БИК банка               | Наименование ба       | нка             |
|       |                   |             | •                       |                       |                 |
|       |                   |             | •                       |                       | Ī               |
|       |                   |             |                         | -                     |                 |

4. В случае необходимости удалите неактуальные данные счета, нажав кнопку 💻.

### Справочник «Иностранные контрагенты»

Данный справочник отображается при переходе в раздел «С – Справочники-Иностранные контрагенты». Возможна фильтрация и сортировка имеющихся записей (см. разделы «<u>Фильтры</u>» и «<u>Сортировка данных</u>»).

Внутренний справочник контрагентов, с кем проводятся взаиморасчеты через Систему, возможно создание новых записей.

1. Для того чтобы создать запись иностранного контрагента нажмите кнопку «Создать».

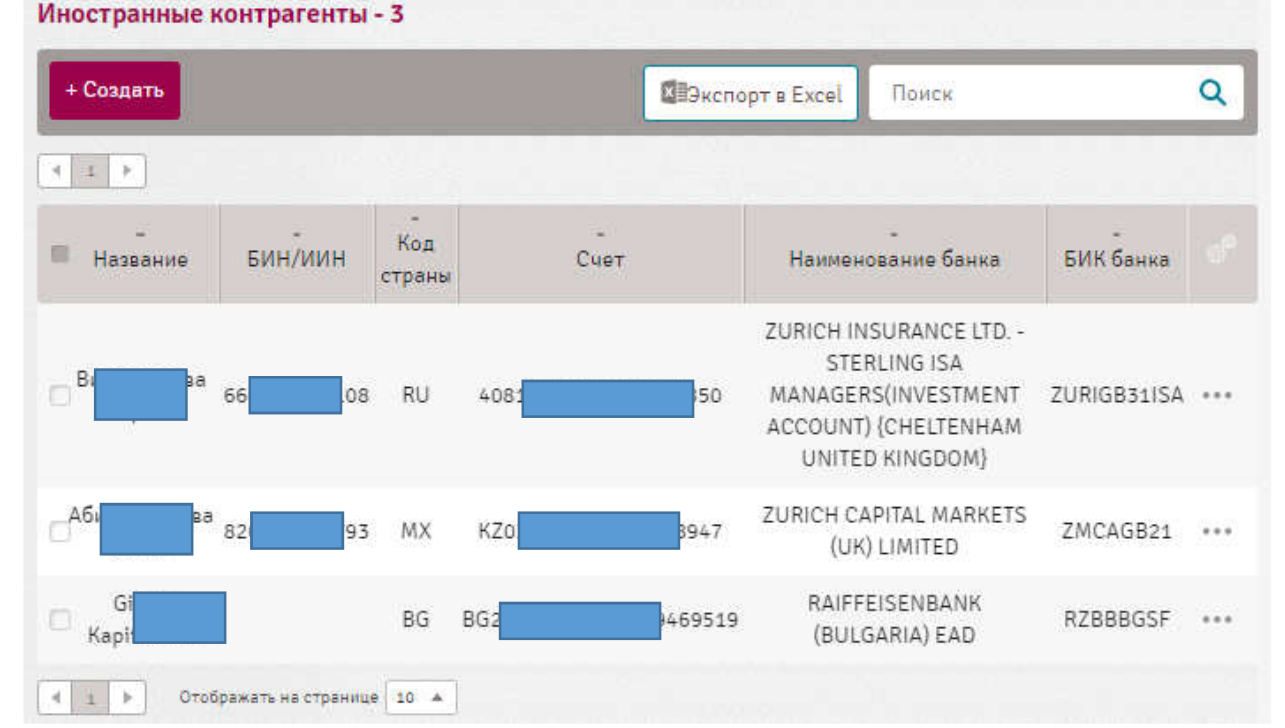

2. В открывшемся окне вручную введите название и БИН/ИНН контрагента. Выберите код страны из выпадающего списка, наименование страны отобразится автоматически. Укажите город, адрес, КБе и при необходимости КПП контрагента.

#### Руководство пользователя

#### Система ForteBusiness

| Иностранные контра | енты  |           | × |
|--------------------|-------|-----------|---|
| KOHTPATEHT         | CHETA | контракты |   |
| Паззания           |       |           |   |
| БИН/ИИН            |       |           |   |
| Код страны         | *     |           |   |
| Тород              |       |           |   |
| Appec              |       |           |   |
| клл                |       |           |   |
| KSE                |       |           |   |
|                    |       |           |   |

3. Для добавления счета перейдите на вкладку «Счета» и нажмите кнопку «Добавить».

| Иностранные контраг | енты  |           |  |
|---------------------|-------|-----------|--|
| KOHTPAFEHT          | СЧЕТА | КОНТРАКТЫ |  |
| Limmers             |       |           |  |
| Отмена Сохранить    |       |           |  |

Появятся поля для заполнения счета контрагента, реквизитов банка контрагента и реквизитов банка посредника.

| KOHTPAFEHT                   | CHETA | КОНТРАКТЫ                     |                            |
|------------------------------|-------|-------------------------------|----------------------------|
| EDDIAMINA<br>RET KOHTPALEHTA |       | : РЕКВИЗИТЫ БАНКА КОНТРАГЕНТА | РЕКВИЗИТЫ БАНКА ПОСРЕДНИКА |
| uer                          |       | БИК бенке                     | • БИК банка                |
| (залить сиот                 |       | Написнозания<br>Бенха         | Неимсковению<br>Бение      |
|                              |       | Код страны                    | Кол страны                 |
|                              |       | Страна                        | Страна                     |
|                              |       | Fopog                         | Герод                      |
|                              |       | Appec                         | Адрес                      |
|                              |       | Мор. счот Банка               | Кор. снот Бенна            |

Заполните необходимые данные и нажмите кнопку «Сохранить».

## Справочник «Сотрудники»

Данный справочник отображается при переходе в раздел « Справочники - Сотрудники». Возможна фильтрация и сортировка имеющихся записей (см. разделы «<u>Фильтры</u>» и «<u>Сортировка данных</u>»).

1. Для того чтобы создать запись сотрудника нажмите кнопку «Создать».

| + Создать |                                                                                                    |               |      | ВЭкс | порт в Excel       | Поиск |      | C |
|-----------|----------------------------------------------------------------------------------------------------|---------------|------|------|--------------------|-------|------|---|
| 12 1      |                                                                                                    |               | n sh |      |                    |       |      |   |
| Фамилия   | Имя                                                                                                    | -<br>Отчество | И    | йн   | -<br>Дата рождения |       | Счет |   |
| Сер       |                                                                                                    | кович         | 74   | 125  | 11.09.1974         | KZ257 | 7080 |   |
| Car       | вва                                                                                                    |               | 78   | 50   | 05.06.1991         |       |      | • |
| Ис        | юта                                                                                                    |               | 92   | 791  | 15.05.1992         | KZ67  | 9110 |   |
| Ков       | a presidente de la companya de la companya de la companya de la companya de la companya de la companya de la co | овна          | 84   | )63  | 18.05.1972         |       |      | • |
| Жул       |                                                                                                    | новна         | 06(  | 25   | 05.05.1977         |       |      |   |
| КУЛ       |                                                                                                    | атулы         | 841  | 16   | 11.08.1988         | KZ56  | 8896 |   |
| ТУГ       |                                                                                                    | АНОВИЧ        | 920  | 69   | 25.06.1992         |       |      | ł |
| САД       |                                                                                                    | ИКОВИЧ        | 841  | 53   | 20.10.1984         |       |      |   |
| ПЕРН      |                                                                                                    | жанулы        | 92   | 306  | 28.09.1992         | KZ55  | 5455 |   |
| НУГ       |                                                                                                    | плаевич       | 91   | 68   | 05.12.1991         |       |      |   |

2. В открывшемся окне введите дату рождения, фамилию, имя, отчество, БИН/ИИН и счет сотрудника. Нажмите кнопку «Сохранить».

| Создать сотрудника | × |
|--------------------|---|
| Дата рождения      |   |
| Факалия            |   |
| Mag                |   |
| Опчество           |   |
| Бингиин            |   |
| Cuer               |   |
|                    |   |
| Отонна Споренить   |   |

Запись сотрудника появится в списке и будет доступна для выбора в пенсионном отчислении, зарплатном отчислении, социальном отчислении и медицинском страховании.

| I NOTE      |           |       |           |            |                 |     |
|-------------|-----------|-------|-----------|------------|-----------------|-----|
| 1144        |           |       |           |            |                 |     |
| 1 1 1 H I H |           |       |           |            |                 |     |
| 10          | owner     | 1944  | Course    | Тизн       | 72m<br>20432524 | Wee |
|             | Raijaw    | Sea.  | Response  | 53 <b></b> | TO DE SE        |     |
| - C         | lessons - | (main | 100000000 | 14         | 10.1 Mill with  |     |

### Справочник «Назначение платежа»

Внутренний справочник назначений платежей, используемый в платежах, в котором возможно создать новую запись. Возможна фильтрация и сортировка имеющихся записей (см. разделы «<u>Фильтры</u>» и «<u>Сортировка данных</u>»). В данный справочник автоматически записываются назначения платежей из документов, при создании которых была включена настройка «Запомнить назначение». Для перехода к справочнику выберите раздел « 🖾 - Справочники - Назначение платежа».

| -   |          | a and the second second | 1           |  |
|-----|----------|-------------------------|-------------|--|
| Cnp | авочник: | мазначение              | платежа - 8 |  |

| - 0  | ндать         | Chikenopy = Excel Howes            | ٩    |
|------|---------------|------------------------------------|------|
| 1 [2 | •             |                                    |      |
| = 14 | ентификатор у | Назиачение платена                 |      |
|      | 235964        | оплата зе товар                    |      |
|      | 202180        | Oplate uslug                       | ***  |
|      | 169330        | Перевод собственных средств        | 2015 |
| Q.   | 125667        | Продажа валюты                     | ***  |
|      | 105521        | Обезательное соц. атмисления       |      |
| 0    | 89068         | Обезательное пенсионное отмисление | 5.02 |
| 0    | 81404         | Перечисление ЗП за май 2018        |      |
|      | 61378         | Обил. мад. атчислания              |      |

1. Для того чтобы создать запись назначения платежа нажмите кнопку «Создать».

| ADMERTS OF THE OF |  |  |
|-------------------|--|--|
|                   |  |  |

2. В открывшемся окне введите назначение платежа и нажмите «Сохранить».

### Справочник «Банки»

Справочник банков – является общим справочником банка. Значения данного справочника не подлежат изменению клиентом. Данные из справочника банков используются в документе «<u>Перевод валюты</u>».

Для перехода к справочнику выберите раздел « Справочники - Банки». Возможна фильтрация и сортировка имеющихся записей (см. разделы «<u>Фильтры</u>» и «<u>Сортировка данных</u>»).

|                                |     | Distance of Local                                                                             | q         |
|--------------------------------|-----|-----------------------------------------------------------------------------------------------|-----------|
| (iii) = [ = [ iii) +           | £   |                                                                                               |           |
| БИК болка<br>интернорогие жежа | Код | Неконискенти                                                                                  | Носеления |
| 044525985/0                    |     | //PV044525985.3010181030000000985 (TAD EAHN ON OTKPETIVE                                      | моснал    |
| <b>AAACKWKW</b>                |     | ALMUZA INI EXCHANGE COMPANY KSC (CLOSED)                                                      | 800W4IT   |
| REBRENBLIXXX                   | CN  | INAN RURAL COMMERCIAL RANK CO (ITD/FORMERLY SHANDONG JINAN<br>RUNFENG RURAL COOPERATIVE BANK) | JINAN     |
| ANAARSBGOOK                    | RS  | ILLENDR BANKA AU                                                                              | BLOGRAD   |
| AABAFIZZTMS                    | Ð   | BANK OF ALANG PLC (TREASURY DEPARTMENT)                                                       | MARIEFAM  |
| A4BASESSXXX                    | 55  | ALANDSIBANKEN ABP (FINCAND), SVENSK FILIAL                                                    | STOCKHOLN |
| AARM/T22XXX                    | 17  | AFV ACCIAIENTE REITRAME S. P.A.                                                               | VICENZA   |
| AAAEKWH(VXXX                   | ĸw  | AL MUZA/NEEXCHANGE CD. KSOC                                                                   | NUMAIT    |
| AAADE RESXXX                   | FR  | ASSET ALLOCATION ADVISORS SA                                                                  | PARS      |
| AAAGERP1XXX                    | 68  | ASSOCIATION ADMINISTRATIVE AGRE                                                               | PAR/S     |

### Справочник «Локальные банки»

Данный справочник – является общим справочником банков Казахстана. Значения данного справочника не подлежат изменению. Данные из справочника банков используются в документе «<u>Платежное поручение</u>» и «<u>Зарплатное</u> отчисление».

Для перехода к справочнику выберите раздел « Справочники-Локальные банки». Возможна фильтрация и сортировка имеющихся записей (см. разделы «<u>Фильтры</u>» и «<u>Сортировка данных</u>»).

|                             | 6                                                          | Beachoptic Lecel   | Barre          | ٩                            |
|-----------------------------|------------------------------------------------------------|--------------------|----------------|------------------------------|
| 0.1.4.4.4                   |                                                            |                    |                |                              |
| 546 Национального<br>бловка | Наименорание                                               | Населения<br>пункт | R Run<br>Gener | Корретное револяется на тек- |
| LARDIZKA                    | AD VisibCredit Bank (Asks//pegut La                        | a)F                | 774            | N200125/121100450025         |
| 0017X20A                    | A0 TronteBank*                                             |                    | 965            | 8223125(2)100130020          |
| 190501794                   | • АЛМАТЫ ФИЛИАЛ АО "АЛЬЯНС БА                              | ни"                |                | 00000000                     |
| ADNAK29K                    | Avayorephoe of gentral "Find Hearth<br>Benk"               | srid               | 922            | 8207125821100150020          |
| ALFAKZKA                    | АО "ДОЧЕРНИЙ БАНК "АЛЬДА-БАН                               | R <sup>a</sup>     | 947            | K271125627100130023          |
| ALMNRZKA                    | AO "AT©6+++*"                                              |                    | 825            | 8747125627100150021          |
| ASFEN7K4                    | AD "Fains "Actives"                                        |                    | 450            | 8741125877100140061          |
| а і учкала                  | AO "Altyn Back" (25 Citrus Octo Bar<br>Corporation United) | 6                  | 945            | 6257125420100150052          |
| BRCHK7KA                    | АО ЛЕ ТЕАНК КИТАЙ В КАЗАХОТАН                              | P                  | \$11           | R7/0125/07100140025          |
| CASPKZKA                    | AO WASPI BANKT                                             |                    | 122            | 8758125K71100180029          |

# Справочник «Страны»

Данный справочник – является общим справочником стран. Значения данного справочника не подлежат изменению. Данные из справочника банков используются в документе «<u>Переводы в валюте</u>» и справочнике «<u>Иностранные</u> контрагенты».

Для перехода к справочнику выберите раздел «Информация и предложения-Справочники-Страны».

Возможна фильтрация и сортировка имеющихся записей (см. разделы «<u>Фильтры</u>» и «<u>Сортировка данных</u>»). Страны- 248

|                  |                            |                       | ERSHCHOPT & S              | Excel                        | Filometra -                  | ٩                        |
|------------------|----------------------------|-----------------------|----------------------------|------------------------------|------------------------------|--------------------------|
| ( ) ( )          | 16 [25] 16                 |                       | 13820.00                   |                              | D.s.C                        | 1.22                     |
| цифровон<br>1904 | -<br>Диропичесны-вы<br>+пд | Треховизонаный<br>Кор | Hassawne                   |                              | Польсе сах                   | канин                    |
| 398              | NZ.                        | кал                   | казахстан                  |                              | Распублика 82                | isaketak                 |
| 405              | ML                         | MNL                   | MONTENEGRO,<br>REPUBLIC OF |                              | MONTENEGRO, R                | EPUBLIC OF               |
| 626              | 7.                         | TES                   | Tracp-Recie                | Devo                         | раническая Реску             | ісина Тимор-Леса         |
| 698              | RS                         | SRB                   | СЕРБИЯ                     | Республика Сербия            |                              | Ceptina                  |
| 643              | RU                         | RUS                   | POCCUR                     | Российская Федероци          |                              | exception and the second |
| 0.04             | Åł.                        | AFG                   | MDI AHMCI AH               | Испачское Государство Афгани |                              | гар Афганистан           |
| 008              | AL                         | ALB                   | АЛБАНИЯ                    |                              | Республика А                 |                          |
| 010              | AQ                         | ATA                   | АНТАРКТИДА                 |                              | Антерно                      | (1) <del>0</del>         |
| 012              | nz                         | N7A                   | Алжир                      | Алн                          | ирская Народная (<br>Республ | Цемократимеская<br>ика   |
| 015              | A5                         | ASM                   | ВОСТОЧНОЕ САМОА<br>(США)   |                              | Алерлеанско                  | e Cavoa                  |

## Справочник «Курсы валют»

Данный справочник – является общим справочником банков. Значения данного справочника не подлежат изменению.

Для перехода к справочнику выберите раздел « Справочники-Курсы валют». Возможна фильтрация и сортировка имеющихся записей (см. разделы «<u>Фильтры</u>» и «<u>Сортировка данных</u>»).

| урсы п  | aniot - 214       | -       |                     | Mite               |                     | -            | 5.10                     |                 |
|---------|-------------------|---------|---------------------|--------------------|---------------------|--------------|--------------------------|-----------------|
|         |                   |         |                     | 3                  | Виспорт в Ехон      | Понен        |                          | Q               |
| - 181 - | 21 12             |         |                     | 2 5,2              | 1.11                |              | 100,000                  | 9.63            |
| ò       | Базовая<br>валюта | Вескоги | Начало<br>деястаня  | Конец<br>цеяствия  | Rype<br>samore      | Kype<br>HEPK | Типодрем                 | Масшта<br>турса |
| 1700    | 1621              | USB     | 05 10 2018<br>09:01 | 28 09 201<br>00:59 | a 330.3000          | 545.4500     | бЕЭПАЛИЧНЫЙ              | 1               |
| 1701    | 1521              | LUR     | 24 08 2018<br>00.00 | 24-08-201<br>23:50 | 8 405.2500          | 399.5700     | бСэпуличный<br>Мылимпеза | 1               |
| 1702    | 1621              | USD     | 02.08.2018<br>00.00 | 02/08/201<br>23:59 | 8 220,2000          | 343.4500     | 653нААй-ный              | 1               |
| 1705    | 821               | EUR     | 51.07.2018<br>09.01 | 51.07.201<br>25.99 | 8 405.2500          | 399.5700     | 523НАЛИЧНЫЙ              | 1               |
| 1704    | KZT               | RUB     | 24.08.2018<br>00.00 | 24.08.201<br>23.50 | <sup>8</sup> 5.4500 | 5.5200       | бЕЗНАЛИЧНЫЙ              | 1               |
| 1705    | KZT               | RUB     | 51.07.2018<br>09.01 | 51.07.201<br>23:59 | 8 5.4100            | 5.5200       | <b>БЕЗНАЛИЧНЫЙ</b>       | 1               |
| 2070    | K2T               | EUR     | 07.08.2018<br>00.00 | 07.08.205<br>25.50 | \$ 4.1000           | 595.5700     | БЕЗНАПИЧНЫЙ              | ï               |

# 5.5. Настройки

В данном разделе содержатся все настройки Системы и профиля пользователя.

Для перехода в раздел нажмите кнопку, доступную в верхней части экрана

### 5.5.1. Информация

| МЕНЮ ПОПЬЗОВАТЕЛЯ        |      | ИНФОРМАЦИЯ О ИБР         | HAT                |                    |             |                  |
|--------------------------|------|--------------------------|--------------------|--------------------|-------------|------------------|
| luconaute                | 4    | Логин                    | k                  |                    |             |                  |
| ning og rout in          | - 22 | ФИО                      | 1960               | μάτ                |             |                  |
| Настройки опсаршений     | +    | Должность                | Пользователь       | 6                  |             |                  |
| Настройка бастрах ссылка | +    | Талафон                  | snoqou +7 (777) 93 |                    |             |                  |
| Сброс настранк           | +    | Email                    | w <b>a</b> bil@g   | mež com            |             |                  |
|                          |      | Организация по ужитиения | In                 | an.                |             |                  |
|                          |      | СЕРТИФИКАТЫ ЭЦЛ          |                    |                    |             |                  |
|                          |      | Сертофикан спольтерит    |                    |                    |             |                  |
|                          |      | Managers Carpons         | Managers           | Managers reporting | Оптинизиции | Veronea paretaux |

В информации о клиенте отображается логин, ФИО, должность, телефон, email клиента и организация по умолчанию. Ниже расположены следующие кнопки:

## Доступные операции:

«Изменить пароль» - для изменения пароля введите текущий пароль и введите новый пароль с подтверждением. При наборе нового пароля учтите рекомендации, расположенные в разделе <u>«Рекомендации по безопасности»</u>.

«Изменить email» -для изменения электронного почтового адреса введите новый почтовый адрес и пароль для подтверждения.

#### Руководство пользователя

#### Система ForteBusiness

|                         |    |              | Отмена | Сохранить |
|-------------------------|----|--------------|--------|-----------|
| Пароль                  |    |              |        |           |
| Новая электронная почта |    |              |        |           |
| Текущий email           | as | il@gmail.com |        |           |
| N3MEHEHNE EMAIL         |    |              |        |           |

### «Изменить телефон» - для изменения телефона введите новый номер телефона и подтверждение текущего пароля.

| Пароль |  |  |
|--------|--|--|
| Пароль |  |  |

#### «Организации» - просмотр данных по организациям пользователя.

|         |        |      |      |               |           | Полен                                        | ٩ |
|---------|--------|------|------|---------------|-----------|----------------------------------------------|---|
| E F     |        |      | 2    | e 19          | - M. 3    |                                              |   |
| Ноза    | Сное   | ENH  | йин  | Блокирсерн    | Therean   | Форна собственности                          |   |
| in      | ion    | - 08 | 10.5 | Не блокирован | 407445643 | Тарерициство с огреничениой ответственностью |   |
| TOO Kou | powrer | 00   | 121  | Не блонирован |           | Частная собственность                        |   |

«История действий» - содержит список всех действий пользователя в Системе. К списку действий возможно применить фильтры и сортировку (см. разделы «<u>Фильтры</u>» и «<u>Сортировка данных</u>»). Фильтр возможен по конкретному действию, каналу (Mobile, Web или оба канала) и/или периоду.

|              |                  | Все деястаня | • Все каналы |    | Пермол   | Χ.      |
|--------------|------------------|--------------|--------------|----|----------|---------|
| 3 z 25/250 b |                  | 1            |              | 14 | 1000     | 1.2.2.1 |
| й            | Дата             | Канал        | 1p           | 1  | Ісястане | Статус  |
| 1696418      | 27.11.2018 18:54 | Web          | 10.0.80.198  |    |          | Ck CK   |
| 1696415      | 27.11.2018 18:54 | Web          | 10.0.00.198  |    |          | CK OK   |

# 5.5.2. Настройки оповещений

Для перехода в раздел нажмите кнопку, доступную в верхней части экрана 🔯. Далее в меню пользователя выберите «Настройки оповещений».

К списку оповещений возможно применить фильтры и сортировку (см. разделы «<u>Фильтры</u>» и «<u>Сортировка данных</u>»).

Для редактирования оповещения нажмите кнопку <sup>\*\*\*\*</sup> в строке оповещения. Опция выбор языка определяет язык отправки уведомлений по указанным событиям.

| СТРОИКИ ОПОВЕЩЕНИИ                     | ВЫБОР ЯЗЫКА ОПОВЕЩЕНИЙ       | KA3 • |  |
|----------------------------------------|------------------------------|-------|--|
|                                        |                              |       |  |
| Название                               | Каналы отправни              |       |  |
| Поступление на счет                    | Email                        |       |  |
| Списание со счета                      |                              |       |  |
| Смена статуса документа                | Email, Внутрисистемние, Push |       |  |
| Срок действия пароля на вход истекает  |                              |       |  |
| Новое сообщение в пенте новостей банка |                              | ***   |  |
| Новсе письмо                           |                              |       |  |

В данном разделе возможно настроить оповещения, которые будут приходить на выбранные каналы отправки (внутрисистемные, push, CMC, email) о следующих событиях:

- 1. Новое сообщение в ленте новостей банка, если банк опубликовал новую новость.
- 2. Срок действия пароля на вход истекает, если до смены пароля осталось количество дней, указанное в поле «Дней до события».
- 3. Смена статуса документа, если указанный документ (все, перевод между счетами, платеж в национальной валюте, международный платеж, отзыв документа, выставленные мной счета, заявление, длительные поручения, выставленные мне счета) перешел в отмеченный статус (все или один из статусов. Подробнее о статусах см. <u>4.7. Статусы документов</u>). При этом можно отметить как один статус, так и несколько.
- 4. Остаток на счете выше/ниже определенной суммы, когда на настроенных счетах остаток будет выше/ниже указанной в настройке суммы.
- 5. Списание со счета, когда с настроенных счетов снимутся средства.
- 6. Поступление на счет, когда на настроенные счета поступят средства.

#### Каналы оповещений

- 1. Внутрисистемные при выборе канала оповещения отображаются в уведомлениях Системы.
- 2. Email при выборе канала оповещения приходят на электронный адрес, указанный в настройках пользователя (раздел «Информация»).
- 3. Push, SMS при выборе канала оповещения приходят на номер телефона, указанный в настройках пользователя (раздел «<u>Информация</u>»).

## 5.5.3. Настройка быстрых ссылок

Для перехода в раздел нажмите кнопку, доступную в верхней части экрана 🔯. Далее в меню пользователя выберите «Настройки быстрых ссылок».

| БЫСТРЫЕ ССЫЛИ    | () |
|------------------|----|
| 🔽 Личный кабинет |    |
| 👽 Почта          |    |

В данном разделе настраиваются быстрые ссылки, доступны на главной странице в разделе «Избранное».

| 🖧 ИЗБРАННОЕ    | ්   |
|----------------|-----|
| Личный кабинет | ·-> |
| Почта          | ÷   |

Быстрые ссылки также можно настроить в разделе «Избранное», для этого необходимо нажать кнопку настройки 🦉

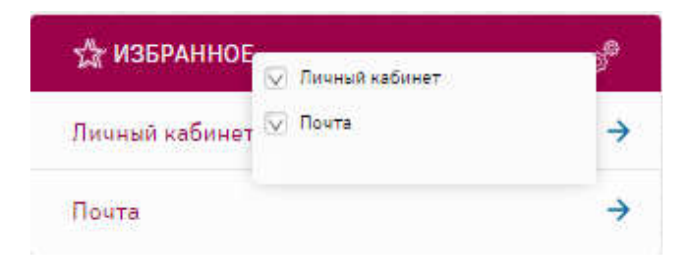

# 5.5.4. Сброс настроек

Для перехода в раздел нажмите кнопку, доступную в верхней части экрана 🔽. Далее в меню пользователя выберите «Сброс настроек».

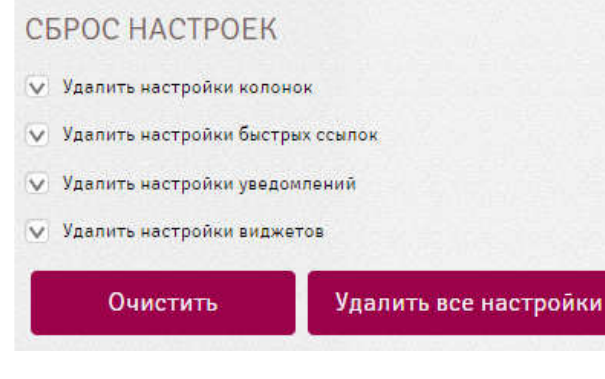

В данном разделе сбрасываются следующие настройки:

- 1. Удалить настройки колонок.
- 2. Удалить настройки быстрых ссылок.
- 3. Удалить настройки уведомлений.
- 4. Удалить настройки виджетов.

# 6. Рекомендации по безопасности

- 1. Убедитесь, что соединение с сайтом Интернет-банкинга безопасное (адрес начинается с HTTPS и рядом с адресом в адресной строке браузера есть изображение замка);
- 2. Старайтесь не пользоваться незащищенными сетями Wi-Fi (в кафе, отелях и т.д.) при работе с Интернетбанкингом;
- Не оставляйте свой компьютер без внимания, когда находитесь в Системе, и используйте сложный пароль. При создании нового пароля соблюдайте следующие требования: пароль должен содержать следующие группы символов – буквы, цифры, специальные символы:
  - должен быть на латинице;
  - минимальная длина 8 символов;
  - минимум 1 заглавная буква;
  - минимум 1 строчная буква;
  - минимум одна цифра от 0 до 9;
  - минимум один спец символ (!, @, #, \$, \*);
  - не должен соответствовать логину (номеру телефона);
  - не должен повторять предыдущие 10 паролей;
  - не более 2-х повторяющихся подряд символов.
- 4. Рекомендуем отключить функции запоминания или автоматического заполнения пароля и регулярно меняйте пароль, не дожидаясь требования Системы. При подозрении, что пароль стал известен третьим лицам, немедленно замените его.
- 5. Не открывайте приложения от незнакомых отправителей и не нажимайте на ссылки в почтовых сообщениях или смс, если не уверены в источнике.
- 6. Всегда выходите из Системы и закрывайте окно доступа, чтобы посторонние не могли открыть последнюю страницу и скопировать персональную информацию.
- 7. Регулярно обновляйте средства защиты своего компьютера (антивирус) и устанавливайте программное обеспечение только из надежных источников.
- 8. Никогда не рассекречивайте коды (пароль, digiPIN, ПИН-код, CVV).